## JOHNS HOPKINS UNIVERSITY I-9 AND E-VERIFY GUIDE

**Revised May 2014** 

| 0 | Introduction                                         | 6  |
|---|------------------------------------------------------|----|
| 0 | Background                                           | 7  |
| 0 | Requirements                                         | 11 |
| 0 | Form I-9 and E-Verification Rules                    | 14 |
| 0 | Form I-9                                             | 18 |
|   | • Who completes the Form I-9                         | 18 |
|   | • Who does not complete the Form I-9                 | 19 |
|   | • When is the Form I-9 completed                     | 20 |
|   | • Where is the Form I-9 completed                    | 22 |
| 0 | Processing the Form I-9 and E-Verification at Remote |    |
|   | Locations                                            | 27 |

| 0 | Instructions for Employee to Complete Section 1                                       | 29  |
|---|---------------------------------------------------------------------------------------|-----|
| 0 | Completion of Employee Attestation Portion Section 1                                  | 33  |
| 0 | Completion of Section 2 for US Citizens                                               | 44  |
| 0 | Receipts for Lost, Stolen or Damaged Document                                         | 53  |
| 0 | Completion of Section 2                                                               | 64  |
| 0 | Instructions for Non-US Citizen Employee with SSN                                     | 66  |
| 0 | Instructions for Non-US Citizen Employee with SSN –<br>Presenting List A Documents    | 73  |
| 0 | Instructions for I-9 User for Non-US Citizens without SSN                             | 102 |
| 0 | Instructions for Non-US Citizen Employee without SSN –<br>Presenting List A Documents | 125 |
| 0 | Instructions for Non-US Citizen Employee without SSN                                  | 144 |
| 0 | E-Verification                                                                        | 146 |

| 0 | E-Verification                      | 147 |
|---|-------------------------------------|-----|
| 0 | Photo Match                         | 149 |
| 0 | Employment Authorized               | 165 |
| 0 | Error                               | 171 |
| 0 | Authorized + Optional               | 173 |
| 0 | SSA or DHS Incomplete               | 175 |
| 0 | Tentative Non-Confirmation          | 189 |
| 0 | SSA TNC Notice and Referral Letters | 197 |
| 0 | DHS TNC Notice and Referral Letters | 198 |
| 0 | Final Non-Confirmation              | 202 |

| 0 | Student Employment Services                                                    | 203 |
|---|--------------------------------------------------------------------------------|-----|
| 0 | I-9 and E-Verification Procedures for Employees Working<br>Outside of the U.S. | 205 |
| 0 | Processing the Form I-9 and E-Verification at Remote Locations                 | 208 |
| 0 | Posters                                                                        | 209 |
| 0 | Handbook for Employers                                                         | 210 |

#### INTRODUCTION

- This guide is designed to provide you with Johns Hopkins University procedures to process the Form I-9 and Everification. While Equifax I-9 Management (formerly TALX I-9 Management) will be used to process the Form I-9 and E-verification electronically, there are many Johns Hopkins procedures that are integrated.
- Designated I-9 users, department administrators, hiring managers, and payroll clerks may see ways that this document can be enhanced. We extend the invitation to you to share your comments with Jessica McMurtrie at <u>jmcmurt1@jhu.edu</u>.
- \*\* All links in this document can be accessed by clicking on the link in the full screen mode OR by right clicking on the link and choosing "open hyperlink"

#### BACKGROUND –FEDERAL LAWS AND REGULATIONS

- To comply with the Immigration Reform and Control Act of 1986, Immigration Act of 1990, and the Illegal Immigration Reform and Immigrant Responsibility Act of 1996, employers must verify the identity and employment authorization of each person hired. Employers are required to complete and retain a Form I-9 for each employee hired after November 6, 1986, and refrain from discriminating against individuals on the basis of national origin or citizenship.
- Effective September 8, 2009, federal contractors are required to use the U.S. Citizenship and Immigration Services' E-Verify system. This change is reflected in the Federal Acquisition Regulation (FAR) that implements executive order 12989, as amended by President George W. Bush on June 6, 2008, directing federal agencies to require that federal contractors agree to verify electronically the employment eligibility of their employees.

### BACKGROUND –FEDERAL LAWS AND REGULATIONS

- E-Verify is an internet-based employment verification system operated by the Department of Homeland Security (DHS) in conjunction with the Social Security Administration (SSA). The system allows employers to search and compare the information provided by an employee on the Form I-9 against records in DHS and SSA databases to confirm the employee is eligible to work in the United States.
- The University contracted with Equifax, a company, to manage an on-line process. Effective November 15, 2009, the University ceased using the paper Form I-9 and began processing both the Form I-9 and E-verification on-line. Equifax manages both the Form I-9 and E-Verify processes for the University.

### I-9 USER ACCESS TO I-9 EXPRESS

• Divisional Human Resources Directors have designated University staff as I-9 users who will complete the Form I-9 on behalf of the University.

#### • <u>I-9 Users</u>

- As the University's designated agent for E-Verify, Equifax provides a seamless integration with E-Verify to maintain compliance with federal requirements and minimize liability.
- The Equifax Form I-9 product, known as I-9 Management allows employees and employers to manage the entire Form I-9 process online.
- I-9 Management consists of two(2) websites:
  - Employees complete Section 1 of the Form I-9.
  - I-9 users complete Sections 2 and 3 of the Form I-9.

## I-9 USER ACCESS TO I-9 MANAGEMENT (CONTINUED)

- Authorized I-9 users have been identified to process Form I-9 for the University. Only those authorized I-9 users will have access to process Sections 2 *and* 3 of the Form I-9.
- Prior to having access to I-9 Management, designated I-9 users must complete the following:
  - Complete the Form I-9 and E-Verify Training through Fast Facts including the new Form I-9 FastFacts <u>http://training.jhu.edu/html/Main/default.asp</u>
  - Download and review the U.S. Citizenship and Immigration Services (USCIC) "Handbook for Employers" M-274 (<u>See</u> <u>Appendix</u>)
  - Electronically sign the on line <u>Agreement</u>
  - Review Johns Hopkins University I-9 and E-Verify Guide

#### **REQUIREMENTS – INFORMING THE APPLICANT**

• Notice must be provided to inform applicants, faculty, students and employees that Johns Hopkins University is an E-Verify employer. The University's employment web site, the student application for employment and the faculty offer/appointment letter must include the following language.

"As an employer who participates in the federal E-Verify program, Johns Hopkins University will provide the Social Security Administration (SSA) and, if necessary, the Department of Homeland Security (DHS), with information from each employee's Form I-9 to confirm work authorization. If the Government cannot confirm that you are authorized to work, the University is required to provide you written instructions and an opportunity to contact SSA and/or DHS, so that you can resolve any discrepancies directly with the federal agency."

• As a Federal contractor, JHU must post the English and Spanish notices provided by DHS indicating our participation in the E-Verify program, and the Right to Work Poster issued by the Office of Special Counsel for Immigration-Related Unfair Employment Practices (OSC). Both notices must be clearly displayed at the hiring site(s) to inform prospective employees that the University participates in E-Verify. (See Appendix)

#### NEW HIRES AND REHIRES

- All University new hires regardless of citizenship must complete a new Form I-9 and E-verification.
- All rehires with a break in service greater than 3 business days must complete a new Form I-9. If work authorization documentation has changed or expired, the employee must be E-verified.

#### FEDERAL CONTRACTS

 Federal contracts awarded or amended after September 8, 2009, will include language requiring employers to E-Verify employees assigned to the contracts. To comply with the requirement, the University will be E-verifying all <u>new hires and</u> <u>rehires.</u> Current employees who were hired after November 6, 1986, who work under a federal contract, and who have not completed an I-9 that has been submitted to E-verify will be required to complete a new I-9 and have it submitted to E-verify.

#### FORM I-9 AND E-VERIFICATION RULES

- Employee must complete Section 1 of the Form I-9, Employment Eligibility Verification form, on or before the time of hire, but no earlier then the date of the job offer and acceptance. "Hire" means when employment in exchange for wages or other remuneration begins (first day of work for pay).
- The SSN must be inserted in Section 1.
  - **NOTE:** DO NOT insert the University temporary I.D. number (988-xx-xxxx) in Section 1. Please refer to <u>SSN Applied For</u> section.
- The University designated I-9 user must review the employee's documents and fully complete Section 2 of the Form I-9 within three (3) business days of the first day of work for pay.
  - *NOTE*: If you hire a person for fewer than three business days, Sections 1 and 2 of Form I-9 must be fully completed at the time of hire in other words, by the first day employment for pay begins.
- The University designated I-9 user must physically examine each original **unexpired** document the employee presents to determine if it reasonably appears to be genuine and relates to the person presenting it. The designated I-9 user and the employee must both be physically present during the examination of the employee's documents.

# FORM I-9 AND E-VERIFICATION RULES (CONTINUED)

- If the employee presents a document from List B to show identity, the document must bear a photograph.
- An I-9 user cannot:
  - specify which document(s) the employee presents for identity and employment authorization
  - request more documents than required
  - inappropriately refuse a document
- E-verification must be initiated within three (3) business days of the first day of work for pay.
- If the E-verification query is not initiated timely, the reason for the delay must be noted in the comments section.
- An employee must be notified of a Tentative Non-confirmation (TNC) and given the opportunity to contest the TNC.

# FORM I-9 AND E-VERIFICATION RULES (CONTINUED)

- Employees must be allowed to continue to work without penalty if the TNC is contested.
- The Divisional Human Resources Office **must be consulted** before any additional action is taken if the E-Verify determination is one of the following:
  - Tentative Non-Confirmation that is not contested by the employee
  - No-Show (employee indicated the TNC was contested, but the employee failed to contact SSA or DHS)
  - Final Non-Confirmation
- E-Verify cannot be used to pre-screen applicants for employment.
- E-Verify cannot be used to discriminate against a job applicant or employee on the basis of national origin, citizenship or immigration status.

# FORM I-9 AND E-VERIFICATION RULES (CONTINUED)

- E-Verify cannot be administered selectively. E-Verify procedures for all newly hired employees and current employees assigned to a federal contract must be followed.
- E-Verify cannot be used to inquire about the employment eligibility of an employee once the employee's employment authorization has been E-verified.

#### **IMPORTANT**

• You may not take any adverse action against an employee including: termination; denying, reducing, or extending work hours; delaying or preventing training; requiring an employee to work in poorer conditions; refusing to assign the employee to a Federal contract or other assignment; or otherwise subjecting an employee to any assumption that he or she is unauthorized to work during the E-Verify employment eligibility process.

# FORM I-9 – WHO COMPLETES THE FORM I-9?

- Form I-9 must be completed by **both** U.S. citizens and non-U.S. citizens
- Form I-9 must be completed by all University new hires.
- A new Form I-9 must be completed by all employees rehired by the University who:
  - Have a break in service of more than 3 days, or
  - do not have a form I-9 on file with I-9 Management, or
  - originally completed a version of Form I-9 that has expired, or
  - are no longer eligible to work on the same basis as when the original I-9 was completed
- Current employees who are assigned to a federal contract will be notified.

# FORM I-9 – WHO DOES **NOT** COMPLETE THE FORM I-9?

#### • <u>Concurrent Employees</u>

- Employees who transfer, are promoted or demoted within the University
- Employees hired prior to November 6, 1986 who have no break in service
- Non-employees who do not receive wages or stipends
- Employees who do not work in the US
  - NOTE: An employee who returns to US to work for pay must complete a form I-9 on or before the first day for pay

### WHEN IS THE FORM I-9 COMPLETED?

- *Citizen and Non U.S. Citizen* New or rehired employee
- Employee must complete Section 1 of the Form I-9, Employment Eligibility Verification form, at the time of hire. "Hire" means when employment in exchange for wages or other remuneration begins. (first day of work for pay)
- The SSN must be inserted in Section 1.

**NOTE:** DO NOT insert the University temporary I.D. number (988-xx-xxxx) in Section 1. Please refer to <u>SSN Applied For</u> section.

• The University designated I-9 user must review the employee's documents and fully complete Section 2 of the Form I-9 within three (3) business days of the first day of work for pay.

**NOTE**: If you hire a person for fewer than three business days, Sections 1 and 2 of Form I-9 must be fully completed as the time of hire – in other words, by the first day employment for pay begins.

# WHEN IS THE FORM I-9 COMPLETED? (CONTINUED)

#### Non-U.S. Citizens <u>whose work authorization is</u> <u>expiring</u>

- If the work authorization of a non-U.S. citizen is about to expire, a new or reverified Form I-9 must be completed prior to the expiration date.
- A new Form I-9 is required if an electronic Form I-9 is not on file. However, do NOT submit the new Form I-9 to E-Verify.
- Current employees who were hired after November 6, 1986 and who are assigned to a federal contract must complete the Form I-9 and E-verification within thirty (30) days of being assigned to the federal contract. Employees will be notified.

### WHERE IS THE FORM I-9 COMPLETED?

- Generally, the Form I-9 is completed in the following locations:
  - Employees with a SSN can complete Section 1 of the Form I-9:
    - Online at <u>www.newi9.com</u>
    - In-person at locations identified on the next slide
  - U.S. Citizens Section 2 of all Form I-9s for U.S. citizens
     Staff members: Divisional HR Offices
    - Faculty and house staff: Academic departments

# WHERE IS THE FORM I-9 COMPLETED? (CONTINUED)

- Postdoctoral fellows:
  - Homewood Student Employment Services (SES)
  - Other schools Academic departments
- Graduate students:
  - Homewood Student Employment Services (SES)
  - Public Health Academic departments
  - Other schools Academic departments
- Undergraduate student employees:
  - Homewood Student Employment Services (SES)
  - Other schools Academic departments
- Non-U.S. Citizens Section 2 of all Form I-9s
  - Faculty, students and staff:
    - School of Medicine Office of International Services
    - School of Public Health/School of Nursing Staff Divisional HR
    - School of Public Health/School of Nursing Faculty and Students Academic departments
    - Homewood Faculty Academic departments
    - Homewood Staff Divisional HR
    - Homewood Students SES
    - Peabody, SAIS or Carey Business School completed by the designated I-9 users in those schools respectively.

## PROCESSING THE FORM I-9 AND E-VERIFICATION AT REMOTE LOCATIONS

- The University operates and employs staff in most states within the United States and in many foreign countries. In many of these locations there is not an administrative office and no one is designated as an I-9 user.
- Following are the steps to follow when a designated I-9 user is not available to complete the Form I-9 and E-verification.
  - a. Send the employee a letter (copying the Divisional Human Resources Office) with the following information
    - 1. A statement indicating the University is an E-Verify employer.
    - 2. The requirement that the employee must complete the Form I-9 on or before the first day of hire.

### PROCESSING THE FORM I-9 AND E-VERIFICATION AT REMOTE LOCATIONS (CONTINUED)

- 3. Instruct the employee to present the Form I-9 with instructions for completing Section 2 to a Notary Public.
- 4. Enclose Notarization Form for the Notary Public to complete confirming that the original documents were presented and viewed.
- 5. The employee is to fax the completed Form I-9 and the statement signed by the Notary Public to the JHU Divisional Human Resources Office <u>(fill in with location and fax number)</u>. The completed Form I-9 must be faxed before the third day following the first day of work for pay.
- 6. The employee is to mail the original completed Form I-9 and the statement signed by the Notary Public to the JHU Divisional Human Resources Office <u>fill in address.</u>
- b. The Human Resources staff will review the completed Form I-9. If the form is completed correctly, the Form I-9 will be uploaded into the Equifax I-9 Management System.

### PROCESSING THE FORM I-9 AND E-VERIFICATION AT REMOTE LOCATIONS (CONTINUED)

• In the event the Form I-9 is not completed correctly, the Human Resources staff member will resolve before uploading the Form I-9 to Equifax.

### **INSTRUCTIONS FOR EMPLOYEE**

#### • Employee – Section 1

#### Instructions for the employee to complete the Form I-9 online:

- Sign on to <u>www.newI9.com</u>
- Insert employer code 11472
- Click "GO"
- Enter the text as shown
- Click "continue"

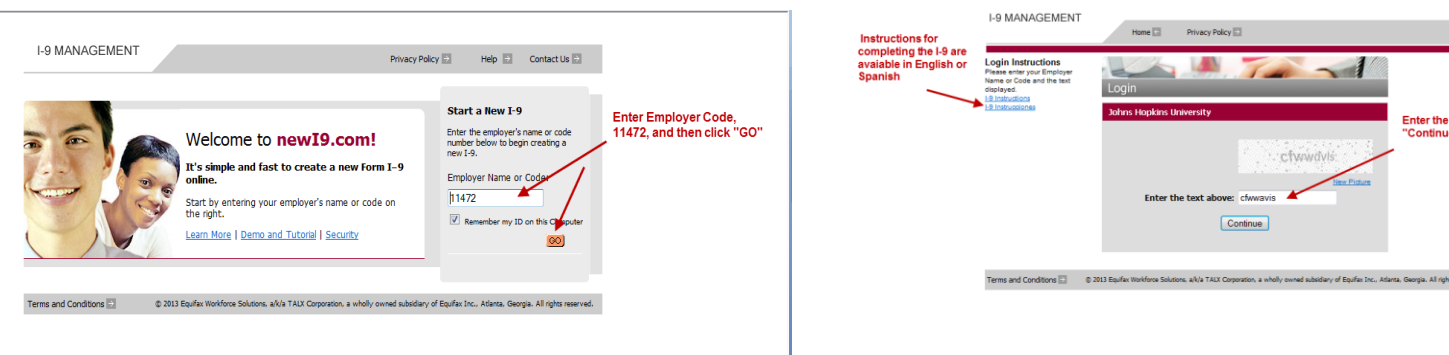

 $\mathbf{27}$ 

Enter the text and click

"Continue

# INSTRUCTIONS FOR EMPLOYEE (CONTINUED)

• Complete Section 1 of the Form I-9

- Name should match the name on record at the Social Security Administration, or the Department of Homeland Security if a Social Security Card has not been obtained
- <u>A Post Office Box cannot be used for an address</u>
- <u>E-mail and phone number are optional; if you don't enter an e-mail address or</u> phone you must enter "N/A" in the appropriate space

#### **EMPLOYEE INFORMATION PORTION OF** SECTION 1 Enter full legal name

| 8                                                                                                    | Employment<br>Departmen<br>U.S. Citizensk                                                                                   | Eligibility<br>at of Homela<br>tip and Immig                                  | Verification<br>nd Security<br>ration Services                        | on                                                                   | USCIS<br>Form I-9<br>MB No. 1615-0047<br>Expires 03/31/2016                       |
|----------------------------------------------------------------------------------------------------|----------------------------------------------------------------------------------------------------|-------------------------------------------------------------------------------|-----------------------------------------------------------------------|----------------------------------------------------------------------|-----------------------------------------------------------------------------------|
| START HERE. Re<br>available during com<br>against work-authon<br>from an employee.<br>date may also const | ead instructions care<br>pletion of this form,<br>zed individuals. Emp<br>The refusal to hire a<br>litute illegal discrimin | efully before c<br>ANTI-DISCRIM<br>loyers CANNO<br>n individual be<br>nation. | ompleting this I<br>MINATION NOT<br>DT specify whic<br>cause the docu | form. The inst<br>ICE: It is illeg<br>th document(s<br>iments have a | ructions must be<br>al to discriminate<br>) they will accept<br>future expiration |
| Section 1. Emplo<br>Section 1 of Form<br>a job offer.)                                                    | oyee Information<br>19 no later than 1                                                                                      | and Attestat                                                                  | tion (Employe<br>of employmen                                         | es must comj<br>t , but not be                                       | plete and sign<br>fore accepting                                                  |
| Does the employee qui                                                                                     | alify for special placemen                                                                                                  | t? Oves ON                                                                    | o <u>What's This?</u>                                                 |                                                                      |                                                                                   |
| Last Name (Family Nar                                                                                     | ne) First Na                                                                                                    | me (Given Name                                                                | ) Middle Initia                                                       | 0ther n                                                              | ames used (if any)                                                                |
| Address (Street Numb                                                                                      | er and Name)                                                                                                    | Apt. Number                                                                   | City or Town                                                          | State                                                                | Zip Code                                                                          |
| Date of Birth U.S.                                                                                        | Social Security Number                                                                                                    | E-mail Addre                                                                  | ***                                                                   | Telephone Num                                                        | ber                                                                               |
| (mm/dd/yyyy)                                                                                              | SSN Appled For                                                                                                    | (optional)                                                                    |                                                                       | (optional)                                                           |                                                                                   |
| Location                                                                                                  | ~                                                                                                    |                                                                               | 1                                                                     |                                                                      |                                                                                   |
| Employment Date (mm)                                                                                      | dal(yyyy)                                                                                                    |                                                                               |                                                                       |                                                                      |                                                                                   |

- If you have two last names include both in last name field
- If last names are hyphenated, include the hyphen.
- If you have two first names, include both.
- If you only have one name, enter that name into the last name field. Enter "unknown" in the first name field.
- Enter your middle initial. Enter "N/A" if you have no middle initial

Other names used

- Maiden name
- Any other legal name you may have used 29
- "N/A" if no other name or maiden name

## EMPLOYEE INFORMATION PORTION OF SECTION 1 (CONTINUED)

| 3                                                                                 | Employment<br>Department<br>U.S. Citizenship                                                                                                    | Eligibility Verifi<br>of Homeland Secu<br>and Immigration Sec                                       | ication<br>rity<br>rvices                                                            | USCIS<br>Form I-9<br>OMB No. 1615-0047<br>Expires 03/31/2016                             |
|-----------------------------------------------------------------------------------|----------------------------------------------------------------------------------------------------|----------------------------------------------------------------------------------------------------|--------------------------------------------------------------------------------------|------------------------------------------------------------------------------------------|
| START HER<br>wailable during<br>against work-ar<br>rom an employ<br>sate may also | E. Read instructions carefing<br>completion of this form. All<br>uthorized individuals. Employ<br>yee. The refusal to hire an<br>constitute illegal discriminal | ally before completing<br>NTI-DISCRIMINATIO<br>yers CANNOT specir<br>individual because th<br>tion. | this form. The ine<br>N NOTICE: It is ille<br>by which documents<br>e documents have | structions must be<br>gal to discriminate<br>(s) they will accept<br>a future expiration |
| (English   Esol                                                                   | <u>iñol</u> )                                                                                                    |                                                                                                    | I-9 Instructions                                                                     | 1-9 Instrucciones                                                                        |
| vection 1 of 1<br>a job offer.)<br>Does the employ<br>Last Name (Fam              | ee qualify for special placement?                                                                                                    | • O Yes ( No <u>Whats T</u><br>• O Yes ( No <u>Whats T</u><br>• (Given Name) Uid                    | hin2<br>Sie Initial Other                                                            | names used (/fany)                                                                       |
|                                                                                   |                                                                                                    |                                                                                                    |                                                                                      |                                                                                          |
| Address (Street                                                                   | Number and Name) As                                                                                                    | f. Number City or                                                                                   | Town State                                                                           | Zp Code                                                                                  |
| Date of Birth                                                                     | U.S. Social Security Number                                                                                                    | E-mail Address                                                                                      | Telephone Nu                                                                         | mber                                                                                     |
| (mm/dd/yyyy)                                                                      | SSN Appled For                                                                                                    | (optional)                                                                                          | (optionel)                                                                           |                                                                                          |
| Location                                                                          |                                                                                                    | 1                                                                                                   | 1                                                                                    |                                                                                          |
|                                                                                   | ×                                                                                                    |                                                                                                    |                                                                                      |                                                                                          |
| Employment Date                                                                   | (mm/dd/yyyy)                                                                                                    |                                                                                                    |                                                                                      |                                                                                          |

Address

- Enter your home address.
- Enter "N/A" if you have no apt number
- You may not enter a PO box number
- If you have no street address, enter a description of the location of your residence (intersecting streets)
- Must be U.S. address or address for border commuters from Mexico or Canada

## EMPLOYEE INFORMATION PORTION OF SECTION 1 (CONTINUED)

| U.S.                                                                                                    | Citizenship and                                                                                    | Immigration Service                                                                | 0                                                                               | MB No. 1615-0047<br>Expires 03/31/2016                                         |
|----------------------------------------------------------------------------------------------------|----------------------------------------------------------------------------------------------------|------------------------------------------------------------------------------------|---------------------------------------------------------------------------------|--------------------------------------------------------------------------------|
| START HERE. Read instructivaliable during completion of to<br>gainst work-authorized individe<br>om an employee. The refusal<br>late may also constitute illegal | tions carefully be<br>his form. ANTI-D<br>uals. Employers<br>to hire an individ<br>discrimination. | fore completing thi<br>ISCRIMINATION N<br>CANNOT specify wi<br>fual because the do | s form. The instr<br>OTICE: It is illegi<br>hich document(s)<br>ocuments have a | uctions must be<br>al to discriminate<br>they will accept<br>future expiration |
| (English   Españo) )<br>Section 1. Employee Info<br>Section 1 of Form I-9 no lai<br>a job offer.)                                                                | rmation and At<br>ter than the firs                                                                | testation (Emplo)<br>t day of employme                                             | yees must comp<br>ent , but not be                                              | 19 Instructiones<br>elete and sign<br>fore accepting                           |
| Does the employee qualify for spec                                                                                                    | al placement? O Ye                                                                                 | es 💿 No <u>What's This?</u>                                                        |                                                                                 |                                                                                |
| ast Name (Family Name)                                                                                                    | First Name (Give                                                                                   | Middle in                                                                          | tal Other n                                                                     | arres used (if any)                                                            |
| Address (Street Number and Name                                                                                                    | ) Apt. Num                                                                                         | City or Town                                                                       | n State                                                                         | Zip Code                                                                       |
| Date of Birth U.S. Social Securi                                                                                                    | ty Number E-m                                                                                      | al Address                                                                         | Telephone Numb                                                                  | er                                                                             |
| (mm/dd/yyyy) O SSN Appled                                                                                                    | For (op                                                                                            | (ional)                                                                            | (optional)                                                                      |                                                                                |
| ocation                                                                                                    |                                                                                                    |                                                                                    | 1                                                                               |                                                                                |
|                                                                                                    | ~                                                                                                  |                                                                                    |                                                                                 |                                                                                |

Date of Birth

- Enter date of birth
- U.S. Social Security Number
- Must be entered
- Non-U.S. citizens who have not received a SSN must complete Section 1 with a designated I-9 user – link to slide SSN applied for

#### E-mail and telephone number

- Entering information is voluntary
- If no information provided, enter "N/A"

#### **EMPLOYEE INFORMATION PORTION OF** SECTION 1 (CONTINUED) Location

| 3                                                                                   | Employmer<br>Departm<br>U.S. Citizen                                                                                                    | nt Eligibility<br>ent of Homela<br>ship and Immig                                  | Verification<br>and Security<br>ration Services                          | on<br>(                                                              | USCIS<br>Form I-9<br>OMB No. 1615-0047<br>Expires 03/31/2016                           |
|-------------------------------------------------------------------------------------|----------------------------------------------------------------------------------------------------|------------------------------------------------------------------------------------|--------------------------------------------------------------------------|----------------------------------------------------------------------|----------------------------------------------------------------------------------------|
| START HERE<br>vailable during<br>gainst work-aut<br>om an employe<br>ate may also c | <ul> <li>Read instructions ca<br/>completion of this form<br/>horized individuals. Er<br/>ee. The refusal to hire<br/>onstitute illegal discrim</li> </ul> | arefully before c<br>ANTI-DISCRII<br>nployers CANN<br>an individual be<br>ination. | ompleting this I<br>MINATION NOT<br>OT specify which<br>incluse the docu | form. The ins<br>TICE: It is illeg<br>th document(s<br>uments have : | tructions must be<br>gal to discriminate<br>s) they will accept<br>a future expiration |
| Section 1. En<br>Section 1 of Fo<br>Section 1 of Fo                                 | a)<br>ployee Information<br>orm 1-9 no later than                                                                                                    | n and Attestat<br>the first day                                                    | tion (Employe<br>of employmen                                            | 9 Instructions<br>es must com<br>it , but not b                      | 19 Instructiones<br>uplete and sign<br>efore accepting                                 |
| Does the employed                                                                   | e qualify for special placer                                                                                                    | ent? O Yes 💿 1                                                                     | lo <u>What's This?</u>                                                   |                                                                      |                                                                                        |
| .ast.Name (Family                                                                   | Name) First                                                                                                    | Name (Given Name                                                                   | r) Middle Initia                                                         | 0ther                                                                | names used (if any)                                                                    |
| Address (Street N                                                                   | umber and Name)                                                                                                    | Apt. Number                                                                        | City or Town                                                             | State                                                                | Zip Code                                                                               |
| Date of Birth                                                                       | J.S. Social Security Numbe                                                                                                    | r E-mail Addr                                                                      | ess                                                                      | Telephone Nun                                                        | rber                                                                                   |
| (mm/dd/yyyy)                                                                        | SSN Appled For                                                                                                    | (optional)                                                                         |                                                                          | (isnoitqo)                                                           |                                                                                        |
| ocation                                                                             | <b>.</b>                                                                                                    |                                                                                    | I                                                                        |                                                                      |                                                                                        |
|                                                                                     |                                                                                                    |                                                                                    |                                                                          |                                                                      |                                                                                        |

- Non-US Citizen faculty, staff and ۲ student
- Students from KSAS and WSE
- Students from other JHU schools
- Work location Baltimore/DC
- Work location California
- Work location New Mexico
- Work location Arizona
- Work location Bologna
- Other work location
- **Employment Date**
- If the employee has been offered and accepted a position, but has not yet started to work, use the current date or a future hire date if it has been determined.
- If the employee has started to work, the hire date in SAP must be used

**32** 

# COMPLETION OF EMPLOYEE ATTESTATION PORTION SECTION 1

| I am aware that federal law provides for imprisonment and/or fines for false statements or use of<br>false documents in connection with the completion of this form.        |
|----------------------------------------------------------------------------------------------------|
| l attest, under penalty of perjury, that I am (check one of the following) :                                                                                                |
| citizen of the United States                                                                                                    |
| C A noncitizen national of the United States (see instructions)                                                                                                    |
| O A lawful permanent resident (Alien Registration Number/USCIS Number):                                                                                                    |
| An alien authorized to work until (expiration date,if applicable,mm/ddlyy):                                                                                                 |
| Employee is an alien whose work authorization does not expire or has no specific expiration date<br>for their employment authorization                                      |
| For allens authorized to work, provide your Allen Registration Number/USC/S Number OR Form I-94<br>Admission Number.                                                        |
| 1. Alien Registration Number/USCIS Number :                                                                                                    |
| OR                                                                                                    |
| 2. Form I-94 Admission :                                                                                                    |
| If you obtained your admission number (Form I-94) from CBP (Customs and Border Protection) in<br>connection with your arrival in the United States, include the following : |
| Foreign Passport Number :                                                                                                    |
| Country of Issuance :                                                                                                    |
| Employee obtained Form I-94/I-94A number within the U.S. or entered the U.S. without a<br>foreign passport (see instructions)                                               |
| Preparer and/or Translator Certification (To be completed and signed if Section 1 is<br>prepared by a person other than the employee.) ( <u>Auto-FI</u>   <u>Cear</u> )     |
| Last Name (Family Name) First Name (Given Name)                                                                                                    |
|                                                                                                    |
| Address (Street Number and Name)                                                                                                    |
|                                                                                                    |
| City or Town State Zio Code                                                                                                    |
|                                                                                                    |
| By checking this box, I, as an employer representative, authorize the minimum and maximum age requirements to<br>be walved allowing this individual to be employed.         |
| Cancel Continue                                                                                                    |

#### A citizen of the United States

- Employee will click on the radio button next to "A citizen of the United States".
- No further information is needed and the employee will move to the Employee Electronic Signature and click "Continue" at the bottom of the screen.

## COMPLETION OF EMPLOYEE ATTESTATION PORTION SECTION 1(CONTINUED)

| I am aware that federal law provides for imprisonment and/or fines for false statements or use of<br>false documents in connection with the completion of this form.        |  |  |  |  |
|----------------------------------------------------------------------------------------------------|--|--|--|--|
| l attest, under penalty of perjury, that I am (check one of the following) :                                                                                                |  |  |  |  |
| O A citizen of the United States                                                                                                    |  |  |  |  |
| A noncitizen national of the United States (see instructions)                                                                                                    |  |  |  |  |
| A lawful permanent resident (Alien Registration Number/USCIS Number):                                                                                                    |  |  |  |  |
| An alien authorized to work until (expiration date if applicable,mm/dd/y):                                                                                                  |  |  |  |  |
| Employee is an alien whose work authorization does not expire or has no specific expiration date<br>for their employment authorization                                      |  |  |  |  |
| For aliens authorized to work, provide your Alien Registration Number/USCIS Number <b>OR</b> Form I-94<br>Admission Number.                                                 |  |  |  |  |
| 1. Alien Registration Number/USCIS Number:                                                                                                    |  |  |  |  |
| OR                                                                                                    |  |  |  |  |
| 2. Form I-94 Admission :                                                                                                    |  |  |  |  |
| If you obtained your admission number (Form I-94) from CBP (Customs and Border Protection) in<br>connection with your arrival in the United States, include the following : |  |  |  |  |
| Foreign Passport Number :                                                                                                    |  |  |  |  |
| Country of Issuance :                                                                                                    |  |  |  |  |
| <ul> <li>Employee obtained Form I-94/I-94A number within the U.S. or entered the U.S. without a<br/>foreign passport (see instructions)</li> </ul>                          |  |  |  |  |
| Preparer and/or Translator Certification (To be completed and signed if Section 1 is<br>prepared by a person other than the employee.) ( <u>Auto-El</u>   <u>Cear</u> )     |  |  |  |  |
| Last Name (Family Name) First Name (Given Name)                                                                                                    |  |  |  |  |
|                                                                                                    |  |  |  |  |
| Address (Street Number and Name)                                                                                                    |  |  |  |  |
|                                                                                                    |  |  |  |  |
| City or Town State Zip Code                                                                                                    |  |  |  |  |
|                                                                                                    |  |  |  |  |
| By checking this box, I, as an employer representative, authorize the minimum and maximum age requirements to<br>be waived allowing this individual to be employed.         |  |  |  |  |
| Cancel Continue                                                                                                    |  |  |  |  |

# A noncitizen national of the United States

- A noncitizen national of the United States is a person born in America Samoa, certain former citizens of the former Trust Territory of the Pacific Islands, and certain children of noncitizen national born abroad.
- This category has a very limited population, and I-9 Users who have an employee who has made this selection should make sure that it is accurate.
- No further information is needed and the employee will click "Continue" at the bottom of the screen.

## COMPLETION OF EMPLOYEE ATTESTATION PORTION SECTION 1 (CONTINUED)

| I am aware that federal law provides for imprisonment and/or fines for false statements or use of<br>false documents in connection with the completion of this form.        |  |  |  |  |  |
|----------------------------------------------------------------------------------------------------|--|--|--|--|--|
| l attest, under penalty of perjury, that I am (check one of the following):                                                                                                 |  |  |  |  |  |
| O A citizen of the United States                                                                                                    |  |  |  |  |  |
| A noncitizen national of the United States (see instructions)                                                                                                    |  |  |  |  |  |
| A lawful permanent resident (Alien Registration Number/USCIS Number):                                                                                                    |  |  |  |  |  |
| O An alien authorized to work until (expiration date, if applicable, mm/ddlyy):                                                                                             |  |  |  |  |  |
| Employee is an alien whose work authorization does not expire or has no specific expiration date<br>for their employment authorization                                      |  |  |  |  |  |
| For aliens authorized to work, provide your Alien Registration Number/USCIS Number OR Form I-94<br>Admission Number.                                                        |  |  |  |  |  |
| 1. Alien Registration Number/USCIS Number:                                                                                                    |  |  |  |  |  |
| OR                                                                                                    |  |  |  |  |  |
| 2. Form I-94 Admission :                                                                                                    |  |  |  |  |  |
| If you obtained your admission number (Form I-94) from CBP (Customs and Border Protection) in<br>connection with your arrival in the United States, include the following : |  |  |  |  |  |
| Foreign Passport Number :                                                                                                    |  |  |  |  |  |
| Country of Issuance :                                                                                                    |  |  |  |  |  |
| <ul> <li>Employee obtained Form I-94/I-94A number within the U.S. or entered the U.S. without a<br/>foreign passport (see instructions)</li> </ul>                          |  |  |  |  |  |
| Preparer and/or Translator Certification (To be completed and signed if Section 1 is prepared by a person other than the employee.) (Auto-El   Cear)                        |  |  |  |  |  |
| Last Name (Family Name) First Name (Given Name)                                                                                                    |  |  |  |  |  |
|                                                                                                    |  |  |  |  |  |
| Address (Street Number and Name)                                                                                                    |  |  |  |  |  |
|                                                                                                    |  |  |  |  |  |
| City or Town State Zip Code                                                                                                    |  |  |  |  |  |
|                                                                                                    |  |  |  |  |  |
| By checking this box, I, as an employer representative, authorize the minimum and maximum age requirements to<br>be walved allowing this individual to be employed.         |  |  |  |  |  |
| Cancel Continue                                                                                                    |  |  |  |  |  |

#### Lawful permanent resident

- An employee who is not a US citizen who resides in the US under legally recognized and lawfully recorded permanent residence as an immigrant.
- Click the radio button opposite "A lawful permanent resident"
- Enter your Alien Registration Number
- The employee may enter either their Alien Registration Number (A-Number) or USCIS Number in the field. At this time, the USCIS Number is the same as the A-Number without the "A" prefix.
- No further information is needed and the employee will click "Continue" at the bottom of the screen.

35

## COMPLETION OF EMPLOYEE ATTESTATION PORTION SECTION 1 (CONTINUED)

| I am aware that federal law provides for imprisonment and/or fines for false statements or use of<br>false documents in connection with the completion of this form.        |  |  |  |  |
|----------------------------------------------------------------------------------------------------|--|--|--|--|
| l attest, under penalty of perjury, that I am (check one of the following) :                                                                                                |  |  |  |  |
| O A citizen of the United States                                                                                                    |  |  |  |  |
| A noncitizen national of the United States (see instructions)                                                                                                    |  |  |  |  |
| A lawful permanent resident (Alien Registration Number/USCIS Number):                                                                                                    |  |  |  |  |
| An alien authorized to work until (expiration date, if applicable, mm/dd)yy):                                                                                               |  |  |  |  |
| Employee is an alien whose work authorization does not expire or has no specific expranon date<br>for their employment authorization                                        |  |  |  |  |
| For aliens authorized to work, provide your Alien Registration Number/USCIS Number <b>OR</b> Form I-94<br>Admission Number.                                                 |  |  |  |  |
| 1. Alien Registration Number/USCIS Number :                                                                                                    |  |  |  |  |
| OR                                                                                                    |  |  |  |  |
|                                                                                                    |  |  |  |  |
| Z. Form I-94 Admission :                                                                                                    |  |  |  |  |
| If you obtained your admission number (Form I-94) from CBP (Customs and Border Protection) in<br>connection with your arrival in the United States, include the following : |  |  |  |  |
| Foreign Passport Number :                                                                                                    |  |  |  |  |
| Country of Issuance :                                                                                                    |  |  |  |  |
| <ul> <li>Employee obtained Form I-94/I-94A number within the U.S. or entered the U.S. without a<br/>foreign passport (see instructions)</li> </ul>                          |  |  |  |  |
| Preparer and/or Translator Certification (To be completed and signed if Section 1 is<br>prepared by a person other than the employee.) (Auto-Fil   Clear)                   |  |  |  |  |
| Last Name (Family Name) First Name (Given Name)                                                                                                    |  |  |  |  |
|                                                                                                    |  |  |  |  |
| Address (Street Number and Name)                                                                                                    |  |  |  |  |
|                                                                                                    |  |  |  |  |
| City or Town State Zip Code                                                                                                    |  |  |  |  |
|                                                                                                    |  |  |  |  |
| By checking this box, I as an employer representative, authorize the minimum and maximum age requirements to<br>be walved allowing this individual to be employed.          |  |  |  |  |
| Cancel Continue                                                                                                    |  |  |  |  |

#### Alien authorized to work

- An employee who is not a citizen or national of the United States, or a lawful permanent resident, but is authorized to work in the US.
- Click the radio button next to "An alien authorized to work"
- Enter the date that work authorization expires in the box next to "(expiration date if applicable, mm/dd/yyyy)".
- If the employee has no expiration date (refugees, asylees, and certain others), check the box next to "Employee is an alien whose work authorization does not expire or has no specific expiration date for their employment authorization".
| I am aware that federal law provides for imprisonment and/or fines for false statements or use of<br>false documents in connection with the completion of this form.        |
|----------------------------------------------------------------------------------------------------|
| I attest, under penalty of perjury, that I am (check one of the following) :                                                                                                |
| O A citizen of the United States                                                                                                    |
| A noncitizen national of the United States (see instructions)                                                                                                    |
| O A lawful permanent resident (Alien Registration Number/USCIS Number):                                                                                                    |
| An alien authorized to work until (expiration date, if applicable, mm/dd/yy):                                                                                               |
| Employee is an alien whose work authorization does not expire or has no specific expiration date<br>for their employment authorization                                      |
| For aliens authorized to work, provide your Alien Registration Number/USCIS Number OR Form I-94<br>Admission Number.                                                        |
| 1. Alien Registration Number/USCIS Number                                                                                                    |
| OR                                                                                                    |
| 2. Form I-94 Admission :                                                                                                    |
| If you obtained your admission number (Form I-94) from CBP (Customs and Border Protection) in<br>connection with your arrival in the United States, include the following : |
| Foreign Passport Number :                                                                                                    |
| Country of Issuance :                                                                                                    |
| <ul> <li>Employee obtained Form I-94/I-94A number within the U.S. or entered the U.S. without a<br/>foreign passport (see instructions)</li> </ul>                          |
| Preparer and/or Translator Certification (To be completed and signed if Section 1 is<br>prepared by a person other than the employee.) (Auto-Fil   Cear.)                   |
| Last Name (Family Name) First Name (Given Name)                                                                                                    |
|                                                                                                    |
| Address (Street Number and Name)                                                                                                    |
|                                                                                                    |
| City or Town State Zip Code                                                                                                    |
|                                                                                                    |
| By checking this box, I, as an employer representative, authorize the minimum and maximum age requirements to<br>be waived allowing this individual to be employed.         |
| Cancel Continue                                                                                                    |

- An alien authorized to work who has obtained their Alien Registration Number/USCIS Number completes #1.
- The employee may enter either their Alien Registration Number (A-Number) or USCIS Number in the field. At this time, the USCIS Number is the same as the A-Number without the "A" prefix.
- No other information needs to be entered in this part of Section 1
- Click "Continue"

| I am aware that federal law provides for imprisonment and/or fines for false statements or use of<br>false documents in connection with the completion of this form.                                                    |
|----------------------------------------------------------------------------------------------------|
| l attest, under penalty of perjury, that I am (check one of the following) :                                                                                                    |
| O A citizen of the United States                                                                                                    |
| O A noncitizen national of the United States (see instructions)                                                                                                    |
| A lawful permanent resident (Alien Registration Number/USCIS Number):                                                                                                    |
| An alien authorized to work until (expiration date, if applicable,mm/dd)y):                                                                                                    |
| Employee is an alien whose work authorization does not expire or has no specific expiration date<br>for their employment authorization                                                                                  |
| For allens authorized to work, provide your Allen Registration Number/USCIS Number OR Form I-94<br>Admission Number:                                                                                                    |
| 1. Alien Registration Number/USCIS Number :                                                                                                    |
| OR                                                                                                    |
| 2. Form I-94 Admission                                                                                                    |
| If you obtained your admission number (Form I-94) from CBP (Customs and Border Protection) in<br>connection with your arrival in the United States, include the following :                                             |
| Foreign Passport Number :                                                                                                    |
| Country of Issuance :                                                                                                    |
| Employee obtained Form I-94/I-94A number within the U.S. or entered the U.S. without a                                                                                                    |
| foreign passport (see instructions)                                                                                                    |
| Preparer and/or Translator Certification (To be completed and signed if Section 1 is prepared by a person other than the employee.) (Auto-El   Cear.)           Last Name (Family Name)         First Name (Given Name) |
| Address (Street Number and Name)                                                                                                    |
|                                                                                                    |
| City or Town State Zio Code                                                                                                    |
|                                                                                                    |
| By checking this box, I, as an employer representative, authorize the minimum and maximum age requirements to be waived allowing this individual to be employed.                                                        |
| Cancel Continue                                                                                                    |
|                                                                                                    |

- An alien authorized to work who has not received an Alien Authorization Number/USCIS Number completes #2.
- Enter the I-94 Number
  - \*\*Beginning April 30, 2013, persons entering the US through air or sea will no longer receive a paper I-94. Foreign visitors will be able to print a paper I-94 from <u>www.cbp.gov/I94</u>
- Enter the foreign Passport
   Number
- Click "Continue"

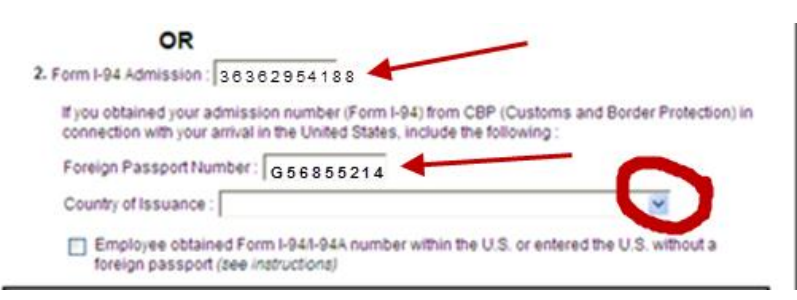

| I am aware that federal law provides for imprisonment and/or fines for false statements or use of<br>false documents in connection with the completion of this form.        |  |  |  |  |
|----------------------------------------------------------------------------------------------------|--|--|--|--|
| l attest, under penalty of perjury, that I am (check one of the following) :                                                                                                |  |  |  |  |
| O A citizen of the United States                                                                                                    |  |  |  |  |
| O A noncitizen national of the United States (see instructions)                                                                                                    |  |  |  |  |
| O A lawful permanent resident (Alien Registration Number/USCIS Number):                                                                                                    |  |  |  |  |
| An alien authorized to work until (expiration date,if applicable,mm/dd/yy):                                                                                                 |  |  |  |  |
| Employee is an alien whose work authorization does not expire or has no specific expiration date<br>for their employment authorization                                      |  |  |  |  |
| For aliens authorized to work, provide your Alien Registration Number/USCIS Number OR Form I-94<br>Admission Number:                                                        |  |  |  |  |
| 1. Alien Registration Number/USCIS Number :                                                                                                    |  |  |  |  |
| OR                                                                                                    |  |  |  |  |
| 2. Form I-94 Admission                                                                                                    |  |  |  |  |
| If you obtained your admission number (Form I-94) from CBP (Customs and Border Protection) in<br>connection with your arrival in the United States, include the following : |  |  |  |  |
| Foreign Passport Number :                                                                                                    |  |  |  |  |
| Country of Issuance :                                                                                                    |  |  |  |  |
| Employee obtained Form I-94/I-94A number within the U.S. or entered the U.S. without a foreign passport (see instructions)                                                  |  |  |  |  |
| Preparer and/or Translator Certification (To be completed and signed if Section 1 is<br>prepared by a person other than the employee.) (Auto-Fit   Cear)                    |  |  |  |  |
| Last Name (Family Name) First Name (Given Name)                                                                                                    |  |  |  |  |
|                                                                                                    |  |  |  |  |
| Address (Street Number and Name)                                                                                                    |  |  |  |  |
|                                                                                                    |  |  |  |  |
| City or Town State Zip Code                                                                                                    |  |  |  |  |
|                                                                                                    |  |  |  |  |
| By checking this box, I, as an employer representative, authorize the minimum and maximum age requirements to<br>be waived allowing this individual to be employed.         |  |  |  |  |
| Cancel Continue                                                                                                    |  |  |  |  |

Some employees may have obtained their admission number from USCIS within the US, or entered without a foreign passport. Those employees should check the box at the bottom of #2 indicating this, and leave the foreign passport and Country of Issuance fields blank.

- Click "Continue" unless employee had assistance completing Section 1 of the form
- If you assisted the employee, you must fill out the Preparer/Translator Certification before clicking "Continue"

## COMPLETION OF ATTESTATION PORTIONS OF SECTION 1

This section should be completed when:

• A parent or guardian completes Section 1 for a minor under 18 years of age.

or

 If you are aiding an employee who has difficulties completing the form. You should not be completing the form for employees who are able to complete Section 1 themselves.

| <b>Preparer and/or Translator Certification</b> (To be completed and signed if Section 1 is prepared by a person other than the employee.) |                   |          |  |  |
|----------------------------------------------------------------------------------------------------|-------------------|----------|--|--|
| Last Name (Family Name)                                                                                                    | First Name (Giver | n Name)  |  |  |
|                                                                                                    |                   |          |  |  |
| Address (Street Number and Name)                                                                                                    |                   |          |  |  |
|                                                                                                    |                   |          |  |  |
| City or Town                                                                                                    | State             | Zip Code |  |  |
|                                                                                                    | •                 |          |  |  |

Continue

If you go in through I-9 Management refer to slide 99

Cancel

#### PREPARER/TRANSLATOR SIGNATURE

т

Name: ildkia d attakid:lk Other Names Used: jdk;jl U.S. Social Security Number: 111-11-1111 Date of Birth: 01/11/1971 Address: n/a Apt na na, IA 21214 E-mail Address: na Telephone Number: na Hire Date:: 06/01/2013 Work Status: A Citizen of the United States Alien Registration Number/USCIS Number: I-94 #: Alien Work Until Date: Foreign Passport Number: Country of Issuance: Obtained I-94 from USCIS:

#### ♣ Change Information

|                     | Preparer Summary                                                                                                    |                                                                    |
|---------------------|----------------------------------------------------------------------------------------------------|--------------------------------------------------------------------|
|                     | Preparer Last Name: na                                                                                                    |                                                                    |
|                     | Preparer First Name: na                                                                                                    |                                                                    |
|                     | Preparer Address: na, na, OH 21214                                                                                                    |                                                                    |
|                     |                                                                                                    |                                                                    |
|                     | Preparer Electronic Signature (English   Español)                                                                                       |                                                                    |
|                     | $\hfill By$ checking this checkbox I attest, under penalty of perjury, form and that to the best of my knowledge the information is the | that I have assisted in the completion of this<br>ue and correct.  |
|                     | Back Cancel                                                                                                    | Continue                                                           |
| erms and Conditions | © 2013 Equifax Workforce Solutions, a/k/a TALX Corporation, a wholly owned                                                              | subsidiary of Equifax Inc., Atlanta, Georgia. All rights reserved. |

Ŧ

.

#### COMPLETION OF EMPLOYEE ATTESTATION PORTION SECTION 1

#### **Employee Review** (English | Español ) 1-9 Instructions 1-9 Instrucciones This information should be reviewed and completed by the employee who prepared the I-9 form. After verifying that the information is correct, complete the signature block at the bottom of the page. You can make changes to the information by clicking on the link below the information. Name: Austin Barrymore Other Names Used: U.S. Social Security Number: 987-00-6789 Date of Birth: 04/01/1970 Address: 107 N Main St. St. Louis, MO 63146 E-mail Address: **Telephone Number: Employment Date:** Work Status: A Citzen of the United States Alien Registration Number/USCIS Number: 1-94 #: Alien Work Until Date: Foreign Passport Number: Country of Issuance: Obtained I-94 from USCIS: Change Information **Employee Electronic Signature** (Engish | Español) By checking this checkbox I attest to the following: I am aware that federal law provides for imprisonment and/or fines for false statements or use of false documents in connection with the completion of this form. · I understand that the employer may electronically verify my work authorization with the United States government. . If my work authorization is verified with the United States government, I authorize my Section 1 electronic signature to be automatically applied to the documents the employer will provide me should I contest/not contest the verification results. Back Cancel Continue

Employees should review all of their information.

Changes can be made if needed by clicking "Change Information"

Employees should read the attestation statements.

Click the check box

Click "Continue"

The Electronic Signature is available in Spanish

- There will be a message that includes a list of documents (unexpired) to be presented.
- Select the document/s to present to complete the Form I-9 and take the document/s to the identified Form I-9 user who will complete Section 2 of the Form I-9 on behalf of the University.

# COMPLETION OF SECTION 2 FOR U.S. CITIZENS

#### • I-9 User – Section 2

- Section 2 must be completed **no later than the 3<sup>rd</sup> business day after the employee begins work for pay.**
- I-9 users access an employee's pending I-9 at <u>https://login.johnshopkins.edu/i9</u>
  - I-9 users use JHED ID and password
  - Select Johns Hopkins University
- Click on the Pending link and search for the employee's Section 1 information by name. A tutorial on searching the Equifax database can be found at <u>http://www.i9express.com/Demos/</u>.
- Click on the name of the employee you are looking for to view Section 1 and to complete Section 2. If you see the duplicate SSN screen, please see the next slide.
- Review the Section 1 information with the Employee.
- Make any necessary corrections to Section 1.

## COMPLETION OF SECTION 2 FOR U.S. CITIZENS – (CONTINUED)

#### • Steps for Completion

- Change the hire date field if the hire date is known.
- If the employee has started to work, the hire date in SAP must be used.
- Examine the original document(s).
- Enter the document(s) information including the issuing authority, and the document number and expiration date, if any. *Additional information about acceptable documents can be found on the <u>I-9 Central website</u>.*
- The employee selection of an unexpired U.S. Passport will require the I-9 user to make a copy of that document.
- Electronically sign the I-9 form.

## COMPLETION OF SECTION 2 FOR U.S. CITIZENS – (CONTINUED)

#### • Documents

- The employee determines the documents s/he wishes to present from the list of acceptable documents.
- The employer cannot determine or specify the documents the employee presents.
- The University designated I-9 user must physically examine each original **unexpired** document the employee presents to determine if it reasonably appears to be genuine and relates to the person presenting it. The designated I-9 user and the employee must both be physically present during the examination of the employee's documents.
- An employee's citizenship status will determine the acceptable documents that can be presented.
  - If a List A document(s) is selected, you cannot accept documents from List B or List C.
  - If a document from List B is selected, you will also need a document from List C, and vice versa, but no document from List A.
- Any document from List B **MUST** bear a photograph.
- Beginning October 31, 2010, only certified copies of Puerto Rico birth certificates issued on or after July 1, 2010, are acceptable for Form I-9 purposes. Beginning October 31, 2010, if an employee presents for List C a birth certificate issued by the Vital Statistics Office of the Commonwealth of Puerto Rico, the I-9 user must look at the date that the certified copy of the birth certificate was issued to ensure that it is still valid.
- An employee who wishes to present a document that has been lost, stolen, or damaged must present a receipt for the replacement of the document from the granting agency within three (3) days of the first day of work for pay. The replacement document must be presented within 90 days.

#### Completion of Section 2 -Screen Views

• Click on the **Pending** link to search for the employee's Form I-9.

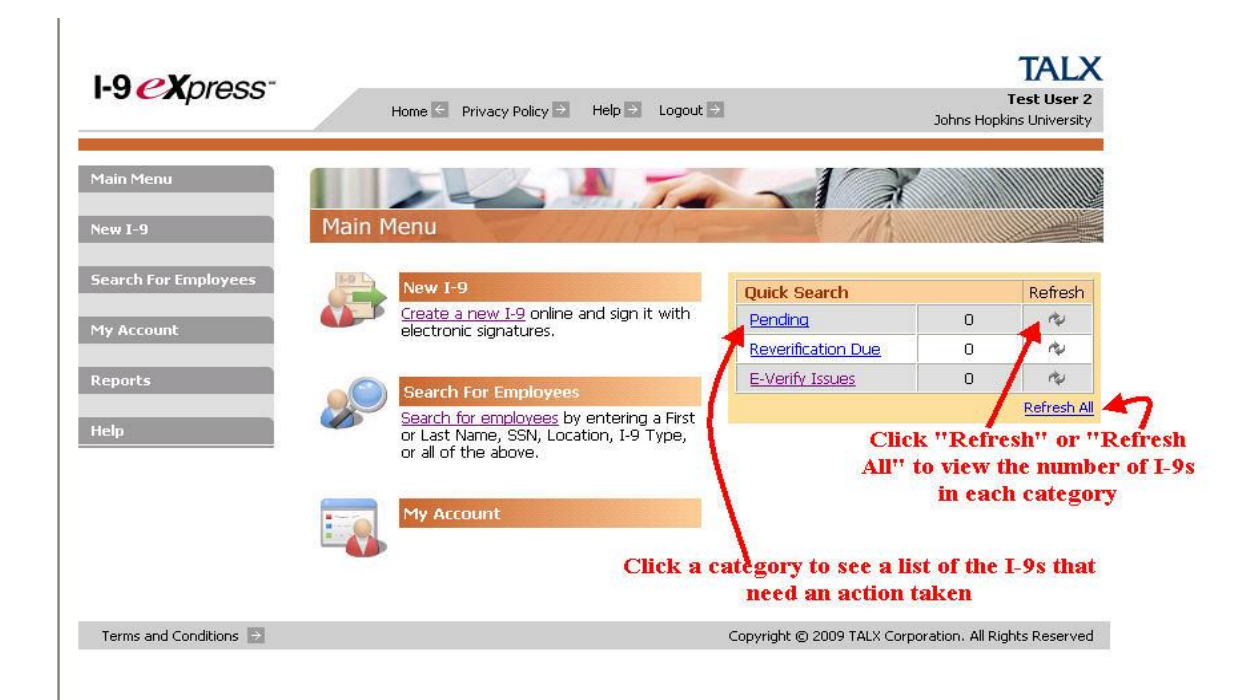

## Completion of Section 2 - SCREENVIEWS – (CONTINUED)

- View list and search for the employee's pending Form I-9.
- Click on the name of the employee to complete Section 2.

| I-9 <i>CX</i> press <sup>-</sup> | /               | Home 🔄 Privad                   | cy Policy 🔁 🛛 Help 💟 Lo      | gout 🔁         |                    | Test U:<br>Johns Hopkins Univ       |
|----------------------------------|-----------------|---------------------------------|------------------------------|----------------|--------------------|-------------------------------------|
| Main Menu                        | Searc           | h For Employees                 |                              |                |                    |                                     |
| iew I-9                          | Select          | one or more searc               | h criteria below to searc    | h for employe  | es.                |                                     |
| Search For Employees             | First N         | lame:                           | Last Name:                   | SSN:           | Тур                | pe of I-9:                          |
| pearent or employees             | 1               |                                 |                              | l              | Pe                 | ending                              |
| ly Account                       | Groun           | <b>.</b>                        | Location:                    |                |                    |                                     |
|                                  | (AID            | ~                               | CTY-Califor                  | nia 🗸          |                    |                                     |
| Reports                          | A add           |                                 |                              |                |                    |                                     |
|                                  | Hire D          | ate:                            |                              |                |                    |                                     |
| elp                              |                 | (mm/d                           | сбууууу)                     |                |                    |                                     |
|                                  | Search          | n Results: Pendii               | Search                       |                |                    |                                     |
| o view Section                   | Type:<br>E=E-Ve | rify. C=Complete. P=F           | Pending, R=Reverification, S | =SSN Applied F | or. M=Missina. I=I | nvalid ( <mark>Red</mark> =Problem, |
| or complete                      | Bold=U          | rgent)                          |                              |                |                    |                                     |
| ection 2, click                  | Type            | Name                            | Location                     | SSN            | Hire Date          | E-Verify Status                     |
| on the                           | P               | Day, Green                      |                              | 1498           |                    |                                     |
| mlomoto                          | Р               | Green, Day                      |                              | 1497           |                    |                                     |
| employee's                       | P               | Miller, John L                  | CTY-California               | 4223           | 10/08/2009         |                                     |
| name                             |                 |                                 |                              |                |                    |                                     |
| name                             | P               | Travis, Dorothy                 | CTY-California               | 0003           | 10/11/2009         |                                     |
| name                             | P<br>Show       | Travis, Dorothy<br>ing 1-4 of 4 | CTY-California               | 0003           | 10/11/2009         |                                     |

## Completion of Section 2 - ScreenViews – (continued)

| I-9 MANAGEMENT         | Home 🔄 Privacy Policy 😒                                                 | Help 🖸 Logout 🖻 Jessica McMurtrie<br>Johns Hookins University                                     |
|------------------------|-------------------------------------------------------------------------|---------------------------------------------------------------------------------------------------|
| Main Menu              | Duplicate SSN                                                           |                                                                                                   |
| New I-9                | A duplicate SSN has been detected. If Per same person, click Different. | rson A and Person B are the same person, click Same. If they are not the                          |
| Upload I-9             | Person A (already on file)                                              | Person B (new entry)                                                                              |
| Search For Employees   | First Name: John<br>Middle Initial:                                     | First Name: JONN<br>Middle Initial:<br>Last Name - Doe                                            |
| Reports                | Group: None                                                             |                                                                                                   |
| Administration         | Status: Active                                                          |                                                                                                   |
| НеІр                   |                                                                         | Same Different                                                                                    |
| Terms and Conditions 🗦 | © 2013 Equifax Workforce Solutions, a/k/a TA                            | LX Corporation, a wholly owned subsidiary of Equifax Inc., Atlanta, Georgia. All rights reserved. |

If there is a duplicate SSN, you will see this screen. If it is the same person, click "Same"

## Completion of Section 2 - SCREENVIEWS – (CONTINUED)

• To view information in Section 1 or if information in Section 1 needs correction, click on "Change Section 1 Information"

|                      |                                                                                                    | Dama Dama Damara Da                                                                                                    | Jessica Hicharbra                                                                                                |
|----------------------|----------------------------------------------------------------------------------------------------|----------------------------------------------------------------------------------------------------|----------------------------------------------------------------------------------------------------|
| _                    |                                                                                                    | and many rooty or the sector to got or                                                                                                    | Johns Hopfens University                                                                                         |
| Plain Hone           | Section 2 - Employee Re                                                                                           | new and Viellication                                                                                                    |                                                                                                    |
| No. 1.0              | Please enter the employme                                                                                         | nt information and the document()() presented b                                                                                                    | y the employee.                                                                                                  |
| Optional 1-10        | The employee must provel                                                                                          | a photo ID to prove their identity.                                                                                                    |                                                                                                    |
| Search For Employees | 8                                                                                                    |                                                                                                    |                                                                                                    |
| Reports              | 8/20/2012                                                                                                    | Location:<br>Work location Baltimore/DC                                                                                                    |                                                                                                    |
| Advancelizations     |                                                                                                    | - 04                                                                                                    | non Section 1 Information                                                                                        |
| tu la                |                                                                                                    | P the                                                                                                    | a and Print Employee Recept                                                                                      |
|                      | Select the set of docum                                                                                           | ent(s) presented by the employee:                                                                                                    |                                                                                                    |
|                      | The employee must prove<br>employer ether 1 Lat A -O<br>A recept indicating that ar<br>for an extension of an exp | their identity and authorization to week in the UR<br>#- 1 Lat B and 1 Lat C document,<br>individual floa appled for an initial Employment A<br>ring Form 1-766 a MOT ACCEPTABLE proof of em | ited States by presenting to the<br>uthorization Document (Form 3-766) o<br>ployment authorization for Form 3-9. |
|                      | Recepts are NEVER ACCEP                                                                                           | TABLE if employment lasts fewer than three built                                                                                                    | nem days,                                                                                                    |
|                      | USEA                                                                                                    | AND work authorization:                                                                                                    | and the second second second                                                                                     |

## Completion of Section 2 -Screen Views – (continued)

- Correct the hire date if necessary.
- Review the presented documents.
- Select the documents from the drop down list/s. Do not over document. There should be either one document from List A OR one document each from Lists B and C.
- The available documents will be based on the employee's response to citizenship status in Section 1.

| 0 | Click | "Continu | ıe". |
|---|-------|----------|------|
|   |       |          |      |

| Hare Date:                                                             | Location:                                        |
|------------------------------------------------------------------------|--------------------------------------------------|
| 11/23/2009                                                             | Work location Baltimore/DC                       |
|                                                                        | <ul> <li>Change Section 1 Information</li> </ul> |
|                                                                        | View and Prot. Englavee Receipt.                 |
|                                                                        | 16 S                                             |
| Select the set of dox                                                  | ument(s) presented by the employee:              |
| the employee must pr                                                   | and A -OR- 1 List B and 1 List C document.       |
| CLint A                                                                |                                                  |
| List A proves iden                                                     | tity AND work authorization:                     |
|                                                                        | *                                                |
|                                                                        |                                                  |
| River met C                                                            | 2                                                |
| <sup>(2)</sup> List B and C<br>List B proves iden                      |                                                  |
| <sup>(4)</sup> List B and C<br>List B proves iden                      | uty:                                             |
| <sup>CF</sup> List B and C<br>List B proves iden<br>List C proves work | bity:                                            |
| © List B and C<br>List B proves iden<br>List C proves work             | bity:<br>authorization:                          |
| © List B and C<br>List B proves iden<br>List C proves work             | thy:<br>authorization:                           |

 $\mathbf{51}$ 

# COMPLETION OF SECTION 2 – SCREEN VIEWS – (CONTINUED)

For a list of acceptable List B and C documents to be presented, please see <u>Citizenship Status/Document Matrix</u> on the USCIS website. Complete the required fields. Click continue

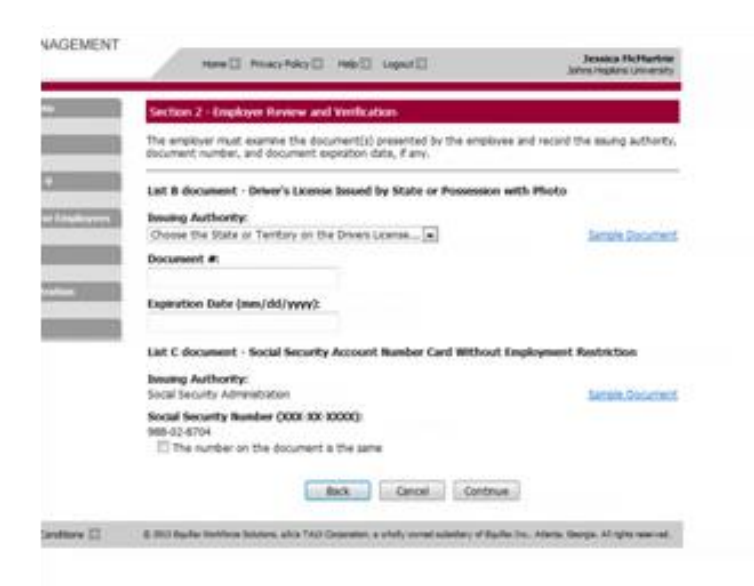

# RECEIPTS FOR A LOST, STOLEN, OR DAMAGED DOCUMENT

- In certain circumstances, employers must accept a receipt in lieu of a List A, List B, or a List C document if one is presented by an employee
- Acceptable receipts an employee can present are listed on slide 56.
- When the employee provides an acceptable receipt, enter the document title in Section 2 of Form I-9, click the "receipt" box
- When the employee presents the actual document, cross out the word "receipt" and any accompanying document number and expiration date, insert the number from the actual document presented, and initial and date the change
- A receipt indicating that an individual has applied for an initial Employment Authorization Document (Form I-766) or for an extension of an expiring Employment Authorization Document (Form I-766) is NOT acceptable proof of employment authorization on Form I-9. Receipts are never acceptable if employment lasts less than three business days

## ACCEPTING A RECEIPT FOR A LOST, STOLEN, OR DAMAGED DOCUMENT

#### There are only three types of acceptable receipts:

## • A receipt showing that the employee applied to replace a document that was lost, stolen or damaged

An employee may present a receipt for the application for the replacement of any List A, List B, or List C document. This receipt is valid for 90 days. When it expires, the employee must show the employer the replacement document.

## • The arrival portion of Form I-94/I-94A with a temporary I-551 stamp and a photograph of the individual

A lawful permanent resident may present this List A receipt instead of showing his or her Permanent Resident Card (Form I-551) to show evidence of both identity and employment authorization. This receipt is valid until the expiration date on the stamp, or one year after the issuance date if the stamp does not contain an expiration date. When it expires, the employee must show the employer his or her Permanent Resident Card (Form I-551).

#### ACCEPTING A RECEIPT FOR A LOST, STOLEN, OR DAMAGED DOCUMENT – (CONTINUED)

• Departure portion of Form I-94/I-94A with a refugee admission stamp

A refugee may present this List A receipt to show evidence of both identity and employment authorization. This receipt is valid for 90 days. When the receipt expires, the employee must show the employer either an Employment Authorization Document (Form I-766) or a combination of a List B document and an unrestricted social security card.

- Employers can accept a receipt for the application for replacement of a lost, stolen or damaged employment authorization document.
- Employers cannot accept a receipt for the application for an initial or renewal employment authorization.
- Employers cannot accept receipts if employment will last less than three days.

## ACCEPTING A RECEIPT FOR A LOST, STOLEN, OR DAMAGED DOCUMENT -- (CONTINUED)

| Receipt                                                                                               | Who may present this receipt? | Is this receipt<br>proof of<br>employment<br>authorization<br>and/or identity?                                                                           | How long is this<br>receipt valid?                                                                                        | What must the<br>employee present at<br>the end of the receipt<br>validity period?                                             |
|----------------------------------------------------------------------------------------------------|-------------------------------|----------------------------------------------------------------------------------------------------|----------------------------------------------------------------------------------------------------|----------------------------------------------------------------------------------------------------|
| A receipt for a replacement<br>of a lost, stolen, or damaged<br>document                              | All employees                 | A receipt fulfils<br>the verification<br>requirements of<br>the document for<br>which the receipt<br>was issued (can<br>be List A, List B, or<br>List C) | 90 days from<br>date of hire or, for<br>reverification, the<br>date employment<br>authorization expires                   | The actual document for<br>which the receipt was<br>issued                                                                     |
| The arrival portion of the Form<br>194 or 194A containing a<br>Temporary 1551 stamp and<br>photograph | Lawful Permanent<br>Residents | Employment<br>authorization and<br>identity<br>(List A)                                                                                                  | Until the expiration<br>date of the Temporary<br>1-551 stamp or, if no<br>expiration date, one<br>year from date of issue | The actual Form H551<br>(Permanent Resident<br>Gard, or "green card")                                                          |
| The departure portion of Form<br>H94 or H94A with an unexpired<br>refugee admission stamp             | Refugees                      | Employment<br>authorization and<br>identity<br>(List A)                                                                                                  | 90 days from<br>date of hire or, for<br>reverification, the<br>date employment<br>authorization expires                   | An unexpired EAD (Form<br>1-766) or a combination<br>of a valid List B document<br>and an unrestricted<br>Social Security card |

## RECORDING A RECEIPT FOR A LOST, STOLEN, OR DAMAGED DOCUMENT

#### Select the set of document(s) presented by the employee:

The employee must prove their identity and authorization to work in the United States by presenting to the employer either 1 List A -OR- 1 List B and 1 List C document.

A receipt indicating that an individual has applied for an initial Employment Authorization Document (Form I-766) or for an extension of an expiring Form I-766 is NOT ACCEPTABLE proof of employment authorization for Form I-9. Receipts are NEVER ACCEPTABLE if employment lasts fewer than three business days.

#### List A

| List A proves identity AND work aut | Replacement Receipt |                                     |
|-------------------------------------|---------------------|-------------------------------------|
| U.S. Passport or U.S. Passport Card |                     |                                     |
| List B and C                        | Indicate document   | <b>Click on Replacement Receipt</b> |
| List B proves identity:             |                     | Replacement Receipt                 |
|                                     |                     | <b>•</b>                            |
| List C proves work authorization:   |                     | Replacement Receipt                 |
|                                     | •                   |                                     |
|                                     |                     |                                     |
| Fmployee terminated before complete | tina 1-9            |                                     |

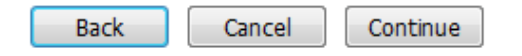

#### RECORDING A RECEIPT FOR A LOST, STOLEN, OR DAMAGED DOCUMENT – (CONTINUED)

#### Enter Document and Receipt Information

#### Section 2 - Employer Review and Verification

The employer must examine the document(s) presented by the employee and record the issuing authority, document number, and document expiration date, if any. List B document - Driver's License or ID Card Issued by State or Possession with Photo

| Issuing Authority:                              |                                                                               |
|-------------------------------------------------|-------------------------------------------------------------------------------|
| Choose the State or Territory on the Drivers Li | icense or ID 💌                                                                |
| Document #:                                     | 1. Enter the name of the Issuing                                              |
| Expiration Date (mm/dd/yyyy):                   | Authority                                                                     |
| List C document - Social Security Account       | Namber Card Authorized for Employment                                         |
| Issuing Authority:                              | 2. Enter the Receipt Number if there is one.                                  |
| Receipt #:                                      | ment Receipt                                                                  |
| Expiration Date (mm/dd/yyyy):<br>12/27/2011     | <ol> <li>The Expiration Date will default<br/>based on the type of</li> </ol> |
| Back                                            | Cancel Continue                                                               |
|                                                 | 4 Click "Continue"                                                            |

If no receipt number is available, enter "N/A" ??

#### RECORDING A RECEIPT FOR A LOST, STOLEN, OR DAMAGED DOCUMENT – (CONTINUED)

- An I-9 completed with a receipt for a document cannot be processed through E-Verify until the replacement document is received.
- The department is responsible for tracking the expiration dates of the receipt through the BW Work and Visa Authorization Report
  - Link to job aid HRSS site

## UPDATING A RECEIPT FOR A LOST, STOLEN OR DAMAGED DOCUMENT

- When the employee presents their replacement document, you must update the I-9 in Equifax.
- Search for the employee and bring up the I-9. (see slide 48)

| Employee Detail          |                                |                                                                                                    |
|--------------------------|--------------------------------|----------------------------------------------------------------------------------------------------|
| The I-9 was success      | fully added.                   |                                                                                                    |
| Name:                    | Mike Receipt                   |                                                                                                    |
| Maiden Name:             |                                |                                                                                                    |
| Social Security #:       | XXX-XX-1232                    | Note: Section 2012 Parameters 2012 Parameters |
| Birth Date:              | 04/01/1970                     |                                                                                                    |
| Address:                 | 123 Main                       |                                                                                                    |
|                          | St. Louis, MO 63146            |                                                                                                    |
| Employment Date:         | 09/28/2011                     |                                                                                                    |
| TWN Hire Date:           |                                |                                                                                                    |
| Termination Date:        |                                | Change Termination Date                                                                                                    |
| Work Status:             | A Citizen of the United States |                                                                                                    |
| Alien #:                 |                                |                                                                                                    |
| I-94 #:                  |                                |                                                                                                    |
| Reverification Due Date: | 12/27/2011                     |                                                                                                    |
| Hire Code:               | 1CAYK722111C2                  |                                                                                                    |
| Group:                   | Test Group 004                 |                                                                                                    |
| Location:                | St. Louis                      | NChange Location                                                                                                    |
| EE's Current Visa        |                                | MChange EE's Ourrant Vica                                                                                                    |
| Audit Report             | View/Download                  | Wonange EE's Current Visa                                                                                                    |
| Addit Reports            |                                |                                                                                                    |
|                          |                                | Click on                                                                                                    |
|                          |                                | CIICK OII                                                                                                    |
| Section 3                | New I-9 Upload I-9             | Send to E-Venty Update"                                                                                                    |
|                          | Receipt Update                 |                                                                                                    |

#### UPDATING A RECEIPT FOR A LOST, STOLEN OR DAMAGED DOCUMENT – (CONTINUED)

| Receipt Update                                                                                                    |  |
|----------------------------------------------------------------------------------------------------|--|
| Update a receipt on the Employee's I-9 with the replacement document.                                                                          |  |
| Name: Mike Receipt                                                                                                    |  |
| The Employee's I-9 contains the following receipts:<br>• Replacement receipt for Social Security Account Number Card Authorized for Employment |  |
| Select which receipts are being updated:                                                                                                    |  |
| Social Security Account Number Card Authorized for Employment                                                                                  |  |
| Cancel Continue                                                                                                    |  |

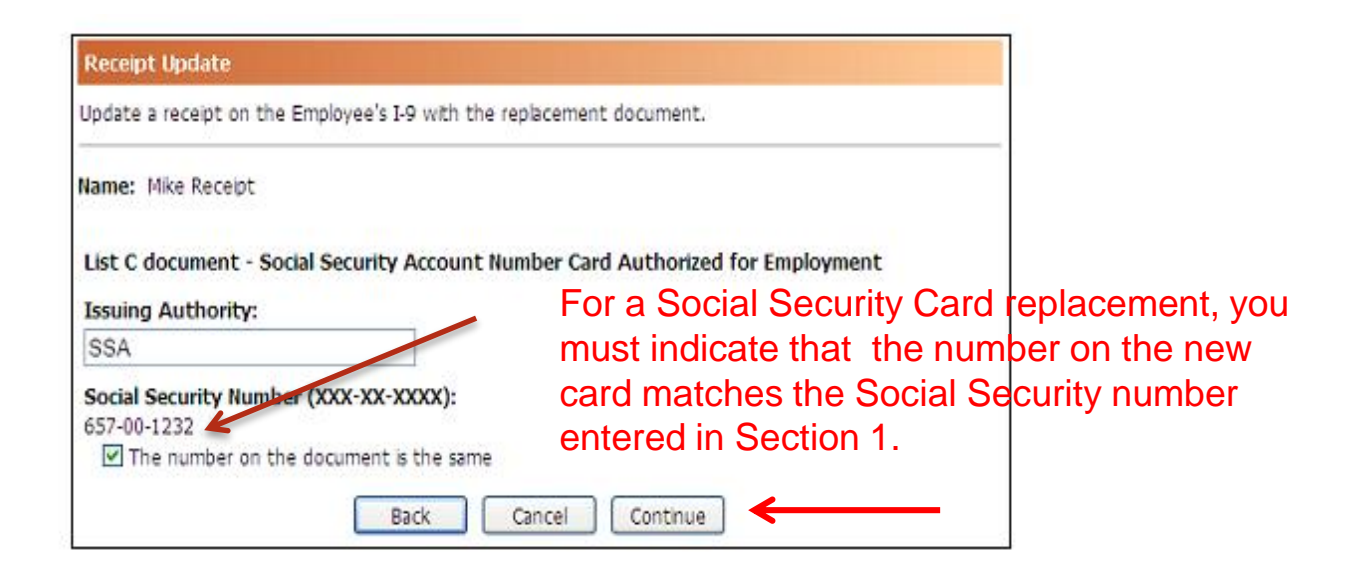

#### UPDATING A RECEIPT FOR A LOST, STOLEN OR DAMAGED DOCUMENT – (CONTINUED)

- If the Form I-9 was eligible for E-Verify when it was completed, Equifax will automatically submit it to E-Verify when all replacement receipts are updated.
- The I-9 User must track the I-9 through the E-Verify process, including any: Photo Matching; DHS or SSA Incompletes or TNCs; and closing out authorizations.
- You can view the Receipt Update on the Employee Detail Page.

| Hire/Entry         Type (click to view)         E-Verify         Actions           9/28/2011         Original I-9 Receipt         P View History         @ Attach File           09/28/2011         Provide the state         P View History         @ Attach File | I-9 History             |                      |                       |                                       |
|----------------------------------------------------------------------------------------------------|-------------------------|----------------------|-----------------------|---------------------------------------|
| 9/28/2011 Original I-9 Receipt Of View History @ Attach File                                                                                                    | Hire/Entry              | Type (click to view) | E-Verify              | Actions                               |
|                                                                                                    | 9/28/2011<br>09/28/2011 | Original I-9 Receipt | P <u>View History</u> | <u>Attach File</u> <u>Attach File</u> |

#### UPDATING A RECEIPT FOR A LOST, STOLEN OR DAMAGED DOCUMENT – (CONTINUED)

• Please refer to <u>I-9 Central</u> as a resource on receipts

#### COMPLETION OF SECTION 2

• Complete the information required. Please be sure to check what you have entered against the document to avoid errors.

Click "Continue"

| Section-2 Employer                                                                                                    |                                                                                                    |
|----------------------------------------------------------------------------------------------------|----------------------------------------------------------------------------------------------------|
| Please enter the employm                                                                                                    | nent information and the document(s) presented by the employee.                                                                                                    |
| The employee must provi                                                                                                    | de a photo ID to prove their identity.                                                                                                    |
|                                                                                                    |                                                                                                    |
| Hire Date:                                                                                                    | Location:                                                                                                    |
| 6/17/2013                                                                                                    | Work location Baltimore/DC                                                                                                    |
|                                                                                                    | A Change Caption 1 Information                                                                                                    |
|                                                                                                    | ₩ <u>change Section 1 Information</u>                                                                                                    |
|                                                                                                    |                                                                                                    |
| Select the set of docu<br>The employee must prov<br>employer either 1 ist A                                                                                                    | View and Print Employee Receipt<br>ment(s) presented by the employee:<br>re their identity and authorization to work in the United States by presenting to the<br>OR-1 List E and List C document                                                                                                    |
| Select the set of docu<br>The employee must prov<br>employer either 1 List A<br>A receipt indicating that<br>for an extension of an ex<br>Receipts are NEVER ACCI                                                            | View and Print Employee Receipt<br>ment(s) presented by the employee:<br>re their identity and authorization to work in the United States by presenting to the<br>-OR-1 List B and 1 List C document.<br>an individual has applied for an initial Employment Authorization Document (Form I-766<br>pring Form 1-766 is NOT ACCEPTABLE proof of employment authorization for Form I-9<br>EPTABLE if employment lasts fewer than three business days.                                                                                                    |
| Select the set of docu<br>The employee must prov<br>employer either 1 List A<br>A receipt indicating that<br>for an extension of an e<br>Receipts are NEVER ACCI<br>C List A                                                 | View and Print Employee Receipt<br>ment(s) presented by the employee:<br>we their identity and authorization to work in the United States by presenting to the<br>OR-1 List B and 1 List C document.<br>an individual has applied for an initial Employment Authorization Document (Form 1-766<br>pring Form 1-766 is NOT ACCEPTABLE proof of employment authorization for Form 1-9<br>EPTABLE if employment lasts fewer than three business days.                                                                                                    |
| Select the set of docu<br>The employee must prov<br>employer either 1 List A<br>A receipt indicating that<br>for an extension of an e<br>Receipts are NEVER ACCI<br>List A<br>List A proves identi                           | View and Print Employee Receipt      ment(s) presented by the employee:     re their identity and authorization to work in the United States by presenting to the     -QR-1 List B and 1 List C document.     an individual has applied for an initial Employment Authorization Document (Form I-766     pring Form 1-766 is NOT ACCEPTABLE proof of employment authorization for Form I-9 EPTABLE if employment lasts fewer than three business days.  ty AND work authorization:     Receipt (e.g., replacement) <u>what's tri </u>                                                                                                    |
| Select the set of docu<br>The employee must prov<br>employer either 1 List A<br>A receipt indicating that<br>for an extension of an ex<br>Receipts are NEVER ACCI<br>List A<br>List A proves identi                          | View and Print Employee Receipt  ment(s) presented by the employee: re their identify and authorization to work in the United States by presenting to the OR-1 List B and 1 List C document. an individual has applied for an initial Employment Authorization Document (Form 1-766 ipring Form 1-766 is NOT ACCEPTABLE proof of employment authorization for Form 1-9 EPTABLE if employment lasts fewer than three business days.  ty AND work authorization:      Receipt (e.g., replacement) <u>What's Ti</u>                                                                                                    |
| Select the set of docu<br>The employee must prov<br>employer either 1 List A<br>A receipt indicating that<br>for an extension of an ex<br>Receipts are NEVER ACCI<br>Ust A<br>List A proves identi                           | View and Print Employee Receipt  ment(s) presented by the employee: re their identity and authorization to work in the United States by presenting to the OR-1 List B and 1 List C document. ai individual has applied for an initial Employment Authorization Document (Form 1-766 ipring Form 1-766 is NOT ACCEPTABLE proof of employment authorization for Form 1-9 EPTABLE if employment lasts fewer than three business days.  ty AND work authorization:      Receipt (e.g., replacement) What's TH                                                                                                    |
| Select the set of docu<br>The employee must prov<br>employer either 1 List A<br>A receipt indicating that<br>for an extension of an ex-<br>Receipts are NEVER ACCI<br>List A<br>List A proves identi<br>List B proves identi | View and Print Employee Receipt  ment(s) presented by the employee: re their identity and authorization to work in the United States by presenting to the OR-1 List B and 1 List C document. an individual has applied for an initial Employment Authorization Document (Form 1-766 pring Form 1-766 is NOT ACCEPTABLE proof of employment authorization for Form 1-9 EPTABLE if employment lasts fewer than three business days.  ty AND work authorization:      v  ty:      Receipt (e.g., replacement) what's Ti                                                                                                    |
| Select the set of docu<br>The employee must provemployer either 1 List A<br>A receipt indicating that<br>for an extension of an e<br>Receipts are NEVER ACCI<br>List A<br>List A proves identi                               | View and Print Employee Receipt  ment(s) presented by the employee: re their identity and authorization to work in the United States by presenting to the OR-1 List B and 1 List C document. an individual has applied for an initial Employment Authorization Document (Form 1-766 sping Form 1-766 is NOT ACCEP TABLE proof of employment authorization for Form 1-9 EPTABLE if employment lasts fewer than three business days.  ty AND work authorization:  ty:  Receipt (e.g., replacement) what's Ti authorization:  Receipt (e.g., replacement) what's Ti authorization:  Receipt (e.g., replacement) what's Ti authorization:  Receipt (e.g., replacement) what's Ti |

## Completion of Section 2 - (CONTINUED)

• Read and complete the section on the Employer Electronic Signature.

•Make sure that you check the box before continuing

• **Employer Electronic Signature** (English | Español)I attest, under penalty of perjury, that I have examined the document(s) presented by the above-named employee, that the above-listed document(s) appear to be genuine and to relate to the employee named, that the employee began employment on 4/30/2011 and that to the best of my knowledge the employee is authorized to work in the United States. My electronic signature is my authorization for any change indicated by **[C]** in Section 1.

#### • I also attest to the following:

Continue

- I understand the employee's work authorization will be verified electronically with the United States government.
- I authorize my Section 2 electronic signature to be automatically applied to the documents provided to the employee should the employee contest/not contest the verification results.
- I am not using government verifications for pre-screening purposes or discriminating against any employee who receives a tentative nonconfirmation response.

I have read and agree with the certification statement above.

#### INSTRUCTIONS FOR NON-US CITIZEN EMPLOYEE WITH SSN

- Complete Section 1 of the Form I-9 (see slide 31)
  - <u>Name should match the name on record at the Department of Homeland</u> <u>Security</u>
  - <u>A Post Office Box cannot be used for an address</u>
  - Must be U.S. address or address for border commuters from Mexico or Canada
  - <u>E-mail and phone number are optional; must enter N/A</u>
- Select from the location menu
  - Non-US Citizen faculty, staff and student

#### INSTRUCTIONS FOR NON-US CITIZEN EMPLOYEE WITH SSN – (CONTINUED)

#### **Employee Review**

This information should be reviewed and completed by the employee who prepared the I-9 form.

After verifying that the information is correct, complete the signature block at the bottom of the page. You can make changes to the information by clicking on the link below the information.

You must present a photo ID to prove your identity for the employer to complete Section 2. After completing Section 2 of your I-9 the employer will electronically verify your work authorization with the United States government.

Name: Imaginary Person Maiden Name: Social Security #: 223-56-4412 Birth Date: 04/17/1955 Address: 1 Capitol Street Baltimore, MD 21213 Hire Date: 07/01/2011 Work Status: A Citizen of the United States Alien #: I-94 #: Alien Work Until Date:

If any information is incorrect, click on "Change Information" to return to the Form I-9 and make corrections

№ Change Information

#### INSTRUCTIONS FOR NON-US CITIZEN EMPLOYEE WITH SSN – (CONTINUED)

For a list of acceptable documents to be presented, please see <u>Citizenship Status/Document Matrix</u> on the USCIS website.

## COMPLETION OF SECTION 2 FOR A NON-US CITIZEN WITH SSN – (CONTINUED)

• I-9 User – Section 2

- Section 2 must be completed **no later than the 3<sup>rd</sup> business day after the employee begins work for pay.**
- I-9 users access an employee's pending I-9 at https://login.johnshopkins.edu/i9
  - I-9 users use JHED ID and password
  - Select Johns Hopkins University
- Search for the employee's Section 1 information by name. A tutorial on searching the Equifax database can be found at <u>http://www.i9express.com/Demos/</u>.
- Review the Section 1 information with the Employee.

#### • Hire date

- If the employee has been offered and accepted the position, but has not yet started to work, use the current date or a future hire date if it has been determined.
- If the employee has started to work, the hire date in SAP must be used.

## COMPLETION OF SECTION 2 FOR A NON-US CITIZEN WITH SSN – (CONTINUED)

• Steps for Completion

- The I-9 User accesses the I-9 Management site at <u>https://login.johnshopkins.edu/i9</u>
- Click on the **Pending** link to search for the employee's Form I-9.
- View list and search for the employee's name.
- Click on the name of the employee you are looking for to view Section 1 and to complete Section 2. If you see the duplicate SSN screen, please see slide 48
- Enter the hire date. If the employee has started to work, the hire date in SAP must be used. Correct the hire date in the hire date field.
- Examine the original document(s).
- Enter the document(s) information including the issuing authority, and the document number and expiration date, if any. *Additional information about acceptable documents can be found on the* <u>*I-9*</u> <u>*Central website.*</u>
- The employee selection of a Form 551 Permanent Resident Card, Form I-766 Employment Authorization Document or a Florida or Mississippi or North Dakota driver's license will require the I-9 user to make a copy of that document.
- Electronically sign the I-9 form.
- For all new hires, submit to E-Verify.

## COMPLETION OF SECTION 2 FOR A NON-US CITIZEN WITH SSN – (CONTINUED)

#### • Documents

- The employee determines the documents s/he wishes to present from the list of acceptable documents.
- The employer cannot determine or specify the documents the employee presents.
- The University designated I-9 user must physically examine each original **unexpired** document the employee presents to determine if it reasonably appears to be genuine and relates to the person presenting it. The designated I-9 user and the employee must both be physically present during the examination of the employee's documents.
- An employee's citizenship status will determine the acceptable documents that can be presented.
  - If a List A document(s) is selected, you cannot accept documents from List B or List C.
  - If a document from List B is selected, you will also need a document from List C, and vice versa, but no document from List A.
- Any document from List B **MUST** bear a photograph.
- Beginning October 31, 2010, only certified copies of Puerto Rico birth certificates issued on or after July 1, 2010, are acceptable for Form I-9 purposes. Beginning October 31, 2010, if an employee presents for List C a birth certificate issued by the Vital Statistics Office of the Commonwealth of Puerto Rico, the I-9 user must look at the date that the certified copy of the birth certificate was issued to ensure that it is still valid.
- An employee who wishes to present a document that has been lost, stolen, or damaged must present a receipt for the replacement of the document from the granting agency within three (3) days of the first day of work for pay. The replacement document must be presented within 90 days. **Refer to slide 56**

### INSTRUCTIONS FOR NON-US CITIZEN EMPLOYEE WITH SSN – (CONTINUED)

| al Poste             | Section 2 - Employer Review and Verification                                                                                                    |                                                                                                    |
|----------------------|----------------------------------------------------------------------------------------------------|----------------------------------------------------------------------------------------------------|
| -10                  | Page anter the employment planation and the document()                                                                                                    | ) presented by the employee.                                                                                                    |
| um() 47              | The employee must provide a photo ID to prove their identity.                                                                                                    |                                                                                                    |
| arch For LongBeyrows |                                                                                                    |                                                                                                    |
| portă.               | Hire Date: Location:                                                                                                    |                                                                                                    |
|                      | 2/02913                                                                                                    |                                                                                                    |
|                      |                                                                                                    | * Change Section 1 Information                                                                                                    |
|                      |                                                                                                    | P Yes and Prest Employee Recept                                                                                                    |
|                      | The employee must prove their dentity and authorization to<br>employee ether 1 Lat A -OR-1 Lat B and 1 Lat C document.                                                                                                    | work in the United States by presenting to the                                                                                     |
|                      | for an extension of an experience from 3-86 e. NOT ACCEPTABL<br>Recepts are MEVER ACCEPTABLE if employment lasts fewer t                                                                                                    | Imployment Authorization Document (Form 1-766) o<br>E proof of employment authorization for Form 1-9,<br>han three business days.  |
|                      | for an extension of an expense form 3266 a NOT ACCEPTABLE<br>Recepts are NEVER ACCEPTABLE if employment lasts fewer t<br>C List A                                                                                                    | Imployment, Authorization Document (Form 1-766) /<br>E proof of employment authorization for Form 1-9,<br>han three business days. |
|                      | to a restor including data an interface and point 200 and 200 ACCEPTABLE of employment bits from 5 to a constraint of a constraint of a constr | Imployment Authorization Document (Norm 5-560) E<br>pool of employment authorization for Form 16.<br>Fair three business days.     |
|                      | totale induction of an examing Form 3146 and ACC 47240 ACC     for an examing Form 3146 and ACC 47240 ACC     for an examine a BACER ACCOPTABLE if employment latts frame t         C tast A         Last A proves identity AND work authorization:                                                                                                    | Imploment Authorization Document (Piomi 1-56))<br>E-pool of employment authorization for Form 14.<br>Nan three business flavs.     |
|                      | for an extension of as expanse Form 1766 & NOT ACCETABL<br>Recepts are HEVER ACCEPTABLE F employment bits fever t<br>C bit A<br>Lat A proves identify AND work authorization:                                                                                                    | Imploment Authoritation Document (Piomi 1-56))<br>E pool of employment authoritation for Forn 14.<br>An three business days.       |

Employee terminated before completing 1-9

 Select the appropriate documents
#### Section 2 - Employer Review and Verification

The employer must examine the document(s) presented by the employee and record the issuing authority, document number, and document expiration date, if any.

#### List A document - Foreign Passport with I-94 or I-94A and I-20

#### Issuing authority (country):

Choose the Issuing Authority on the Foreign Passport... 💌

Passport #:

Passport expiration date (mm/dd/yyyy):

I-94 #:

The number on the document is the same

#### I-94 expiration date (mm/dd/yyyy):

- Ocument has an expiration date
- The document does not have an expiration date
- Document states 'D/S'

#### I-20 #:

I-20 expiration date (mm/dd/yyyy):

Sample Document

Lawful Permanent Resident can present

- Permanent Resident Card or Alien Registration Receipt Card (Form I-551), OR
- Foreign passport with temporary I-551 stamp or printed notation on a MRIV

An Alien Authorized to Work can present

- Employment Authorization Document (Form I-766), AND
- Foreign passport with Arrival/Departure Record (Form I-94)
- Note: Some individuals who present these List A documents, such as certain nonimmigrant students and exchange visitors, must also present <u>additional documentation</u> in order to prove their work authorization in the <u>United States</u>.
- Insert info from Employer Handbook 14-21

Non US citizens who have entered the US at an airport or sea port, will not be given a paper I-94 form as they have in the past. They will need to access and print it from the Customs and Border Protection website, <u>www.cbp.gov/i94</u>

#### Electronic I-94

| Admission (I-94) Number Re    | etrieval          |
|-------------------------------|-------------------|
| Admission (I-94) Record Nu    | mber: 69000888062 |
| Admit Until Date (MM/DD/Y     | YYY): 10/10/2012  |
| Details provided on Admission | n(1-94) form:     |
| Family Name:                  | u                 |
| First (Given) Name:           | LYDIA             |
| Birth Date (MM/DD/YYYY):      | 01/01/1990        |
| Passport Number:              | P123123213        |
| Passport Country of Issuance  | e: Mexico         |
| Date of Entry (MM/DD/YYYY):   | 04/11/2012        |
| Class of Admission            | 81                |

their electronic Form I-94

Foreign passport with Form I-94 or Form I-94A, Arrival/Departure Report bearing the same name as the passport and containing an endorsement of the alien's nonimmigrant status that authorizes such alien to work for a specific employer incident to this status.

This document may only be used if the period of endorsement has not yet expired and the proposed employment does not conflict with any restrictions or limitations listed on Form I-94 or I-94A, Arrival/Departure Report .

# Foreign Students in F-1 Nonimmigrant Status Participating in Curricular Practical Training

Curricular practical training allows students to accept paid alternative work/study, internships, cooperative education or any other type of required internship or practicum that employers offer though cooperative agreements with the student's school. The training must be related to the student's field of study. A student may begin curricular practical training after the Designated School Official has completed the Form I-20, Certificate of Eligibility for F-1 Students Status endorsement page. The DSO-endorsed Form I-20, Certificate of Eligibility for F-1 Students Status together with the student's Form I-94/94A indicating F-1 nonimmigrant status is evidence of employment authorization. For Form I-9 purposes, the combination of the following documents is considered a List A document, evidencing both identity and employment authorization: The student's unexpired foreign passport

Form I-20 with the Designated School Official's endorsement for employment on page 3

A valid Form I-94 or I-94A, Arrival/Departure Report indicating F-1 nonimmigrant status

For a list of acceptable List B and C documents to be presented, please see <u>Citizenship Status/Document Matrix</u> on the USCIS website. Complete the required fields. Click continue

#### **Exchange Visitors and Students**

- Each year thousands of exchange visitors, international students, and their dependents come to the United States to study and work.
- Exchange Visitors (J-1s)
  - The Department of State administers the exchange visitor program and designates exchange visitor program sponsors. Responsible officers within the program issue Form DS-2019, Certificate of Eligibility for Exchange Visitor (J-1) Status Exchange visitors come to the United States for a specific period of time to participate in a particular program or activity, as described on their Form DS-2019.
  - Only J-1 exchange visitors may use Form DS-2019 for employment when such employment is part of their program Currently, the Department of State designates public and private entities to act as exchange sponsors for the following programs:

#### EXCHANGE VISITOR PROGRAMS

SECONDARY STUDENT

ASSOCIATE DEGREE STUDENT

BACHELOR'S DEGREE STUDENT

MASTER'S DEGREE STUDENT

DOCTORAL STUDENT

NON-DEGREE STUDENT

STUDENT INTERN

TRAINEE (SPECIALTY)

TRAINEE (NON-SPECIALTY)

TEACHER

PROFESSOR

INTERNATIONAL VISITOR

ALIEN PHYSICIAN

GOVERNMENT VISITOR

RESEARCH SCHOLAR

SHORT-TERM SCHOLAR

SPECIALIST

CAMP COUNSELOR

SUMMER WORK/TRAVEL

AU PAIR

TRAINEE

INTERN

#### Pilot Programs

Summer work/travel: Australia

Summer work/travel: New Zealand

Intern work/travel: Ireland

Work/English Study/travel: South Korea

80

- High school or secondary school students and international visitors are not authorized to work.
- Other J-1 students may be authorized by their responsible officer for part-time on-campus employment pursuant to the terms of a scholarship, fellowship, or assistantship or off-campus employment based on serious, urgent, unforeseen economic circumstances as authorized the responsible officer of the school. J-1 students may also be authorized for a maximum of 18 months (or, for PhD students, a maximum of 36 months) of academic training during or immediately after their studies J-1 academic training includes paid off-campus employment and/or unpaid internships that are part of a J-1 student's program of study.
- The J-1 student's responsible officer must authorize employment in writing for academic training. Special rules apply to student interns Employment for other J-1 exchange visitors is sometimes job- and sitespecific or limited to a few months. For more information about these categories and their employment authorization, please contact the responsible officer whose name and telephone number are on Form DS-2019 or the U S Department of State's website at www.exchanges.state.gov.

- USCIS does not issue Employment Authorization Documents (Forms I-766) to J-1 exchange visitors. However, they are issued several other documents that, when presented in combination, are acceptable under List A of Form I-9: unexpired foreign passport, Form I-94/Form I-94A and Form DS-2019. If the employee presents this combination of documents when completing Form I-9, ensure that he or she enters his or her admission number from Form I-94/ I-94A in Section 1.
- You should enter in Section 2 (or Section 3 if reverifying) under List A the exchange visitor's:

• Unexpired foreign passport number, issuing authority, and passport expiration

date,

- 11-digit Form I-94/Form I-94A number and its expiration date (including duration of status, which is indicated on the card as "D/S"), and the
- Form DS-2019 number (SEVIS number (ex. N\_\_\_\_) and expiration date of employment authorization listed on the form.

- Some exchange visitors may extend their status If you have questions about any exchange visitor's continued employment authorization, contact the responsible officer whose name and telephone number are on Form DS-2019.
- Dependents of a J-1 exchange visitor are classified as J-2 nonimmigrants and are only authorized to work if USCIS has issued them an Employment Authorization Document (Form I-766) A J-2 nonimmigrant's foreign passport and Form I-94/Form I-94A are not evidence of identity and employment authorization for purposes of Form I-9.

#### • F-1 and M-1 Nonimmigrant Students

- Foreign students pursuing academic studies and/or language training programs are classified as F-1 nonimmigrants, while foreign students pursuing nonacademic or vocational studies are classified as M-1 nonimmigrants. Designated school officials at certified schools issue Form I-20, *Certificate of Eligibility for Nonimmigrant (F-1)/(M-1) Students.* F-1 nonimmigrant foreign students may be eligible to work under certain conditions.
- There are several types of employment authorization for students, including:
  - 1. On-campus employment,
  - 2. Curricular practical training,
  - 3. Off-campus employment based on severe economic hardship,
  - 4. Employment sponsored by an international organization, and
  - 5. Optional practical training (OPT)

- On-campus employment does not require designated school official or DHS approval but is limited to 20 hours a week when school is in session.
- On-campus employment must be performed on the school's premises (including on-location commercial firms that provide services for students on campus, such as the school bookstore or cafeteria), or at an off-campus location that is educationally affiliated with the school.
- Employment with on-site commercial firms, such as a construction company that builds a school building, is not deemed on-campus employment if it does not provide direct student services For more information about on-campus employment, you should contact the Student and Exchange Visitor Program (SEVP) at <u>www.ice.gov</u>.

- The F-1 student's unexpired foreign passport in combination with his or her Form I-94/Form I-94A and I-20 indicating F-1 nonimmigrant status would qualify as a List A document for Form I-9 purposes.
- Curricular practical training allows students to accept paid alternative work/study, internship, cooperative education, or any other type of required internship or practicum that is offered by sponsoring employers through cooperative agreements with the school. The curricular practical training program must be an integral part of the curriculum of the student's degree program. The designated school official must authorize curricular practical training.
- The following documents establish the student's identity and employment authorization for Form I-9 purposes and should be entered in Section 2 under List A of Form I-9:
  - The student's foreign passport;
  - Form I-20 with the designated school official's endorsement for employment on page 3; and
  - A valid Form I-94/Form I-94A indicating F-1 non-immigrant status.

- Ensure that the student enters his or her admission number from Form I-94/Form I-94A in Section 1.
- For the other types of employment available to eligible foreign students, employment authorization must be granted by USCIS, and will be evidenced by an Employment Authorization Document (Form I-766) issued by USCIS.
- Border commuter students who enter the United States with an F-1 visa may only work as part of their curricular practical training or post-completion practical training.
- M-1 students may only accept employment if it is part of a practical training program after completion of their course of study USCIS will issue the Employment Authorization Document (Form I-766) with authorization granted for a maximum period of six months of full-time practical training, depending on the length of the students' full-time study.

 The dependents of F-1 and M-1 foreign students will have an F-2 or M-2 visa and are not eligible for employment authorization

| Last Name (Family Name)                                                                                                    | First Nar                                                                                                | ne (Given Name)            | Middle Initial                        | Other Name   | s Used (if     | any)                                               |
|----------------------------------------------------------------------------------------------------|----------------------------------------------------------------------------------------------------|----------------------------|---------------------------------------|--------------|----------------|----------------------------------------------------|
| Tres                                                                                                    | Miche                                                                                                    | əlle                       | S                                     | N/A          |                |                                                    |
| Address (Siree! Number and Name)                                                                                                    |                                                                                                    | Apt. Number                | City or Town                          | \$           | State          | Zip Code                                           |
| 789 N. Main Street                                                                                                    |                                                                                                    | 2B                         | Collegeville                          | 1            | MD             | 12345                                              |
| Date of Birth (mm/dd/yyyy) U.S. S                                                                                                    | cial Security Number                                                                                     | E-mail Address             | 5                                     |              | Telepho        | one Number                                         |
| 07/21/1994 000                                                                                                    | -00-0000                                                                                                 | michellet                  | res@email.com                         |              | (301           | ) 123-4567                                         |
| I am aware that federal law pro<br>connection with the completion                                                                                                    | vides for imprison<br>of this form.                                                                      | nment and/or fi            | ines for false statements             | or use of    | false doc      | uments in                                          |
| I attest, under penalty of perjur                                                                                                    | y, that I am (checi                                                                                      | k one of the fo            | lowing):                              |              |                |                                                    |
| A citizen of the United States                                                                                                    |                                                                                                    |                            |                                       |              |                |                                                    |
| A noncitizen national of the U                                                                                                    | Inited States (See                                                                                       | instructions)              |                                       |              |                |                                                    |
| A lawful permanent resident                                                                                                    | Alien Registration                                                                                       | Number/USCIS               | Number);                              |              |                |                                                    |
| <ul> <li>An alien authorized to work until<br/>(See instructions)</li> </ul>                                                                                                    | (expiration date, if a                                                                                   | oplicable, mm/dd/          | wm                                    | Some alien:  | s may write    | "N/A" in this field.                               |
|                                                                                                    |                                                                                                    | Deviated in the            | hand to old Mumber Of                 | D From L OA  | Administration |                                                    |
| For aliens authorized to work                                                                                                    | , provide your Alier                                                                                     | r Registration N           | umber/uscis number of                 | 4 1-0mn 1-94 | Admissic       | in Number:                                         |
| For aliens authorized to work<br>1. Alien Registration Number                                                                                                    | , provide your Alier<br>/USCIS Number:                                                                   | n Registration N           |                                       | 4 i-onn i-94 | Admissio       | n Number:                                          |
| For aliens authorized to work 1. Alien Registration Number OR                                                                                                    | , provide your Alier<br>/USCIS Number:                                                                   | o o o o                    |                                       | 4 i-onn i-94 | Do No          | an Number:<br>3-D Barcode<br>t Write in This Space |
| For aliens authorized to work<br>1. Alien Registration Number<br>OR<br>2. Form I-94 Admission Num                                                                                             | , provide your Alier<br>/USCIS Number:<br>ber:000                                                        | 0 0 0 0                    | 0 0 0                                 | 4onn94       | Do No          | 3-D Barcode<br>Write in This Space                 |
| For aliens authorized to work<br>1. Alien Registration Number<br>OR<br>2. Form I-94 Admission Num<br>If you obtained your admis<br>States, include the following                              | ; provide your Alier<br>/USCIS Number:<br>ber:<br>ber:<br>ber:<br>iion number from (<br>g:               | 0 0 0 0<br>CBP in connecti | 0 0 0<br>icn with your arrival in the | United       | Do No          | n Number:<br>3-D Barcode<br>Write in This Space    |
| For aliens authorized to work<br>1. Alien Registration Number<br>OR<br>2. Form I-94 Admission Num<br>If you obtained your admis<br>States, include the followin<br>Foreign Passport Numb      | , provide your Alien<br>/USCIS Number                                                                    | 0 0 0 0<br>CBP in connecti | 0 0 0                                 | United       | Do No          | n Number:<br>3-D Barcode<br>t Write in This Spa    |
| For aliens authorized to work 1. Alien Registration Number OR 2. Form I-94 Admission Num If you obtained your admis States, include the followir Foreign Passport Numb Country of Iesuance: E | , provide your Alien<br>/USCIS Number<br>ber: 0 0 0 0<br>sion number from (<br>g:<br>#00xx00000<br>cance | 0 0 0 0<br>CBP in connecti | 0 0 0                                 | United       | Do No          | n Number:<br>3-D Barcode<br>: Write in This Spac   |

Completing Section 1 of Form I-9 for Students in Curricular Practical Training

- Student completes Section

   and enters his or her 11digit Form I-94/Form I-94A
   number
- 2. Student signs and dates the form

#### Section 2. Employer or Authorized Representative Review and Verification

(Employers or their authorized representative must complete and sign Section 2 within 3 basiness days of the employee's first day of employment. You must physically examine one document from List A OR exemine a combination of one document from List B and one document from List C as listed on the "Lists of Acceptable Documents" on the next page of this form. For each document you review, record the following information: document title, issuing authority, document number, and expravion date. If any.)

| 1 lot 4                               | 0P      | Lint D                       | A NI | <b>`</b>        | Linto                                                                                                    |
|---------------------------------------|---------|------------------------------|------|-----------------|----------------------------------------------------------------------------------------------------|
| LIST A                                | OR      | List B                       | ANI  | Е.              | List C                                                                                                    |
| Document Title:                       | Decu    | menuky                       |      | Document T      | there are a second second seco |
| Prench Passnort                       | - Cocca | THEFT, TARE.                 |      | Document 1      | ice.                                                                                                    |
| Issuing Authority:                    | lasuin  | a Authority:                 |      | Issuing Auth    | pority:                                                                                                    |
| France                                |         | g routing right              |      | iterating i tau |                                                                                                    |
| Document Number:                      | Docur   | ment Number:                 |      | Document N      | lumber:                                                                                                    |
| #00XX00000                            |         |                              |      |                 |                                                                                                    |
| Expiration Date (if any)(mm/dd/yyyy): | Expira  | ation Date (if any)(mm/dd/y) | 2000 | Expiration D    | ate (if any)(mm/dd/yyyy):                                                                                                    |
| 05/13/2020                            |         |                              |      |                 |                                                                                                    |
| Document Title:                       |         |                              |      |                 |                                                                                                    |
| I-94                                  |         |                              |      |                 |                                                                                                    |
| Issuing Authority:                    |         |                              |      |                 |                                                                                                    |
| DHS                                   | _       |                              |      |                 |                                                                                                    |
| Document Number:                      |         |                              |      |                 |                                                                                                    |
| 0000000000                            | _       |                              |      |                 |                                                                                                    |
| exercision Late (r sky/minodryyy);    |         |                              |      |                 |                                                                                                    |
| 010                                   | -1.     |                              |      |                 | 3-D Barcode                                                                                                    |
| Document Title:                       |         |                              |      |                 | Do Not write in This Space                                                                                                    |
| Form I=20                             |         |                              |      |                 |                                                                                                    |
| issuing Authority:                    |         |                              |      |                 |                                                                                                    |
| Document Number:                      | _       |                              |      |                 |                                                                                                    |
| N00000000000                          |         |                              |      |                 |                                                                                                    |
| Expiration Date (# aar)(mm/dt/wwy)    |         |                              |      |                 |                                                                                                    |
| 05/30/2015                            |         |                              |      |                 |                                                                                                    |

#### Certification

(1

I attest, under penalty of perjury, that (1) I have examined the document(s) presented by the above-named employee, (2) the above-listed document(s) appear to be genuine and to relate to the employee named, and (3) to the best of my knowledge the employee is authorized to work in the United States.

| ッ | The employee's first day of employment          | (mm/dd/yyyy):      | 06/30   | 0/2013                 | (S    | ee instructions for    | exemption    | ns.)          |
|---|-------------------------------------------------|--------------------|---------|------------------------|-------|------------------------|--------------|---------------|
| 2 | Signature of Employer or Authorized Represental | live .             | Date (  | mm/didl <b>iyyy</b> y) | 1     | Title of Employer or A | uthorized Re | epresentative |
| ン | / imothy                                        | Nazay              | 07/0    | 01/2013                |       | Store Manager          |              |               |
|   | Lost Name (Family Hamo)                         | First Name (Giver  | n Narne | )                      | Emplo | yer's Business or Orga | nization Na  | me            |
|   | Hardy                                           | Timothy            |         |                        | Cam   | pus Bookstore          |              |               |
| 2 | Employer's Business or Organization Address (S  | treet Number and I | Vame)   | City or Tow            | n     |                        | State        | Zip Code      |
| ッ | 456 Campus Way                                  |                    |         | College                | evil  | Le                     | MD           | 12345         |

#### **Completing Section 2 of Form** I-9 for Students in Curricular Practical Training

- 1. Enter the student's name from Section 1 at the top of Section 2
- Enter the student's foreign passport number, Form I-94/Form I-94A and Form I-20 that specifies that you are his or her approved employer as shown
- 3. Enter the date employment began
- 4. Employer or authorized representative attests to physically examining the documents provided by signing and dating the signature and 89 date fields.
- 5. Enter the business name and address

# Optional Practical Training (OPT) for F-1 Students— EAD required

• OPT provides practical experience in an F-1 academic student's major area of study. An F-1 academic student may engage in OPT while studying and may work up to 20 hours per week while school is in session and fulltime (20 or more hours per week) when school is not in session. After completing their course of study, students also may engage in OPT for work experience. USCIS may authorize an F-1 academic student to have up to 12 months of OPT upon completion of his or her degree program. Some F-1 students may be eligible for an extension of their OPT, as described below. The designated school official must update Form I-20 to show that he or she has recommended OPT and to show the date employment can begin OPT employment must be directly related to the student's field of study noted on Form I-20. The student cannot begin OPT until USCIS has granted his or her application for employment authorization.

|                                                                                                    | First Nar                                                                                                    | ne (Given Name                                                                      | ) Middle Initial                                                                       | Other Name                                   | s Used (if                         | any)                                                                         |
|----------------------------------------------------------------------------------------------------|----------------------------------------------------------------------------------------------------|-------------------------------------------------------------------------------------|----------------------------------------------------------------------------------------|----------------------------------------------|------------------------------------|------------------------------------------------------------------------------|
| Louis                                                                                                    | Paul                                                                                                    |                                                                                     | W                                                                                      | N/A                                          |                                    |                                                                              |
| Address (Street Number and Name)                                                                                                    |                                                                                                    | Apt. Number                                                                         | City or Town                                                                           | 5                                            | tate                               | Zip Code                                                                     |
| 123 University Street                                                                                                    |                                                                                                    | F                                                                                   | Collegeville                                                                           | 1                                            | dD                                 | 12345                                                                        |
| Date of Birth (mm/dd/yyyy) U.S. So                                                                                                    | cial Security Number                                                                                                    | E-mail Addres                                                                       | 15                                                                                     |                                              | Teleph                             | one Number                                                                   |
| 03/02/1994 000                                                                                                    | -00-000                                                                                                    | paulloui                                                                            | s@email.com                                                                            |                                              | (301                               | ) 765-4321                                                                   |
| A citizen of the United States                                                                                                    | y, that I am (chec)                                                                                                    | k one of the fo                                                                     | bliowing):                                                                             |                                              |                                    |                                                                              |
| A citizen of the United States                                                                                                    |                                                                                                    |                                                                                     |                                                                                        |                                              |                                    |                                                                              |
| A noncitizen national of the U                                                                                                    | nited States (See i                                                                                                    | nstructions)                                                                        |                                                                                        |                                              |                                    |                                                                              |
| A lough discovery and and identify                                                                                                    |                                                                                                    |                                                                                     |                                                                                        |                                              |                                    |                                                                              |
| A lawiul permanent resident (                                                                                                    | Alien Registration                                                                                                    | Number/USCIS                                                                        | S Number]:                                                                             |                                              |                                    |                                                                              |
| A lawici permanent resident (<br>An alien authorized to work until<br>(See instructions)                                                                                                    | Alien Registration<br>(expiration date, if ap                                                                                     | Number/USCIS<br>oplicable, mm/dd                                                    | S Number):                                                                             | . Some alien                                 | s may write                        | e "NIA" in this field.                                                       |
| <ul> <li>A lawici permanent resident (</li> <li>An alien authorized to work until<br/>(See instructions)</li> <li>For aliens authorized to work,</li> </ul>                                                                                                    | Alien Registration<br>(expiration date, if ap<br>, provide your Alier                                                             | Number/USCIS<br>oplicable, mm/dd                                                    | S Number):                                                                             | . Some alien<br>R Form I-94                  | s may write<br>Actrnissie          | e "N/A" in this field.<br>on Number:                                         |
| <ul> <li>A lawful permanent resident (</li> <li>An alien authorized to work until<br/>(See instructions)</li> <li>For aliens authorized to work,</li> <li>Alien Registration Number/</li> </ul>                                                                                                    | Alien Registration<br>(expiration date, if ap<br>, provide your Alier<br>USCIS Number:                                            | Number/USCIS<br>oplicable, mm/dd<br>o Registration /<br>1 2 3 4 3                   | S Number):                                                                             | . Some alien<br>R Form I-94                  | s may write<br>Actrnissic          | e "NIA" in this field.<br>On Number:                                         |
| A lawful permanent resident (<br>An alien authorized to work until<br>(See instructions)<br>For aliens authorized to work,<br>1. Alien Registration Number/<br>OR                                                                                                    | Alien Registration<br>(expiration dale, if ap<br>, provide your Alier<br>USCIS Number:                                            | Number/USCIS<br>oplicable, mm/dd<br>n Registration f<br>1 2 3 4 5                   | S Number):                                                                             | . Some alien<br>R Form I-94                  | Actrnissie                         | e "NIA" in this field.<br>on Number:<br>3-D Barcode<br>t Write in This Space |
| A lawful permanent resident (     An alien authorized to work until     (See instructions)     For aliens authorized to work,     1. Alien Registration Number     OR     2. Form I-94 Admission Numb                                                                                                    | Alien Registration<br>(expiration date, if ap<br>, provide your Alier<br>USCIS Number:<br>per:                                    | Number/USCIS<br>oplicable, mm/dd<br>n Registration I<br>1 2 3 4 5                   | S Number):                                                                             | . Some alien<br>R Form I-94                  | Acimissic                          | e "NIA" in this field.<br>on Number:<br>3-D Barcode<br>t Write in This Space |
| <ul> <li>A lawici permanent resident (</li> <li>An alien authorized to work until<br/>(See instructions)</li> <li>For aliens authorized to work,</li> <li>1. Alien Registration Number/<br/>OR</li> <li>2. Form I-94 Admission Numb<br/>If you obtained your admission states, include the following</li> </ul> | Alien Registration<br>(expiration date, if ap<br>, provide your Alier<br>USCIS Number:<br>Der:<br>sion number from Q<br>g:        | Number/USCIS<br>oplicable, mm/dd<br>n Registration f<br>1 2 3 4 5<br>CBP in connect | S Number):<br>Number/USC/S Number Of<br>5 6 7 8 9<br><br>tion with your arrival in the | . Some alien<br><b>R</b> Form I-94<br>United | Acimissio                          | e "NIA" in this field.<br>on Number:<br>3-D Barcode<br>t Write in This Space |
| <ul> <li>A lawful permanent resident (</li></ul>                                                                                                    | Alien Registration<br>(expiration date, if ap<br>, provide your Alier<br>USCIS Number:<br>Der:<br>sion number from Q<br>g:<br>er: | Number/USCIS<br>oplicable, mm/dd<br>o Registration /<br>1 2 3 4 5<br>CBP in connect | S Number):                                                                             | . Some alien<br><b>R</b> Form I-94<br>United | s may write<br>Actrnissie<br>Do No | e "NIA" in this field.<br>on Number:<br>3-D Barcode<br>t Write in This Space |
| <ul> <li>A lawful permanent resident (</li></ul>                                                                                                    | Alien Registration<br>(expiration date, if ap<br>, provide your Alier<br>USCIS Number:<br>Der:<br>sion number from 0<br>g:<br>er: | Number/USCIS<br>oplicable, mm/dd<br>n Registration /<br>1 2 3 4 5<br>CBP in connect | S Number):                                                                             | . Some alien<br><b>R</b> Form I-94<br>United | s may write<br>Admissio<br>Do No   | e "NIA" in this field.<br>On Number:<br>3-D Barcode<br>t Write in This Space |

Completing Section 1 of Form I-9 for F-1 Nonimmigrant Students with OPT

- F-1 nonimmigrant student completes Section 1
- 2. Student signs and dates the form

| (Employers or their authorized representative<br>must physically examine one document from<br>the "Lists of Acceptable Documents" on the n<br>issuing authority, document number, and exp | must complete and sign<br>List A OR examine a cor<br>ext page of this form. Fo<br>iration date, if any.) | r Section 2 within 3 business days<br>mbination of one clocument from Li<br>w each document you review, reco | of the employee's first day of employment.<br>Ist B and one document from List C as lister<br>Id the following information: document title, |
|----------------------------------------------------------------------------------------------------|----------------------------------------------------------------------------------------------------|----------------------------------------------------------------------------------------------------|----------------------------------------------------------------------------------------------------|
| Employee Last Name, First Name and Mid                                                                                                    | dle Initial from Section                                                                                 | 1:Louis, Paul W                                                                                              |                                                                                                    |
| List A                                                                                                    | OR List                                                                                                  | B AND                                                                                                    | List C                                                                                                    |
| Identity and Employment Authorization                                                                                                    | Ident                                                                                                    | ity                                                                                                    | Employment Authorization                                                                                                    |
| Document Title:                                                                                                    | Document Title:                                                                                          | D                                                                                                    | locument Title:                                                                                                    |
| EAD                                                                                                    |                                                                                                    |                                                                                                    |                                                                                                    |
| issuing Authority:                                                                                                    | Issuing Authority:                                                                                       | Is                                                                                                    | suing Authority:                                                                                                    |
| Decement Number                                                                                                    | Description of Number                                                                                    |                                                                                                    | an an an an an an an an an an an an an a                                                                                                    |
| XXX00000000                                                                                                    | Document Number                                                                                          | - P                                                                                                    | ocument Number:                                                                                                    |
| Expiration Date (if any) (imm/s/c/awy)                                                                                                    | Excitation Data //f                                                                                      | onukimmötelkassä:                                                                                            | wnirstian Date (if any)(mm/bl/acast                                                                                                    |
| 08/31/2015                                                                                                    | Experience Date (a.                                                                                      | eriyipinine0                                                                                                 | changer care is any/washabby                                                                                                    |
| Document Title:                                                                                                    |                                                                                                    |                                                                                                    |                                                                                                    |
| Issuing Authority:                                                                                                    | -                                                                                                    |                                                                                                    |                                                                                                    |
| Document Number:                                                                                                    |                                                                                                    |                                                                                                    |                                                                                                    |
| Expiration Date (if any)(mm/da/yyyy):                                                                                                    |                                                                                                    |                                                                                                    | 2.D Paranda                                                                                                    |
| Document Title:                                                                                                    |                                                                                                    |                                                                                                    | Do Not Write in This Spa                                                                                                    |
| Issuing Authority:                                                                                                    |                                                                                                    |                                                                                                    |                                                                                                    |
| Document Number:                                                                                                    |                                                                                                    |                                                                                                    |                                                                                                    |
| Expiration Date (if any)(mm/dd/yyyy):                                                                                                    | -                                                                                                    |                                                                                                    | -                                                                                                    |

I attest, under penalty of perjury, that (1) I have examined the document(s) presented by the above-named employee, (2) the above-listed document(s) appear to be genuine and to relate to the employee named, and (3) to the best of my knowledge the employee is authorized to work in the United States. 00/00/0010

| ) | The employee's first day of employment         | (mm/dd/yyyy): _    | 00/00   | 112010       | (S    | ee instructions for     | exemption   | ns.)         |
|---|------------------------------------------------|--------------------|---------|--------------|-------|-------------------------|-------------|--------------|
|   | Signature of Employer or Authorized Representa | evh                | Date (i | nmiddlyyyyy) |       | Title of Employer or Au | thorized Re | presentative |
| ע | 1 imothy                                       | Nordy              | 06/3    | 0/2013       |       | Project Manag           | er          |              |
|   | Last Name (Family Name)                        | First Name (Give   | n Name  | J            | Emplo | yer's Business or Orga  | nization Na | me           |
|   | Hardy                                          | Timothy            |         |              | Сол   | puter Technolo          | gy, Inc     | 2.           |
| 2 | Employer's Business or Organization Address (3 | treet Number and I | Name)   | City or Town | n     |                         | State       | Zip Code     |
| ソ | 456 Linux Avenue                               |                    |         | Windows      | svill | Le                      | MD          | 12345        |
|   |                                                |                    |         |              |       |                         |             |              |

**Completing Section 2 of** Form I-9 for F-1 **Nonimmigrant Students** with **OPT** 

- 1. Enter the student's name from Section 1 at the top of Section 2
- 2. Enter the student's Employment Authorization Document (Form I-766) as shown
- 3. Enter date employment began
- 4. Employer or authorized representative attests to physically examining the documents provided by signing and dating the signature and date fields
- 5. Enter the business name and 92 address

#### F-1 OPT STEM Extension

- An F-1 academic student who received a bachelor's, master's, or doctoral degree in science, technology, engineering, or mathematics (STEM) may apply for a one-time 17-month extension of his or her OPT. To qualify, a student must have completed a degree included in the DHS STEM Designated Degree Program List found on ICE's website at <u>http://www.ice.gov/sevis/stemlist.htm</u>. You must be enrolled in E-Verify in good standing and provide your E-Verify company identification number to the student for the student to apply to USCIS for the STEM extension using Form I-765, *Application for Employment Authorization.* A STEM student may change employers, but the new employer must be enrolled in E-Verify before the student begins work for pay.
- If the student's Employment Authorization Document (Form I-766) expires while his or her STEM extension application is pending, he or she is authorized to work until USCIS makes a decision on his or her application, but not more than 180 days from the date the student's initial OPT Employment Authorization Document (Form I-766) expires.

93

 The student's expired Employment Authorization Document (Form I-766), together with his or her Form I-20 endorsed by the designated school official recommending the STEM extension are acceptable proof of identity and employment authorization for Form I-9 purposes. Enter these documents in Section 2 under List A of Form I-9. You should reverify employment authorization no later than 180 days from the expiration date of the previous Employment Authorization Document (Form I-766).

#### **H-1B Specialty Occupations**

 U S businesses use the H-1B program to temporarily employ foreign workers in a specialty occupation that requires theoretical or technical expertise in a certain field, such as science, engineering or computer programming. As a U.S. employer, you may submit a Form I-129, *Petition for a Nonimmigrant Worker*, to USCIS for nonimmigrants who have certain skills, provided those individuals meet established requirements. You must also include an approved Form ETA 9035, *Labor Certification Application*, with Form I-129.

#### A newly hired employee with H-1B classification

 If USCIS approves your petition, you will receive Form I-797, Notice of Approval, from USCIS, which indicates that the foreign worker has been approved for H-1B status. Once your employee begins working for you, you must complete a Form I-9 for this employee.

#### H-1B continuing employment with the same employer

- For an H-1B worker to continue working for you beyond the expiration of his or her current H-1B status, indicated by the expiration date on his or her Form I-94/Form I-94A, you must request an extension of stay before his or her H-1B status expires. Upon submitting a timely filed Form I-129 petition seeking an extension of the employee's status to USCIS, the employee is authorized to continue to work while the petition is being processed for a period not to exceed 240 days, or until USCIS denies your petition, whichever comes first. Write "240- Day Ext " and enter the date you submitted Form I-129 to USCIS in comments section. You must reverify the employee's employment authorization in Section 3 once you receive a decision on the H-1B petition or by the end of the 240-day period, whichever comes first.
- See Completing Form I-9 for Nonimmigrant Categories when Requesting Extensions of Stay below.

#### H-1B employees changing employers (porting)

Under the American Competitiveness Act in the Twenty- First Century (AC-21), an H-1B employee who is changing employers within the H-1B program may begin working for you as soon as you file a Form I-129 petition on his or her behalf. To qualify for AC-21 benefits, the new petition must not be frivolous and must have been filed prior to the expiration of the individual's period of authorized stay. You must complete a new Form I-9 for this newly hired employee An H-1B employee's Form I-94/Form I-94A issued for employment with the previous employer, along with his or her foreign passport, would qualify as a List A document. You should write "AC-21" and enter the date you submitted Form I-129 to USCIS in comments section next to Section 2 See Completing Form I-9 for Nonimmigrant Categories when Requesting Extensions of Stay below. For more information about employing H-1B workers, please visit www.uscis.gov.

## INSTRUCTIONS FOR NON-US CITIZEN EMPLOYEE WITH SSN

Non US citizens who have entered the US at an airport or sea port, will not be given a paper I-94 form as they have in the past. They will need to access and print it from the Customs and Border Protection website, <u>www.cbp.gov/i94</u>

#### Electronic I-94

| Admission (I-94) Number Re    | etrieval          |
|-------------------------------|-------------------|
| Admission (I-94) Record Nu    | mber: 69000888062 |
| Admit Until Date (MM/DD/Y     | YYY): 10/10/2012  |
| Details provided on Admission | n(1-94) form:     |
| Family Name:                  | u                 |
| First (Given) Name:           | LYDIA             |
| Birth Date (MM/DD/YYYY):      | 01/01/1990        |
| Passport Number:              | P123123213        |
| Passport Country of Issuance  | e: Mexico         |
| Date of Entry (MM/DD/YYYY):   | 04/11/2012        |
| Class of Admission            | 81                |

their electronic Form I-94

## INSTRUCTIONS FOR NON-US CITIZEN EMPLOYEE WITH SSN – (CONTINUED)

- Complete the agreement section
- Click "continue"

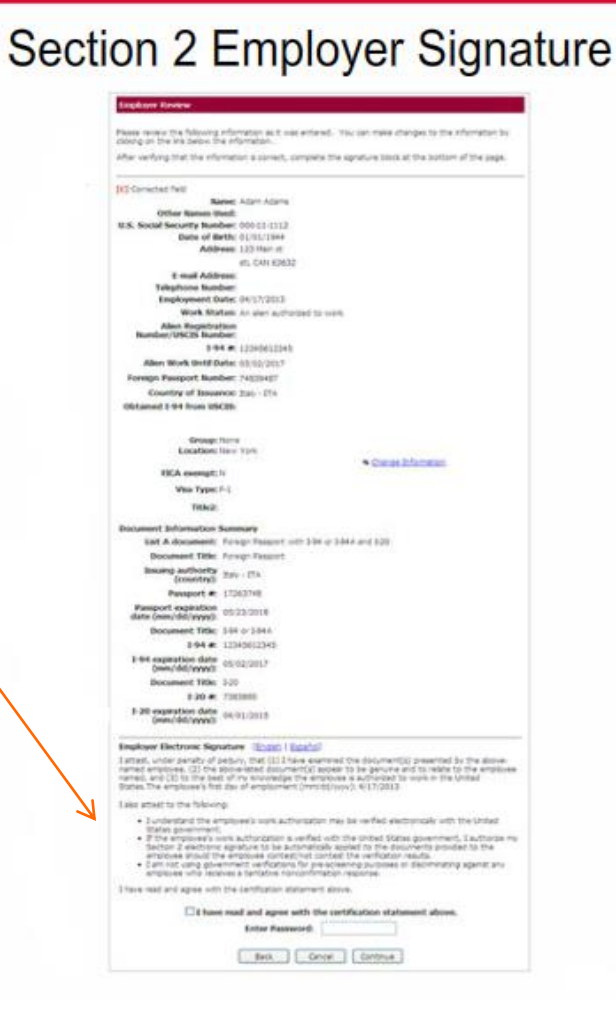

**99** 

# INSTRUCTIONS FOR NON-US CITIZEN EMPLOYEE WITH SSN – (CONTINUED)

- If the employee is not able to complete Section 1 in <u>www.newi9.com</u> unassisted
  - If the I-9 user serves as a translator, they must complete the Preparer and / or Translator Certification section.
  - A parent or guardian can complete Section 1 and the Preparer and / or Translator Certification section for a minor under 18 years of age.

# INSTRUCTIONS FOR NON-US CITIZEN EMPLOYEE WITH SSN – (CONTINUED)

- The employee reviews all of the information entered for him/her.
- The employee reads and completes the electronic signature statement

• The I-9 user completes Section 1 with the employee

- The employee must report to the appropriate divisional HR office or academic department.
- For School of Medicine only all non-US citizens without a SSN must report to the Office of International Student, Faculty and Staff Services (OIS).
- Social Security Number
  - Because JHU is an E-Verify employer, all employees must enter a valid social security number. A non US citizen employee who has applied for, but not received a social security number must complete section 1 with an I-9 User.
- Complete Section 1 of the Form I-9
  - <u>Name should match the name on the I-94</u>
  - <u>A Post Office Box cannot be used for an address</u>
  - Must be U.S. address or address for border commuters from Mexico or Canada
  - <u>I-9 user clicks "SSN Applied For" radio button</u>
  - <u>E-mail and phone number are optional; must enter N/A</u>
- Select from the location menu
  - Non-US Citizen faculty, staff and student

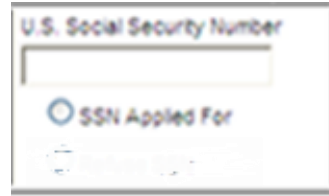

102

| S                                                                               | Employment<br>Departmen<br>U.S. Citizenshi                                                                                                    | Eligibility Verification<br>t of Homeland Security<br>p and Immigration Services                                            | ON USCIS<br>Form I-9<br>OMB No. 1615-0047<br>Expires 03/31/2016                                                                                                    |
|---------------------------------------------------------------------------------|----------------------------------------------------------------------------------------------------|----------------------------------------------------------------------------------------------------|----------------------------------------------------------------------------------------------------|
| START HER<br>wallable during<br>igainst work-a<br>rom an emplo<br>sate may also | E. Read instructions carel<br>g completion of this form. A<br>uthorized individuals. Emply<br>yee. The refusal to hire an<br>constitute illegal discrimina | ully before completing this<br>NTI-DISCRIMINATION NOT<br>overs CANNOT specify which<br>individual because the docu<br>tion. | form. The instructions must be<br>TICE: It is illegal to discriminate<br>ch document(s) they will accept<br>uments have a future expiration                                                                                                    |
| (English   Espi                                                                 | añol )                                                                                                    | Ŀ                                                                                                    | 9 Instructions I-9 Instrucciones                                                                                                    |
| Does the employ                                                                 | ee qualify for special placement                                                                                                    | ? O Yes O No <u>What's This?</u>                                                                                            |                                                                                                    |
| Last Name (Fam                                                                  | ily Name) First Nam                                                                                                    | e (Given Name) Middle Initia                                                                                                | 0 Other names used (if any)                                                                                                    |
| Last Name (Fam                                                                  | Number and Name)                                                                                                    | pt. Number                                                                                                    | Other names used (if any)                                                                                                    |
| Address (Street                                                                 | Number and Name) A                                                                                                    | e (Given Name) Middle Inba                                                                                                  | Control of the names used (if any) Control of the names used (if any) Control of the  |
| Address (Street                                                                 | Number and Name) First Nam Number and Name) A U.S. Social Security Number O SSN Appled For I                                                               | e (Given Name) Middle inba                                                                                                  | Other names used (if any)     Other names used (if any)     State     Zip Code     Telephone Number     (optional)                                                                                                    |
| Address (Street<br>Date of Birth<br>(mm/dd/yyyy)                                | Number and Name) A<br>Number and Name) A<br>U.S. Social Security Number<br>O SSN Appled For<br>i                                                           | e (Given Name) Middle inba                                                                                                  | Coptional) Conternames used (if any) Coptional Coptional Coptiona |

Enter full legal name

- If you have two last names include both in last name field
- If last names are hyphenated, include the hyphen.
- If you have two first names, include both.
- If you only have one name, enter that name into the last name field. Enter "unknown" in the first name field.
- Enter your middle initial. Enter "N/A" if you have no middle initial.

Other names used

- Maiden name
- Any other legal name you may have used
   103
- "N/A" if no other name or maiden name

|                                                                                              | Department<br>U.S. Citizenshi                                                                                                    | t of Homeland Security<br>p and Immigration Services                                                                          | ON USCIS<br>Form I-9<br>OMB No. 1615-0047<br>Expires 03-31/2016                                                                            |
|----------------------------------------------------------------------------------------------|----------------------------------------------------------------------------------------------------|----------------------------------------------------------------------------------------------------|----------------------------------------------------------------------------------------------------|
| START HERE.<br>wailable during c<br>igainst work-auth<br>rom an employed<br>late may also co | Read instructions caref<br>ompletion of this form. A<br>orized individuals. Emple<br>b. The refusal to hire an<br>institute illegal discrimina | ully before completing this I<br>NTI-DISCRIMINATION NOT<br>overs CANNOT specify which<br>individual because the docu<br>tion. | form. The instructions must be<br>IICE: It is illegal to discriminate<br>th document(s) they will accep<br>uments have a future expiration |
| ( English   Españo                                                                           | ()                                                                                                    | E                                                                                                    | 9 Instructions I-9 Instrucciones                                                                                                    |
| Does the employee                                                                            | qualify for special placement<br>Vame) First Nam                                                                                               | ? ○ Yes ④ No <u>What's This?</u><br>e (Given Name) Middle Inta                                                                | I Other names used (if any)                                                                                                    |
| Case manage (r annoy r                                                                       |                                                                                                    |                                                                                                    |                                                                                                    |
| Address (Street Nu                                                                           | mber and Name) A                                                                                                    | pt. Number City or Town                                                                                                    | State Zip Code                                                                                                    |
| Address (Street Nu                                                                           | s. Social Security Number                                                                                                    | pt. Number City or Town                                                                                                    | State Zip Code                                                                                                    |
| Date of Birth U. (mm/bd/yyyy)                                                                | S. Social Securby Number                                                                                                    | E-mail Address                                                                                                    | Telephone Number                                                                                                    |
| Address (Street Nu<br>Date of Birth U.<br>(mm/bd/yyyy)                                       | mber and Name) A                                                                                                    | pt. Number City or Town                                                                                                    | Telephone Number                                                                                                    |

#### Address

- Enter your home address.
- Enter "N/A" if you have no apt number
- You may not enter a PO box number
- If you have no street address, enter a description of the location of your residence (intersecting streets)
- Must be U.S. address or address for border commuters from Mexico or Canada

104

| S)                                                                                                    | Departs<br>U.S. Citize                                                                                        | ment of Homela<br>mship and Immigr                                                          | nd Security<br>ration Services                                              | 0                                                               | Form I-9<br>MB No. 1615-0047<br>Expires 03/31/2016                             |
|----------------------------------------------------------------------------------------------------|----------------------------------------------------------------------------------------------------|---------------------------------------------------------------------------------------------|-----------------------------------------------------------------------------|-----------------------------------------------------------------|--------------------------------------------------------------------------------|
| START HERE. Re<br>vallable during com<br>gainst work-authoriz<br>om an employee. T<br>ate may also const | ad instructions of<br>pletion of this for<br>ted individuals. E<br>The refusal to hir<br>itute illegal discri | carefully before c<br>m. ANTI-DISCRIM<br>imployers CANNO<br>e an individual be<br>mination. | ompleting this for<br>MINATION NOTIO<br>DT specify which<br>cause the docum | rm. The instr<br>E: It is illega<br>document(s)<br>tents have a | uctions must be<br>al to discriminate<br>they will accept<br>future expiration |
| English   Español )                                                                                      |                                                                                                    |                                                                                             | 1-9.1                                                                       | Instructions                                                    | I-9 Instrucciones                                                              |
| ast Name (Family Nam                                                                                     | re) Firs                                                                                                    | t Name (Given Name                                                                          | r) Middle Initial                                                           | Other no                                                        | arres used (if any)                                                            |
|                                                                                                    |                                                                                                    |                                                                                             |                                                                             |                                                                 |                                                                                |
|                                                                                                    |                                                                                                    |                                                                                             |                                                                             | 1                                                               | I                                                                              |
| Date of Birth U.S. S                                                                                     | iocial Security Numb                                                                                          | er E-mail Addre                                                                             | 199                                                                         | elephone Numb                                                   | er                                                                             |
| Date of Birth U.S. S                                                                                     | iocial Securty Numb                                                                                           | (optional)                                                                                  | ess T                                                                       | elephone Numb<br>optional)                                      | er.                                                                            |
| Date of Birth U.S. S<br>(mm/dd/yyyy)                                                                     | iocial Securty Numb                                                                                           | (optional)                                                                                  | ess [] []                                                                   | elephone Numb<br>(optionel)                                     | ver                                                                            |

Date of Birth

- Enter date of birth
- U.S. Social Security Number
- Must be entered
- Non-U.S. citizens who have not received a SSN must complete Section 1 with a designated I-9 user – link to slide SSN applied for

#### E-mail and telephone number

- Entering information is voluntary
- If no information provided, enter "N/A"

105

| 8                                                                            | Employment<br>Departmen<br>U.S. Citizensh                                                                                                    | Eligibility Verific<br>t of Homeland Securit<br>ip and Immigration Servi                                     | ation<br>ty ON<br>ices E                                                                   | USCIS<br>Form I-9<br>B No. 1615-004<br>xpires 03/31/2010                  |
|------------------------------------------------------------------------------|----------------------------------------------------------------------------------------------------|----------------------------------------------------------------------------------------------------|--------------------------------------------------------------------------------------------|---------------------------------------------------------------------------|
| START HEI<br>wailable durin<br>gainst work-<br>rom an emplo<br>late may also | RE. Read instructions care<br>ng completion of this form. A<br>authorized individuals. Empl<br>byee. The refusal to hire an<br>o constitute illegal discrimina | fully before completing to<br>NTI-DISCRIMINATION<br>overs CANNOT specify<br>individual because the<br>ation. | his form. The instru<br>NOTICE: It is illegal<br>which document(s) i<br>documents have a f | ctions must be<br>to discriminate<br>they will accept<br>uture expiration |
| (English   Es                                                                | pañol )                                                                                                    |                                                                                                    | 1-9 Instructions 1                                                                         | 9 Instrucciones                                                           |
| Section I of<br>1 job offer.)                                                | Form I-9 no later than t                                                                                                    | he first day of employ                                                                                       | ment , but not befo                                                                        | ore accepting                                                             |
| Does the emplo                                                               | yee quality for special placement                                                                                                    | 7 O Yes O No What's The                                                                                      |                                                                                            |                                                                           |
| Last Name (Par                                                               | niy Name) Frat Nar                                                                                                    | ne (Griven Name) Middle                                                                                      | Coner nar                                                                                  | res used (# #ny)                                                          |
| r<br>Address (Stree                                                          | t Number and Name) A                                                                                                    | pt. Number City or To                                                                                        | with State                                                                                 | Zip Code                                                                  |
|                                                                              | [                                                                                                    |                                                                                                    |                                                                                            |                                                                           |
| Date of Birth                                                                | U.S. Social Securby Number                                                                                                    | E-mail Address                                                                                               | Telephone Numbe                                                                            | e                                                                         |
| (mmldd/yyyy)                                                                 | O SSN Applied For                                                                                                    | (optional)                                                                                                   | (optional)                                                                                 |                                                                           |
| Location                                                                     | 1                                                                                                    |                                                                                                    |                                                                                            |                                                                           |
|                                                                              | ~                                                                                                    |                                                                                                    |                                                                                            |                                                                           |
| Employment Dat                                                               | e (mm/dd/yyyy)                                                                                                    |                                                                                                    |                                                                                            |                                                                           |

#### Location

Non-US Citizen faculty, staff and student

#### **Employment Date**

- If the employee has been offered and accepted a position, but has not yet started to work, use the current date or a future hire date if it has been determined.
- If the employee has started to work, the hire date in SAP must be used.

106

 Select "SSN Applied For" radio button

| I am aware that federal law provides for imprisonment and/or fines for false statements or use of<br>false documents in connection with the completion of this form.        |
|----------------------------------------------------------------------------------------------------|
| I attest, under penalty of perjury, that I am (check one of the following) :                                                                                                |
| O A citizen of the United States                                                                                                    |
| A noncitizen national of the United States (see instructions)                                                                                                    |
| A lawful permanent resident (Alien Registration Number/USCIS Number):                                                                                                    |
| An alien authorized to work until (expiration date, if applicable, mm/ddl)y):                                                                                               |
| Employee is an alien whose work authorization does not expire or has no specific expiration date<br>for their employment authorization                                      |
| For aliens authorized to work, provide your Alien Registration Number/USCIS Number <b>OR</b> Form I-94<br>Admission Number.                                                 |
| 1. Alien Registration Number/USCIS Number:                                                                                                    |
| OR                                                                                                    |
| 2. Form I-94 Admission :                                                                                                    |
| If you obtained your admission number (Form I-94) from CBP (Customs and Border Protection) in<br>connection with your arrival in the United States, include the following : |
| Foreign Passport Number :                                                                                                    |
| Country of Issuance :                                                                                                    |
| <ul> <li>Employee obtained Form I-94/I-94A number within the U.S. or entered the U.S. without a<br/>foreign passport (see instructions)</li> </ul>                          |
| Preparer and/or Translator Certification (To be completed and signed if Section 1 is<br>prepared by a person other than the employee.) (Auto-El   Cent)                     |
| Last Name (Family Name) First Name (Given Name)                                                                                                    |
|                                                                                                    |
| Address (Street Number and Name)                                                                                                    |
|                                                                                                    |
| City or Town State Zip Code                                                                                                    |
|                                                                                                    |
| By checking this box, I, as an employer representative, authorize the minimum and maximum age requirements to<br>be waived allowing this individual to be employed.         |
| Cancel Continue                                                                                                    |

A noncitizen national of the United States

- A noncitizen national of the United States is a person born in America Samoa, certain former citizens of the former Trust Territory of the Pacific Islands, and certain children of noncitizen national born abroad.
- This category has a very limited population, and I-9 Users who have an employee who has made this selection should make sure that it is accurate.
- No further information is needed and the employee will click "Continue" at the bottom of the screen.

| I am aware that federal law provides for imprisonment and/or fines for false statements or use of<br>false documents in connection with the completion of this form.        |
|----------------------------------------------------------------------------------------------------|
| l attest, under penalty of perjury, that I am (check one of the following) :                                                                                                |
| O A citizen of the United States                                                                                                    |
| O A noncitizen national of the United States (see instructions)                                                                                                    |
| A lawful permanent resident (Alien Registration Number/USCIS Number):                                                                                                    |
| An alien authorized to work until (expiration date, if applicable, mm/dd)y):                                                                                                |
| Employee is an alien whose work authorization does not expire or has no specific expiration date<br>for their employment authorization                                      |
| For aliens authorized to work, provide your Alien Registration Number/USCIS Number OR Form I-94<br>Admission Number.                                                        |
| 1. Alien Registration Number/USCIS Number:                                                                                                    |
| OR                                                                                                    |
| 2. Form I-94 Admission :                                                                                                    |
| If you obtained your admission number (Form I-94) from CBP (Customs and Border Protection) in<br>connection with your arrival in the United States, include the following : |
| Foreign Passport Number :                                                                                                    |
| Country of Issuance :                                                                                                    |
| <ul> <li>Employee obtained Form I-94/I-94A number within the U.S. or entered the U.S. without a<br/>foreign passport (see instructions)</li> </ul>                          |
| Preparer and/or Translator Certification (To be completed and signed if Section 1 is prepared by a person other than the employee.) (Auto-El   Cear)                        |
| Last Name (Family Name) First Name (Given Name)                                                                                                    |
|                                                                                                    |
| Address (Street Number and Name)                                                                                                    |
|                                                                                                    |
| City or Town State Zip Code                                                                                                    |
|                                                                                                    |
| By checking this box, I, as an employer representative, authorize the minimum and maximum age requirements to<br>be walved allowing this individual to be employed.         |
| Cancel Continue                                                                                                    |

Lawful permanent resident

- An employee who is not a US citizen who resides in the US under legally recognized and lawfully recorded permanent residence as an immigrant.
- Click the radio button opposite "A lawful permanent resident"
- Enter your Alien Registration Number
- The employee may enter either their Alien Registration Number (A-Number) or USCIS Number in the field. At this time, the USCIS Number is the same as the A-Number without the "A" prefix.
- No further information is needed and the employee will click "Continue" at the bottom of the screen.
| I am aware that federal law provides for imprisonment and/or fines for false statements or use of<br>false documents in connection with the completion of this form.        |
|----------------------------------------------------------------------------------------------------|
| l attest, under penalty of perjury, that I am (check one of the following) :                                                                                                |
| O A citizen of the United States                                                                                                    |
| A noncitizen national of the United States (see instructions)                                                                                                    |
| A lawful permanent resident (Alien Registration Number/USCIS Number):                                                                                                    |
| An alien authorized to work until (expiration date, if applicable,mm/dd/yy):                                                                                                |
| Employee is an alien whose work authorization does not expire or has no specific expiration date<br>for their employment authorization                                      |
| For allens authorized to work, provide your Allen Registration Number/USCIS Number <b>OR</b> Form I-94<br>Admission Number.                                                 |
| 1. Alien Registration Number/USCIS Number :                                                                                                    |
| OR                                                                                                    |
|                                                                                                    |
| Z. Form I-94 Admission .                                                                                                    |
| If you obtained your admission number (Form I-94) from CBP (Customs and Border Protection) in<br>connection with your arrival in the United States, include the following : |
| Foreign Passport Number :                                                                                                    |
| Country of Issuance :                                                                                                    |
| <ul> <li>Employee obtained Form I-94/I-94A number within the U.S. or entered the U.S. without a<br/>foreign passport (see instructions)</li> </ul>                          |
| Preparer and/or Translator Certification (To be completed and signed if Section 1 is<br>prepared by a person other than the employee.) ( <u>Auto-El</u>   <u>Cest</u> )     |
| Last Name (Family Name) First Name (Given Name)                                                                                                    |
|                                                                                                    |
| Address (Street Number and Name)                                                                                                    |
|                                                                                                    |
| Churar Taura Chula Zin Cada                                                                                                    |
|                                                                                                    |
| By checking this box, I, as an employer representative, authorize the minimum and maximum age requirements to<br>be walved allowing this individual to be employed.         |
| Cancel Continue                                                                                                    |

Alien authorized to work

- An employee who is not a citizen or national of the United States, or a lawful permanent resident, but is authorized to work in the US.
- Click the radio button next to "An alien authorized to work"
- Enter the date that work authorization expires in the box next to "(expiration date if applicable, mm/dd/yyyy)".
- If the employee has no expiration date (refugees, asylees, and certain others), check the box next to "Employee is an alien whose work authorization does not expire or has no specific expiration date for their employment authorization".

| I am aware that federal law provides for imprisonment and/or fines for false statements or use of<br>false documents in connection with the completion of this form.        |
|----------------------------------------------------------------------------------------------------|
| l attest, under penalty of perjury, that I am (check one of the following) :                                                                                                |
| O A citizen of the United States                                                                                                    |
| A noncitizen national of the United States (see instructions)                                                                                                    |
| A lawful permanent resident (Alien Registration Number/USCIS Number):                                                                                                    |
| An alien authorized to work until (expiration date, if applicable, mm/ddlyy):                                                                                               |
| Employee is an alien whose work authorization does not expire or has no specific expiration date<br>for their employment authorization                                      |
| For aliens authorized to work, provide your Alien Registration Number/USCIS Number <b>OR</b> Form I-94<br>Admission Number.                                                 |
| 1. Alien Registration Number/USCIS Number                                                                                                    |
| OR                                                                                                    |
| 2. Form I-94 Admission :                                                                                                    |
| If you obtained your admission number (Form I-94) from CBP (Customs and Border Protection) in<br>connection with your arrival in the United States, include the following : |
| Foreign Passport Number :                                                                                                    |
| Country of Issuance :                                                                                                    |
| <ul> <li>Employee obtained Form I-94/I-94A number within the U.S. or entered the U.S. without a<br/>foreign passport (see instructions)</li> </ul>                          |
| Preparer and/or Translator Certification (To be completed and signed if Section 1 is prepared by a person other than the employee.) (Auto-El   Cert)                        |
| Last Name (Family Name) First Name (Given Name)                                                                                                    |
|                                                                                                    |
| Address (Street Number and Name)                                                                                                    |
|                                                                                                    |
| City or Town State Zip Code                                                                                                    |
|                                                                                                    |
| By checking this box, I, as an employer representative, authorize the minimum and maximum age requirements to<br>be walved allowing this individual to be employed.         |
| Cancel Continue                                                                                                    |

- An alien authorized to work who has obtained their Alien Registration Number/USCIS Number completes #1.
- The employee may enter either their Alien Registration Number (A-Number) or USCIS Number in the field. At this time the USCIS Number is the same as the A-Number without the "A" prefix.
- No other information needs to be entered in this part of Section 1

110

Click "Continue"

| I am aware that federal law provides for imprisonment and/or fines for false statements or use of<br>false documents in connection with the completion of this form.        |
|----------------------------------------------------------------------------------------------------|
| l attest, under penalty of perjury, that I am (check one of the following) :                                                                                                |
| O A citizen of the United States                                                                                                    |
| O A noncitizen national of the United States (see instructions)                                                                                                    |
| A lawful permanent resident (Alien Registration Number/USCIS Number):                                                                                                    |
| An alien authorized to work until (expiration date.)f applicable.mm/dd/yy):                                                                                                 |
| Employee is an alien whose work authorization does not expire or has no specific expiration date<br>for their employment authorization                                      |
| For aliens authorized to work, provide your Alien Registration Number/USCIS Number <b>OR</b> Form I-94<br>Admission Number:                                                 |
| 1. Alien Registration Number/USCIS Number :                                                                                                    |
| OR<br>2. Form I-94 Admission                                                                                                    |
| If you obtained your admission number (Form I-94) from CBP (Customs and Border Protection) in<br>connection with your arrival in the United States, include the following : |
| Foreign Passport Number :                                                                                                    |
| Country of Issuance :                                                                                                    |
| Employee obtained Form I-94/I-94A number within the U.S. or entered the U.S. without a foreign passport (see instructions)                                                  |
| Preparer and/or Translator Certification (To be completed and signed if Section 1 is prepared by a person other than the employee.) (Auto-El   Cear)                        |
| Last Name (Family Name) First Name (Given Name)                                                                                                    |
|                                                                                                    |
| Address (Street Number and Name)                                                                                                    |
|                                                                                                    |
| City or Town State Zip Code                                                                                                    |
|                                                                                                    |
| By checking this box, I, as an employer representative, authorize the minimum and maximum age requirements to<br>be waived allowing this individual to be employed.         |
| Cancel Continue                                                                                                    |
|                                                                                                    |

- An alien authorized to work who has not received an Alien Authorization Number/USCIS Number completes #2.
- Enter the I-94 Number
  - \*\*Beginning April 30, 2013, persons entering the US through air or sea will no longer receive a paper I-94. Foreign visitors will be able to print a paper I-94 from <u>www.cbp.gov/I94</u>
- Enter the foreign Passport
   Number
- Click "Continue"

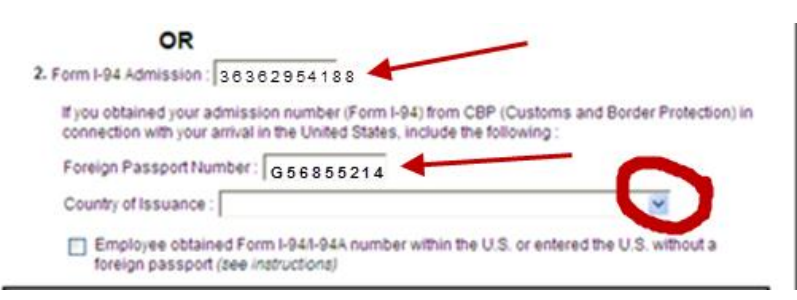

| I am aware that federal law provides for imprisonment and/or fines for false statements or use of<br>false documents in connection with the completion of this form.        |
|----------------------------------------------------------------------------------------------------|
| l attest, under penalty of perjury, that I am (check one of the following) :                                                                                                |
| A citizen of the United States                                                                                                    |
| A noncitizen national of the United States (see instructions)                                                                                                    |
| A lawful permanent resident (Alien Registration Number/USCIS Number):                                                                                                    |
| An alien authorized to work until (expiration date, if applicable, mm/dd/yy):                                                                                               |
| Employee is an alien whose work authorization does not expire or has no specific expiration date<br>for their employment authorization                                      |
| For aliens authorized to work, provide your Alien Registration Number/USCIS Number OR Form I-94<br>Admission Number:                                                        |
| 1. Alien Registration Number/USCIS Number :                                                                                                    |
| OR                                                                                                    |
| 2. Form I-94 Admission                                                                                                    |
| If you obtained your admission number (Form I-94) from CBP (Customs and Border Protection) in<br>connection with your arrival in the United States, include the following : |
| Foreign Passport Number :                                                                                                    |
| Country of Issuance :                                                                                                    |
| Employee obtained Form I-94/I-94A number within the U.S. or entered the U.S. without a foreign passport (see instructions)                                                  |
| Preparer and/or Translator Certification (To be completed and signed if Section 1 is<br>prepared by a person other than the employee.) (Auto-Fit   Cear)                    |
| Last Name (Family Name) First Name (Given Name)                                                                                                    |
|                                                                                                    |
| Address (Street Number and Name)                                                                                                    |
|                                                                                                    |
| City or Town State Zip Code                                                                                                    |
|                                                                                                    |
| By checking this box, I, as an employer representative, authorize the minimum and maximum age requirements to<br>be waived allowing this individual to be employed.         |
| Cancel Continue                                                                                                    |

Some employees may have obtained their admission number from USCIS within the US, or entered without a foreign passport. Those employees should check the box at the bottom of #2 indicating this, and leave the foreign passport and Country of Issuance fields blank.

- Click "Continue" unless employee had assistance completing Section 1 of the form
- If employee had assistance you must fill out the Preparer/Translator Certification before clicking "Continue"

- When the I-9 user completes Section 1 for a non-U.S. Citizen without SSN, this section will be prepopulated with the I-9 user's information.
- The default address is 1101 E. 33<sup>rd</sup> Street, Baltimore, MD 21218 DO NOT CHANGE

| <b>Preparer and/or Translator Certification</b> (<br>by a person other than the employee.) | (To be completed | and signed if Section 1 is prepared |
|--------------------------------------------------------------------------------------------|------------------|-------------------------------------|
| Last Name (Family Name)                                                                    | First Name (Give | n Name)                             |
| Address (Street Number and Name)                                                           |                  |                                     |
| City or Town                                                                               | State            | Zip Code                            |

Continue

Cancel

Name: ildkia d attakid:lk Other Names Used: idk:il U.S. Social Security Number: 111-11-1111 Date of Birth: 01/11/1971 Address: n/a Apt na na, IA 21214 E-mail Address: na Telephone Number: na Hire Date:: 06/01/2013 Work Status: A Citizen of the United States Alien Registration Number/USCIS Number: I-94 #: Alien Work Until Date: Foreign Passport Number: Country of Issuance: Obtained I-94 from USCIS:

#### ₦ Change Information

|                       | Preparer Summary                                                                                                    |
|-----------------------|----------------------------------------------------------------------------------------------------|
|                       | Preparer Last Name: na                                                                                                    |
|                       | Preparer First Name: na                                                                                                    |
| •                     | Preparer Address: na, na, OH 21214                                                                                                    |
|                       | N Change Information                                                                                                    |
|                       | Preparer Electronic Signature (English   Español)                                                                                                    |
|                       | By checking this checkbox I attest, under penalty of perjury, that I have assisted in the completion of this form and that to the best of my knowledge the information is true and correct. |
|                       | Back Cancel Continue                                                                                                    |
| erms and Conditions 🗦 | © 2013 Equifax Workforce Solutions, a/k/a TALX Corporation, a wholly owned subsidiary of Equifax Inc., Atlanta, Georgia. All rights reserved.                                               |

-

.

#### **Employee Review** (English | Español ) 1-9 Instructions 1-9 Instrucciones This information should be reviewed and completed by the employee who prepared the I-9 form. After verifying that the information is correct, complete the signature block at the bottom of the page. You can make changes to the information by clicking on the link below the information. Name: Austin Barrymore Other Names Used: U.S. Social Security Number: 987-00-6789 Date of Birth: 04/01/1970 Address: 107 N Main St. St. Louis, MO 63146 E-mail Address: **Telephone Number: Employment Date:** Work Status: A Citzen of the United States Alien Registration Number/USCIS Number: 1-94 #: Alien Work Until Date: Foreign Passport Number: Country of Issuance: Obtained I-94 from USCIS: Change Information **Employee Electronic Signature** (Engish | Español) By checking this checkbox I attest to the following: I am aware that federal law provides for imprisonment and/or fines for false statements or use of false documents in connection with the completion of this form. · I understand that the employer may electronically verify my work authorization with the United States government. . If my work authorization is verified with the United States government, I authorize my Section 1 electronic signature to be automatically applied to the documents the employer will provide me should I contest/not contest the verification results. Back Cancel Continue

Employees should review all of their information.

Changes can be made if needed by clicking "Change Information"

Employees should read the attestation statements.

Click the check box

Click "Continue"

The Electronic Signature is available in Spanish

 $\mathbf{115}$ 

- There will be a message that includes a list of documents (unexpired) to be presented.
- Employee selects the document/s to present to complete the Form I-9.
- The employer cannot determine or specify the documents the employee presents
- The University designated I-9 user must physically examine each original **unexpired** document the employee presents to determine if it reasonably appears to be genuine and relates to the person presenting it. The designated I-9 user and the employee must both be physically present during the examination of the employee's documents.
- An employee's citizenship status will determine the acceptable documents that can be presented.
  - If a List A document(s) is selected, you cannot accept documents from List B or List C.
  - If a document from List B is selected, you will also need a document from List C, and vice versa, but no document from List A.
- Any document from List B **MUST** bear a photograph.

- Beginning October 31, 2010, only certified copies of Puerto Rico birth certificates issued on or after July 1, 2010, are acceptable for Form I-9 purposes. Beginning October 31, 2010, if an employee presents for List C a birth certificate issued by the Vital Statistics Office of the Commonwealth of Puerto Rico, the I-9 user must look at the date that the certified copy of the birth certificate was issued to ensure that it is still valid.
- Enter the document(s) information including the issuing authority, and the document number and expiration date, if any. *Additional information about acceptable documents can be found on the <u>I-9 Central website</u>.*
- The employee selection of a Form 551 Permanent Resident Card, Form I-766 Employment Authorization Document or a Florida, Iowa, Idaho, North Dakota or Mississippi driver's license will require the I-9 user to make a copy of that document.
- Electronically sign the I-9 form.
- An employee who wishes to present a document that has been lost, stolen, or damaged must present a receipt for the replacement of the document from the granting agency within three (3) days of the first day of work for pay. The replacement document must be presented within 90 days. **Refer to slide 53**

| in Perse            | Section 2 - Employer Review and Venfica                                                                                                    | roon (?)                                                                                                    |
|---------------------|----------------------------------------------------------------------------------------------------|----------------------------------------------------------------------------------------------------|
| w18                 | Please enter the employment information and                                                                                                    | the document(s) presented by the employee.                                                                                                    |
| (int) (r            | The employee mult provide a photo ID to pro                                                                                                    | we then identity.                                                                                                    |
| arch For LongSeyrow |                                                                                                    |                                                                                                    |
| peth                | Hire Date: Local                                                                                                    | Son:                                                                                                    |
|                     | 3/02013                                                                                                    |                                                                                                    |
|                     |                                                                                                    | <ul> <li>Grange Section 1. Information</li> </ul>                                                                                                    |
| .8                  |                                                                                                    | P Yess and Prot Employee Recept                                                                                                    |
|                     | The employee must prove their dentity and<br>employee ether 1 Lat A -OR-1 Lat B and 1 L<br>A receipt indicating that an individual has app<br>for an extension of an expering Form 7766 as<br>Barardown was REVER & CORTAR E P annohum | authorization to work in the United States by presenting to the<br>at C document.<br>Bed for an initial Employment Authorization Document (Form 1-766) -<br>NOT ACCEPTABLE proof of employment authorization for Form 1-9,<br>well beth fease them them to united form. |
|                     | O List A                                                                                                    | and and state out over the state                                                                                                    |
|                     | List A proves identity AND work auth                                                                                                    | orization: Elifected (k.p., reductivel) www.met                                                                                                    |
|                     |                                                                                                    |                                                                                                    |
|                     | Clist B and C                                                                                                    |                                                                                                    |
|                     | East B and C<br>Lat B proves identity:                                                                                                    | Recept (e.g., replacement) what that                                                                                                    |

Employee terminated before completing 1-9

 Select the appropriate documents

#### Section 2 - Employer Review and Verification

The employer must examine the document(s) presented by the employee and record the issuing authority, document number, and document expiration date, if any.

#### List A document - Foreign Passport with I-94 or I-94A and I-20

#### Issuing authority (country):

Choose the Issuing Authority on the Foreign Passport...

Passport #:

Passport expiration date (mm/dd/yyyy):

I-94 #:

The number on the document is the same

#### I-94 expiration date (mm/dd/yyyy):

- Ocument has an expiration date
- The document does not have an expiration date
- Document states 'D/S'

#### I-20 #:

I-20 expiration date (mm/dd/yyyy):

Sample Document

Lawful Permanent Resident can present

- Permanent Resident Card or Alien Registration Receipt Card (Form I-551), OR
- Foreign passport with temporary I-551 stamp or printed notation on a MRIV

An Alien Authorized to Work can present

- Employment Authorization Document (Form I-766), AND
- Foreign passport with Arrival/Departure Record (Form I-94)
- Note: Some individuals who present these List A documents, such as certain nonimmigrant students and exchange visitors, must also present <u>additional documentation</u> in order to prove their work authorization in the <u>United States</u>.
- Insert info from Employer Handbook 14-21

# INSTRUCTIONS FOR NON-US CITIZEN EMPLOYEE WITHOUT SSN

Non US citizens who have entered the US at an airport or sea port, will not be given a paper I-94 form as they have in the past. They will need to access and print it from the Customs and Border Protection website, <u>www.cbp.gov/i94</u>

#### Electronic I-94

| Admission (I-94) Number Re    | etrieval          |
|-------------------------------|-------------------|
| Admission (I-94) Record Nu    | mber: 69000888062 |
| Admit Until Date (MM/DD/Y     | YYY): 10/10/2012  |
| Details provided on Admission | n(1-94) form:     |
| Family Name:                  | u                 |
| First (Given) Name:           | LYDIA             |
| Birth Date (MM/DD/YYYY):      | 01/01/1990        |
| Passport Number:              | P123123213        |
| Passport Country of Issuance  | e: Mexico         |
| Date of Entry (MM/DD/YYYY):   | 04/11/2012        |
| Class of Admission            | 81                |

their electronic Form I-94

Foreign passport with Form I-94 or Form I-94A, Arrival/Departure Report bearing the same name as the passport and containing an endorsement of the alien's nonimmigrant status that authorizes such alien to work for a specific employer incident to this status.

This document may only be used if the period of endorsement has not yet expired and the proposed employment does not conflict with any restrictions or limitations listed on Form I-94 or I-94A, Arrival/Departure Report .

# Foreign Students in F-1 Nonimmigrant Status Participating in Curricular Practical Training

Curricular practical training allows students to accept paid alternative work/study, internships, cooperative education or any other type of required internship or practicum that employers offer though cooperative agreements with the student's school. The training must be related to the student's field of study. A student may begin curricular practical training after the Designated School Official has completed the Form I-20, Certificate of Eligibility for F-1 Students Status endorsement page. The DSO-endorsed Form I-20, Certificate of Eligibility for F-1 Students Status together with the student's Form I-94/94A indicating F-1 nonimmigrant status is evidence of employment authorization. For Form I-9 purposes, the combination of the following documents is considered a List A document, evidencing both identity and employment authorization: The student's unexpired foreign passport Form I-20 with the Designated School Official's endorsement for employment on

page 3

A valid Form I-94 or I-94A, Arrival/Departure Report indicating F-1 nonimmigrant status

For a list of acceptable List B and C documents to be presented, please see <u>Citizenship Status/Document Matrix</u> on the USCIS website. Complete the required fields. Click continue

#### **Exchange Visitors and Students**

- Each year thousands of exchange visitors, international students, and their dependents come to the United States to study and work.
- Exchange Visitors (J-1s)
  - The Department of State administers the exchange visitor program and designates exchange visitor program sponsors. Responsible officers within the program issue Form DS-2019, Certificate of Eligibility for Exchange Visitor (J-1) Status Exchange visitors come to the United States for a specific period of time to participate in a particular program or activity, as described on their Form DS-2019.
  - Only J-1 exchange visitors may use Form DS-2019 for employment when such employment is part of their program Currently, the Department of State designates public and private entities to act as exchange sponsors for the following programs:

#### EXCHANGE VISITOR PROGRAMS

SECONDARY STUDENT

ASSOCIATE DEGREE STUDENT

BACHELOR'S DEGREE STUDENT

MASTER'S DEGREE STUDENT

DOCTORAL STUDENT

NON-DEGREE STUDENT

STUDENT INTERN

TRAINEE (SPECIALTY)

TRAINEE (NON-SPECIALTY)

TEACHER

PROFESSOR

INTERNATIONAL VISITOR

ALIEN PHYSICIAN

GOVERNMENT VISITOR

RESEARCH SCHOLAR

SHORT-TERM SCHOLAR

SPECIALIST

CAMP COUNSELOR

SUMMER WORK/TRAVEL

AU PAIR

TRAINEE

INTERN

#### Pilot Programs

Summer work/travel: Australia

Summer work/travel: New Zealand

Intern work/travel: Ireland

Work/English Study/travel: South Korea

- High school or secondary school students and international visitors are not authorized to work.
- Other J-1 students may be authorized by their responsible officer for part-time on-campus employment pursuant to the terms of a scholarship, fellowship, or assistantship or off-campus employment based on serious, urgent, unforeseen economic circumstances as authorized the responsible officer of the school. J-1 students may also be authorized for a maximum of 18 months (or, for PhD students, a maximum of 36 months) of academic training during or immediately after their studies J-1 academic training includes paid off-campus employment and/or unpaid internships that are part of a J-1 student's program of study.
- The J-1 student's responsible officer must authorize employment in writing for academic training. Special rules apply to student interns Employment for other J-1 exchange visitors is sometimes job- and sitespecific or limited to a few months. For more information about these categories and their employment authorization, please contact the responsible officer whose name and telephone number are on Form DS-2019 or the U S Department of State's website at www.exchanges.state.gov.

- USCIS does not issue Employment Authorization Documents (Forms I-766) to J-1 exchange visitors. However, they are issued several other documents that, when presented in combination, are acceptable under List A of Form I-9: unexpired foreign passport, Form I-94/Form I-94A and Form DS-2019. If the employee presents this combination of documents when completing Form I-9, ensure that he or she enters his or her admission number from Form I-94/ I-94A in Section 1.
- You should enter in Section 2 (or Section 3 if reverifying) under List A the exchange visitor's:

Unexpired foreign passport number, issuing authority, and passport expiration

date,

- 11-digit Form I-94/Form I-94A number and its expiration date (including duration of status, which is indicated on the card as "D/S"), and the
- Form DS-2019 number (SEVIS number (ex. N\_\_\_\_) and expiration date of employment authorization listed on the form.

- Some exchange visitors may extend their status If you have questions about any exchange visitor's continued employment authorization, contact the responsible officer whose name and telephone number are on Form DS-2019.
- Dependents of a J-1 exchange visitor are classified as J-2 nonimmigrants and are only authorized to work if USCIS has issued them an Employment Authorization Document (Form I-766) A J-2 nonimmigrant's foreign passport and Form I-94/Form I-94A are not evidence of identity and employment authorization for purposes of Form I-9.

#### • F-1 and M-1 Nonimmigrant Students

- Foreign students pursuing academic studies and/or language training programs are classified as F-1 nonimmigrants, while foreign students pursuing nonacademic or vocational studies are classified as M-1 nonimmigrants. Designated school officials at certified schools issue Form I-20, *Certificate of Eligibility for Nonimmigrant (F-1)/(M-1) Students.* F-1 nonimmigrant foreign students may be eligible to work under certain conditions.
- There are several types of employment authorization for students, including:
  - 1. On-campus employment,
  - 2. Curricular practical training,
  - 3. Off-campus employment based on severe economic hardship,
  - 4. Employment sponsored by an international organization, and
  - 5. Optional practical training (OPT)

- On-campus employment does not require designated school official or DHS approval but is limited to 20 hours a week when school is in session.
- On-campus employment must be performed on the school's premises (including on-location commercial firms that provide services for students on campus, such as the school bookstore or cafeteria), or at an off-campus location that is educationally affiliated with the school.
- Employment with on-site commercial firms, such as a construction company that builds a school building, is not deemed on-campus employment if it does not provide direct student services For more information about on-campus employment, you should contact the Student and Exchange Visitor Program (SEVP) at <u>www.ice.gov</u>.

- The F-1 student's unexpired foreign passport in combination with his or her Form I-94/Form I-94A and I-20 indicating F-1 nonimmigrant status would qualify as a List A document for Form I-9 purposes.
- Curricular practical training allows students to accept paid alternative work/study, internship, cooperative education, or any other type of required internship or practicum that is offered by sponsoring employers through cooperative agreements with the school. The curricular practical training program must be an integral part of the curriculum of the student's degree program. The designated school official must authorize curricular practical training.
- The following documents establish the student's identity and employment authorization for Form I-9 purposes and should be entered in Section 2 under List A of Form I-9:
  - The student's foreign passport;
  - Form I-20 with the designated school official's endorsement for employment on page 3; and
  - A valid Form I-94/Form I-94A indicating F-1 non-immigrant status.

- Ensure that the student enters his or her admission number from Form I-94/Form I-94A in Section 1.
- For the other types of employment available to eligible foreign students, employment authorization must be granted by USCIS, and will be evidenced by an Employment Authorization Document (Form I-766) issued by USCIS.
- Border commuter students who enter the United States with an F-1 visa may only work as part of their curricular practical training or post-completion practical training.
- M-1 students may only accept employment if it is part of a practical training program after completion of their course of study USCIS will issue the Employment Authorization Document (Form I-766) with authorization granted for a maximum period of six months of full-time practical training, depending on the length of the students' full-time study.

 The dependents of F-1 and M-1 foreign students will have an F-2 or M-2 visa and are not eligible for employment authorization

| Last mame (Family mame)                                                                                                    | First N                                                                                                   | lame (Given Name)              | ) Mickle Initial          | Other Name    | s Used (if a | any)                             |
|----------------------------------------------------------------------------------------------------|----------------------------------------------------------------------------------------------------|--------------------------------|---------------------------|---------------|--------------|----------------------------------|
| Tres                                                                                                    | Mic                                                                                                    | helle                          | S                         | N/A           |              |                                  |
| Address (Street Number and                                                                                                  | Name)                                                                                                    | Apt. Number                    | City or Town              | 5             | tate         | Zip Code                         |
| 789 N. Main Stree                                                                                                    | :t                                                                                                    | 2B                             | Collegeville              | )             | 4D           | 12345                            |
| Date of Birth (mm/dd/yyyy)                                                                                                  | U.S. Social Security Numb                                                                                 | er E-mail Addres               | 5                         |               | Telepho      | ne Number                        |
| 07/21/1994                                                                                                    | 000-00-000                                                                                                | 0 michellet                    | tres@email.com            |               | (301         | ) 123-4567                       |
| I am aware that federal la<br>connection with the com                                                                       | w provides for imprise<br>pletion of this form.                                                           | onment and/or f                | ines for false statements | or use of f   | alse doc     | uments in                        |
| I attest, under penalty of                                                                                                  | perjury, that I am (che                                                                                   | ck one of the fo               | llowing):                 |               |              |                                  |
| A citizen of the United                                                                                                    | States                                                                                                    |                                |                           |               |              |                                  |
| A noncitizen national o                                                                                                    | of the United States (See                                                                                 | a instructions)                |                           |               |              |                                  |
| A lawful permanent re                                                                                                    | sident (Alien Registratio                                                                                 | n Number/USCIS                 | S Number):                |               |              |                                  |
| An alien authorized to we<br>(See instructions)                                                                             | ork until (expiration date, if                                                                            | applicable, mm/dd              | (mm)                      | . Some aliens | s may write  | "N/A" in this field.             |
| For aliens authorized (                                                                                                    | o work, provide your Ali                                                                                  | en Registration N              | kumber/USCIS Number O     | R Form I-94   | Admissio     | n Number:                        |
| For allena abunonzeo i                                                                                                    |                                                                                                    |                                |                           |               |              |                                  |
| 1. Alien Registration N                                                                                                    | umber/USCIS Number.                                                                                       |                                |                           |               |              |                                  |
| 1. Alien Registration N                                                                                                    | umber/USCIS Number.                                                                                       |                                |                           |               | Do Not       | 3-D Barcode<br>Write in This Spa |
| Alien Registration N     Second Admission                                                                                   | umber/USCIS Number.<br>OR<br>n Number: 0 0 0 0                                                            | 0 0 0 0                        | 0 0 0                     |               | Do Not       | 3-D Barcode<br>Write in This Spa |
| Alien Registration N     Alien Registration N     Z. Form I-94 Admission     If you obtained your     States, include the f | umber/USCIS Number,<br>OR<br>n Number: 0 0 0 (<br>admission number from<br>billowing:                     | 0 0 0 0 0                      | 0 0 0                     | United        | Do Not       | 3-D Barcode<br>Write in This Spa |
| Alien Registration N     Alien Registration N     Second States, include the f     Foreign Passport                         | umber/USCIS Number,<br>OR<br>a Number: 0 0 0 0<br>admission number from<br>ollowing:<br>Number: #00XX0000 | 0 0 0 0 0<br>n CBP in connect  | 0 0 0                     | United        | Do Not       | 3-D Barcode<br>Write in This Spa |
| Alien Registration N     Alien Registration N     Second States, include the f     Foreign Passport     Country of Issuar   | umber/USCIS Number,<br>OR<br>admission number for<br>bilowing:<br>Number: #00xx0000<br>France             | D 0 0 0 0<br>In CBP in connect | 0 0 0                     | United        | Do Not       | 3-D Barcode<br>Write in This Spa |

Completing Section 1 of Form I-9 for Students in Curricular Practical Training

- Student completes Section

   and enters his or her 11digit Form I-94/Form I-94A
   number
- 2. Student signs and dates the form

#### Section 2. Employer or Authorized Representative Review and Verification

(Employers or their authorized representative must complete and sign Section 2 within 3 business days of the employee's first day of employment. You must physically examine one document from List A OR examine a combination of one document from List B and one document from List C as listed on the "Lists of Acceptable Documents" on the next page of this form. For each document you review, record the following information: document title, issuing authority, document number, and expiration date, if any.)

| Employee Last Name, First Name and Mid                                  | dle Initial f | rom Section 1: Tres,        | Nichelle S |        |                                           |
|-------------------------------------------------------------------------|---------------|-----------------------------|------------|--------|-------------------------------------------|
| List A<br>Identity and Employment Authorization                         | OR            | List B<br>Identity          | /          | ND     | List C<br>Employment Authorization        |
| Document Title:<br>Prench Passport<br>Issuing Authority:                | Docur         | ment Title:                 |            | Docur  | ment Title:                               |
| Econce<br>Document Number:<br>#00XX00000                                | Docu          | ment Number:                |            | Doou   | ment Number:                              |
| Expiration Date (X any)(mm/dd/yyyy):<br>05/13/2020                      | Expira        | ation Date (if any)(mm/dd/) | /////      | Expira | ation Date (# any)(mm/dd/yyyy):           |
| Document Title:<br>I-94<br>Issuing Authority:<br>DHS                    |               |                             |            |        |                                           |
| Document Number:<br>00000000000<br>Expiration Date (# aey)(mm/dd/yyyy): |               |                             |            |        |                                           |
| Document Title:<br>Form I-20                                            | 1             |                             |            |        | 3-D Barcode<br>Do Not Write in This Space |
| Issuing Authority:                                                      |               |                             |            |        |                                           |
| Document Number:<br>N00000000000                                        |               |                             |            |        |                                           |
| Expiration Date (# any)(mm/dd/yyyy):<br>06/30/2015                      |               |                             |            |        |                                           |

#### Certification

(1

I attest, under penalty of perjury, that (1) I have examined the document(s) presented by the above-named employee, (2) the above-listed document(s) appear to be genuine and to relate to the employee named, and (3) to the best of my knowledge the employee is authorized to work in the United States.

| ッ | The employee's first day of employment          | (mm/dd/yyyy):      | 06/30   | 0/2013                 | (S    | ee instructions for     | exemption    | ns.)          |
|---|-------------------------------------------------|--------------------|---------|------------------------|-------|-------------------------|--------------|---------------|
| 2 | Signature of Employer or Authorized Represental | ive evi            | Date () | mm/didl <b>iyyy</b> y) |       | Title of Employer or A  | uthorized Re | epresentative |
| ン | / imothy                                        | Nazey              | 07/0    | 01/2013                |       | Store Manager           |              |               |
|   | Last Name (Family Name)                         | First Name (Given  | Name    | )                      | Emplo | oyer's Business or Orga | nization Na  | me            |
|   | Hardy                                           | Timothy            |         |                        | Cam   | pus Bookstore           |              |               |
| 2 | Employer's Business or Organization Address (S  | treet Number and N | lame)   | City or Tow            | n     |                         | State        | Zip Code      |
| ン | 456 Campus Way                                  |                    |         | College                | avil  | le                      | MD           | 12345         |

#### **Completing Section 2 of Form** I-9 for Students in Curricular Practical Training

- 1. Enter the student's name from Section 1 at the top of Section 2
- Enter the student's foreign passport number, Form I-94/Form I-94A and Form I-20 that specifies that you are his or her approved employer as shown
- 3. Enter the date employment began
- 4. Employer or authorized representative attests to physically examining the documents provided by signing and dating the signature and 135 date fields.
- 5. Enter the business name and address

# Optional Practical Training (OPT) for F-1 Students— EAD required

• OPT provides practical experience in an F-1 academic student's major area of study. An F-1 academic student may engage in OPT while studying and may work up to 20 hours per week while school is in session and fulltime (20 or more hours per week) when school is not in session. After completing their course of study, students also may engage in OPT for work experience. USCIS may authorize an F-1 academic student to have up to 12 months of OPT upon completion of his or her degree program. Some F-1 students may be eligible for an extension of their OPT, as described below. The designated school official must update Form I-20 to show that he or she has recommended OPT and to show the date employment can begin OPT employment must be directly related to the student's field of study noted on Form I-20. The student cannot begin OPT until USCIS has granted his or her application for employment authorization.

|                                                                                                    | First Nar                                                                   | me (Given Name                                                      | ) Middle Initial                                                                          | Other Name                                   | s Used (/                           | any)                                                                          |
|----------------------------------------------------------------------------------------------------|-----------------------------------------------------------------------------|---------------------------------------------------------------------|-------------------------------------------------------------------------------------------|----------------------------------------------|-------------------------------------|-------------------------------------------------------------------------------|
| Louis                                                                                                    | Paul                                                                        |                                                                     | W                                                                                         | N/A                                          |                                     |                                                                               |
| Address (Sireet Number and Name)                                                                                                    |                                                                             | Apt. Number                                                         | City or Town                                                                              | 5                                            | state                               | Zip Code                                                                      |
| 123 University Street                                                                                                    |                                                                             | F                                                                   | Collegeville                                                                              |                                              | MD                                  | 12345                                                                         |
| Date of Birth (mm/dd/yyyy) U.S. Social                                                                                                    | Security Number                                                             | r E-mail Addres                                                     | 15                                                                                        |                                              | Teleph                              | one Number                                                                    |
| 03/02/1994 000-0                                                                                                    | 0-0000                                                                      | paulloui                                                            | s@email.com                                                                               |                                              | (301                                | ) 765-4321                                                                    |
| connection with the completion of t<br>I attest, under penalty of perjury, th                                                                                                    | this form.<br>at I am (checl                                                | k one of the fo                                                     | blowing):                                                                                 |                                              |                                     |                                                                               |
| A citizen of the United States                                                                                                    |                                                                             |                                                                     |                                                                                           |                                              |                                     |                                                                               |
| A noncitizen national of the United                                                                                                    | d States (See i                                                             | instructions)                                                       |                                                                                           |                                              |                                     |                                                                               |
| A lawful permanent resident (Alie                                                                                                    | n Registration                                                              | Number/USCI                                                         | S Number):                                                                                |                                              |                                     |                                                                               |
|                                                                                                    | -                                                                           |                                                                     |                                                                                           |                                              |                                     |                                                                               |
| <ul> <li>An alien authorized to work until (exp<br/>(See instructions)</li> </ul>                                                                                                    | iration date, if ap                                                         | pplicable, mm/do                                                    | (08/31/2015                                                                               | . Some alien                                 | s may writ                          | e "N/A" in this field.                                                        |
| An alien authorized to work until (exp<br>(See instructions)<br>For aliens authorized to work, pro                                                                                                    | iration date, if ap                                                         | pplicable, mm/do                                                    | Vyyyy) 08/31/2015                                                                         | . Some alien<br><b>R</b> Form I-94           | s may write<br>Actrnissie           | e "N/A" in this field.<br>on Number:                                          |
| <ul> <li>An alien authorized to work until (exp<br/>(See instructions)</li> <li>For aliens authorized to work, pro</li> <li>Alien Registration Number/USO</li> </ul>                                                                                                    | ration dale, if ap<br>vicle your Alier<br>VIS Number:                       | pplicable, mm/do<br>n Registration I<br>1 2 3 4                     | (1)<br>(1)<br>(1)<br>(1)<br>(1)<br>(1)<br>(1)<br>(1)<br>(1)<br>(1)                        | . Some alien<br><b>R</b> Form I-94           | s may write<br>Actrnissie           | e "N/A" in this field.<br>on Number:                                          |
| <ul> <li>An alien authorized to work until (exp<br/>(See instructions)</li> <li>For aliens authorized to work, pro</li> <li>Alien Registration Number/USC</li> <li>OR</li> </ul>                                                                                                    | ration date, if ap<br>vide your Alier<br>DIS Number:                        | pplicable, mm/do<br>n Registration I<br>1 2 3 4 3                   | Wyyw) 08/31/2015<br>Number/USCIS Number 0<br>5 6 7 8 9                                    | . Some alien<br><b>R</b> Form I-94           | s may writ<br>Acimissie<br>Do No    | e "NIA" in this field.<br>on Number:<br>3-D Barcode<br>t Write in This Space  |
| <ul> <li>An alien authorized to work until (exp<br/>(See instructions)</li> <li>For aliens authorized to work, pro</li> <li>1. Alien Registration Number/USC</li> <li>OR</li> <li>2. Form I-94 Admission Number:</li> </ul>                                                                                                    | ration date, if ap<br>vide your Alfer                                       | pplicable, mm/do<br>n Registration I<br>1 2 3 4 3                   | (1999) 08/31/2015<br>Yumber/USCIS Number 0<br>5 6 7 8 9                                   | . Some alien<br><b>R</b> Form I-94           | s may writ<br>Acimissio             | e "NIA" in this field.<br>on Number:<br>3-D Barcode<br>t Write in This Space  |
| <ul> <li>An alien authorized to work until (exp<br/>(See instructions)</li> <li>For aliens authorized to work, pro</li> <li>Alien Registration Number/USC</li> <li>OR</li> <li>Form I-94 Admission Number:</li> <li>If you obtained your admission<br/>States, include the following:</li> </ul>                                                  | ration date, if ap<br>wide your Alter<br>OIS Number:<br>number from (       | pplicable, mm/do<br>n Registration I<br>1 2 3 4 1<br>CBP in connect | Myyyy) 08/31/2015<br>Number/USCIS Number On<br>5 6 7 8 9<br>tion with your arrival in the | . Some alien<br><b>R</b> Form I-94<br>United | S may write<br>Actrnisssie<br>Do No | e "NIA" in this field.<br>on Number:<br>3-D Barcode<br>It Write in This Space |
| <ul> <li>An alien authorized to work until (exp<br/>(See instructions)</li> <li>For aliens authorized to work, pro</li> <li>1. Alien Registration Number/USC</li> <li>OR</li> <li>2. Form I-94 Admission Number:</li> <li>If you obtained your admission<br/>States, include the following:</li> <li>Foreign Passport Number:</li> </ul>          | ration dale, if ap<br>wide your Alier<br>DIS Number:<br>number from (       | pplicable, mm/do<br>n Registration I<br>1 2 3 4 3<br>CBP in connect | Myyyy) 08/31/2015<br>Number/USCIS Number Of<br>5 6 7 8 9<br>tion with your arrival in the | . Some alien<br><b>R</b> Form I-94<br>United | s may writ<br>Actrnissie<br>Do No   | e "NIA" in this field.<br>on Number:<br>3-D Barcode<br>t Write in This Space  |
| <ul> <li>An alien authorized to work until (exp<br/>(See instructions)</li> <li>For aliens authorized to work, pro</li> <li>Alien Registration Number/USC<br/>OR</li> <li>Form I-94 Admission Number:<br/>If you obtained your admission<br/>States, include the following:<br/>Foreign Passport Number:</li> <li>Country of Issuance:</li> </ul> | ration date, if ap<br>vide <i>your Alter</i><br>IS Number:<br>number from ( | pplicable, mm/do<br>n Registration I<br>1 2 3 4 3<br>CBP in connect | Wyyyy) 08/31/2015<br>Number/USCIS Number On<br>5 6 7 8 9<br>tion with your arrival in the | . Some alien<br><b>R</b> Form I-94<br>United | s may write<br>Actrnissie<br>Do No  | e "NIA" in this field.<br>on Number:<br>3-D Barcode<br>t Write in This Space  |

Completing Section 1 of Form I-9 for F-1 Nonimmigrant Students with OPT

- F-1 nonimmigrant student completes Section 1
- 2. Student signs and dates the form

| must physically examine one document from Li<br>the "Lists of Acceptable Documents" on the neu<br>issuing authority, document number, and expire | ist A OR examin<br>at page of this fo<br>ation date, if any | e a combination of on<br>nm. For each docume<br>.) | e document from Li<br>nt you review, recor | st B and one d<br>d the following | locument from List C as listed<br>g information: document title, |
|----------------------------------------------------------------------------------------------------|-------------------------------------------------------------|----------------------------------------------------|--------------------------------------------|-----------------------------------|------------------------------------------------------------------|
| Employee Last Name, First Name and Middl                                                                                                    | e Initial from S                                            | ection 1: Louis, 1                                 | Paul W                                     |                                   |                                                                  |
| List A<br>Identity and Employment Authorization                                                                                                  | OR                                                          | List B<br>Identity                                 | AND                                        | Emple                             | List C<br>syment Authorization                                   |
| Document Title:<br>EAD                                                                                                    | Document 7                                                  | itle:                                              | D                                          | ocument Title:                    |                                                                  |
| Issuing Authority:<br>DHS                                                                                                    | Issuing Aut                                                 | iority:                                            | Is                                         | suing Authorit                    | y:                                                               |
| Document Number:<br>XXX000000000                                                                                                    | Document M                                                  | lumber:                                            | D                                          | ocument Num                       | ber:                                                             |
| Expiration Date (if any) (inm/xid/yyyy):<br>08/31/2015                                                                                           | Expiration D                                                | latə (if sny)(mm/dd/yy                             | 999: E                                     | kpiration Date                    | (# any)(mm/dd/yyyy)                                              |
| Document Title:                                                                                                    |                                                             |                                                    |                                            |                                   |                                                                  |
| Issuing Authority:                                                                                                    | 1                                                           |                                                    |                                            |                                   |                                                                  |
| Document Number:                                                                                                    | 1                                                           |                                                    |                                            |                                   |                                                                  |
| Expiration Date (if any)(mm/dd/yyyy):                                                                                                    |                                                             |                                                    |                                            |                                   | 3-D Barcode                                                      |
| Document Title:                                                                                                    |                                                             |                                                    |                                            |                                   | Do Not Write in This Space                                       |
| Issuing Authority:                                                                                                    | 1                                                           |                                                    |                                            |                                   |                                                                  |
| Document Number:                                                                                                    | 1                                                           |                                                    |                                            |                                   |                                                                  |
| Expiration Date (if any)(mm/dd/yyyy):                                                                                                    | 1                                                           |                                                    |                                            |                                   |                                                                  |

I attest, under penalty of perjury, that (1) I have examined the document(s) presented by the above-named employee, (2) the above-listed document(s) appear to be genuine and to relate to the employee named, and (3) to the best of my knowledge the employee is authorized to work in the United States. . 06/30/2013

| ) | The employee's first day of employment             | (mm/dd/yyyy): _     | 00/00/0           | 2010                                 | _ (S                                           | ee instructions for | exemption      | ns.)     |
|---|----------------------------------------------------|---------------------|-------------------|--------------------------------------|------------------------------------------------|---------------------|----------------|----------|
|   | Signature of Employer or Authorized Representative |                     | Date (mm/dd/yyyy) |                                      | Title of Employer or Authorized Representative |                     |                |          |
| 2 | 1 imothy                                           | North               | 06/30/            | /2013                                |                                                | Project Manag       | er             |          |
|   | Last Name (Family Name) First Name (Given )        |                     | n Name)           | <li>Employer's Business or Orga</li> |                                                |                     | inization Name |          |
|   | Hardy                                              | Timothy             |                   |                                      | Сол                                            | puter Technolo      | gy, Inc        | 2.       |
|   | Employer's Business or Organization Address (3     | Street Number and P | Name) Cit         | ity or Town                          | 1 I                                            |                     | State          | Zip Code |
| 2 | 456 Linux Avenue                                   |                     | W                 | lindows                              | vill                                           | Le                  | MD             | 12345    |
|   |                                                    |                     |                   |                                      |                                                |                     |                |          |

**Completing Section 2 of** Form I-9 for F-1 **Nonimmigrant Students** with **OPT** 

- 1. Enter the student's name from Section 1 at the top of Section 2
- 2. Enter the student's Employment Authorization Document (Form I-766) as shown
- 3. Enter date employment began
- 4. Employer or authorized representative attests to physically examining the documents provided by signing and dating the signature and date fields
- 5. Enter the business name and 138 address

#### F-1 OPT STEM Extension

- An F-1 academic student who received a bachelor's, master's, or doctoral degree in science, technology, engineering, or mathematics (STEM) may apply for a one-time 17-month extension of his or her OPT. To qualify, a student must have completed a degree included in the DHS STEM Designated Degree Program List found on ICE's website at <u>http://www.ice.gov/sevis/stemlist.htm</u>. You must be enrolled in E-Verify in good standing and provide your E-Verify company identification number to the student for the student to apply to USCIS for the STEM extension using Form I-765, *Application for Employment Authorization.* A STEM student may change employers, but the new employer must be enrolled in E-Verify before the student begins work for pay.
- If the student's Employment Authorization Document (Form I-766) expires while his or her STEM extension application is pending, he or she is authorized to work until USCIS makes a decision on his or her application, but not more than 180 days from the date the student's initial OPT Employment Authorization Document (Form I-766) expires.

 The student's expired Employment Authorization Document (Form I-766), together with his or her Form I-20 endorsed by the designated school official recommending the STEM extension are acceptable proof of identity and employment authorization for Form I-9 purposes. Enter these documents in Section 2 under List A of Form I-9. You should reverify employment authorization no later than 180 days from the expiration date of the previous Employment Authorization Document (Form I-766).

#### **H-1B Specialty Occupations**

 U S businesses use the H-1B program to temporarily employ foreign workers in a specialty occupation that requires theoretical or technical expertise in a certain field, such as science, engineering or computer programming. As a U.S. employer, you may submit a Form I-129, *Petition for a Nonimmigrant Worker*, to USCIS for nonimmigrants who have certain skills, provided those individuals meet established requirements. You must also include an approved Form ETA 9035, *Labor Certification Application*, with Form I-129.

#### A newly hired employee with H-1B classification

 If USCIS approves your petition, you will receive Form I-797, Notice of Approval, from USCIS, which indicates that the foreign worker has been approved for H-1B status. Once your employee begins working for you, you must complete a Form I-9 for this employee.

#### H-1B continuing employment with the same employer

- For an H-1B worker to continue working for you beyond the expiration of his or her current H-1B status, indicated by the expiration date on his or her Form I-94/Form I-94A, you must request an extension of stay before his or her H-1B status expires. Upon submitting a timely filed Form I-129 petition seeking an extension of the employee's status to USCIS, the employee is authorized to continue to work while the petition is being processed for a period not to exceed 240 days, or until USCIS denies your petition, whichever comes first. Write "240- Day Ext " and enter the date you submitted Form I-129 to USCIS in comments section. You must reverify the employee's employment authorization in Section 3 once you receive a decision on the H-1B petition or by the end of the 240-day period, whichever comes first.
- See Completing Form I-9 for Nonimmigrant Categories when Requesting Extensions of Stay below.

#### H-1B employees changing employers (porting)

Under the American Competitiveness Act in the Twenty- First Century (AC-21), an H-1B employee who is changing employers within the H-1B program may begin working for you as soon as you file a Form I-129 petition on his or her behalf. To qualify for AC-21 benefits, the new petition must not be frivolous and must have been filed prior to the expiration of the individual's period of authorized stay. You must complete a new Form I-9 for this newly hired employee An H-1B employee's Form I-94/Form I-94A issued for employment with the previous employer, along with his or her foreign passport, would qualify as a List A document. You should write "AC-21" and enter the date you submitted Form I-129 to USCIS in comments section next to Section 2 See Completing Form I-9 for Nonimmigrant Categories when Requesting Extensions of Stay below. For more information about employing H-1B workers, please visit www.uscis.gov.

# INSTRUCTIONS FOR NON-US CITIZEN EMPLOYEE WITHOUT SSN

Non US citizens who have entered the US at an airport or sea port, will not be given a paper I-94 form as they have in the past. They will need to access and print it from the Customs and Border Protection website, <u>www.cbp.gov/i94</u>

#### Electronic I-94

| Admission (I-94) Number Re    | etrieval           |  |  |  |
|-------------------------------|--------------------|--|--|--|
| Admission (I-94) Record Nu    | umber: 69000888062 |  |  |  |
| Admit Until Date (MM/DD/Y     | YYY): 10/10/2012   |  |  |  |
| Details provided on Admission | n(1-94) form:      |  |  |  |
| Family Name:                  | u                  |  |  |  |
| First (Given) Name:           | LYDIA              |  |  |  |
| Birth Date (MM/DD/YYYY):      | 01/01/1990         |  |  |  |
| Passport Number:              | P123123213         |  |  |  |
| Passport Country of Issuance  | e: Mexico          |  |  |  |
| Date of Entry (MM/DD/YYYY):   | 04/11/2012         |  |  |  |
| Gauss of Administra           | 81                 |  |  |  |

their electronic Form I-94.
#### INSTRUCTIONS FOR NON-US CITIZEN EMPLOYEE WITHOUT SSN – (CONTINUED)

• The employee must apply for a SSN through Social Security Administration

- When the employee receives a Social Security Card, it must be presented to JHU Tax Office
- JHU Tax Office will enter SSN into the original I-9 in Equifax and send the I-9 to E-Verify

### INSTRUCTIONS FOR NON-US CITIZEN EMPLOYEE WITHOUT SSN – (CONTINUED)

- Complete the agreement section
- Click "continue"

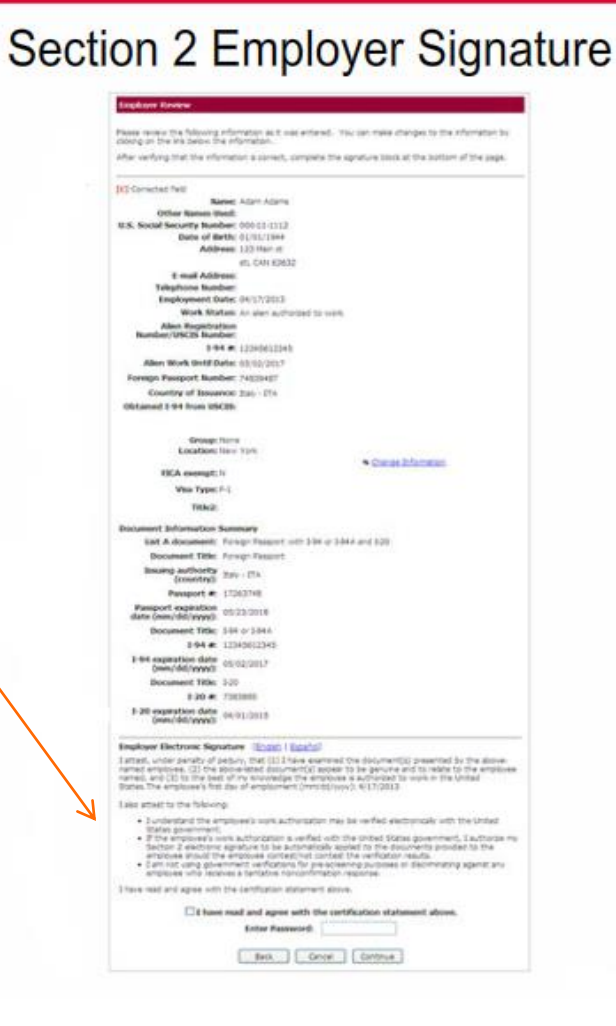

## **E-VERIFICATION**

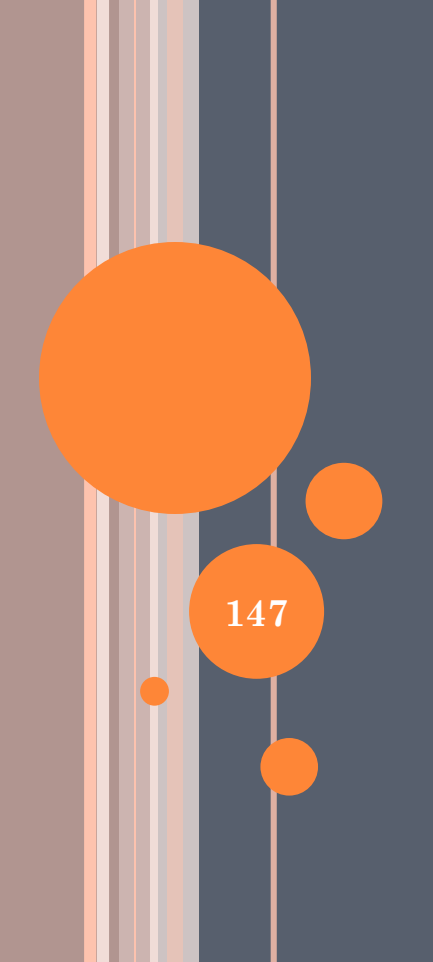

### **E**-Verification

• When the designated I-9 user completes Section 2 and the employer's signature of the Form I-9 on the Equifax I-9 Management system, the results of the e-verification process will be posted, usually within seconds (may need to refresh screen)

NOTE: When "SSN Applied For" is selected, the Form I-9 will not be processed for E-Verification.

Payroll Shared Services will process for E-Verification when the SSN is provided.

• An "initial result" appearing in the "Current Status" field will be one of the following: "Photo Matching", "Employment: Authorized", "Authorized + Optional", "DHS Verification in Process", "SSA Case Incomplete", "DHS Case Incomplete", "Tentative Non-Confirmation" or "Error". INITIAL RESULT: PHOTO MATCH STATUS NEXT STEPS

#### PHOTO MATCH STATUS

- Employees who present an unexpired U.S. Passport or Passport Card, an I-766 (Employment Authorization Document) or an I-551 (Permanent Resident Card) will have a status returned of "Photo Match" or "Photo Matching" if all other information matches SSA and/or DHS.
- The I-9 user must scan a copy of the photo match documents listed above and create a file that can be attached to the record.

| I-94 #:<br>Alien Work Until Date:<br>Group: None                          |
|---------------------------------------------------------------------------|
| Location: Work location Baltimore/DC NChange Location Previous Locations: |
| Back Section 3 New I-9 Upload I-9 Send to E-Verify                        |
| E-Verify                                                                  |
| Origination Date: 01/31/2011                                              |
| Reason for Delay: Federal Contractor verifying an existing employee       |
| FAR E-Verify Status: Covered                                              |
| Current Status Date: 01/31/2011 of "Photo Matching"                       |
| Current Status: Photo Matching                                            |
|                                                                           |
| History Photo Matching                                                    |
| I-9 History Click on "Attach File"                                        |
| Hire/Entry Type (click to view) E-Verify Actions OIICA OII ALLACII IIC    |
| //1/2010 Original I-9 View History @ Attach File                          |

# ATTACHING A DOCUMENT TO THE EQUIFAX RECORD

- Click on the "Browse" button and select the type of file.
- Enter the document name
- Save the file

| Main Menu            | Attach Document                                                                                                    |                                                                                                    |                                                    |
|----------------------|----------------------------------------------------------------------------------------------------|----------------------------------------------------------------------------------------------------|----------------------------------------------------|
| New 1-9              | Edit and confirm file information, then<br>image must be in one of the supporte<br>Note: The maximum file size that can | click Save. Select the image file of th<br>d formats. The supported formats are<br>be uploaded is 1024 KB. | e document to upload. The<br>e PDF, TIF, GIF, JPG. |
| Upload I-9           | File Information                                                                                                    |                                                                                                    |                                                    |
| Search For Employees | Image file to attach:                                                                                                   | PDF                                                                                                    | Browse                                             |
| Scarciffor Employees |                                                                                                    | (TIF, GIF, JPG, PDF)                                                                                       |                                                    |
| Reports              | Select the image of the I-9 to upload                                                                                   | in a supported format (TIF, GIF, JPG                                                                       | , PDF).                                            |
| Help                 | Document Name:                                                                                                    | Fever_ Spring.doc                                                                                          |                                                    |
|                      | First Name:                                                                                                    | Spring                                                                                                    |                                                    |
|                      | Middle Initial:                                                                                                    |                                                                                                    |                                                    |
|                      | Last Name:                                                                                                    | Fever                                                                                                    |                                                    |
|                      | SSN:                                                                                                    | XXX-XX- 7777                                                                                               |                                                    |
|                      |                                                                                                    | Cancel Save                                                                                                |                                                    |

#### MATCHING PHOTOS

- Click "Photo Match" button
- You must match the DOCUMENT photo with the E-verify photo. Do not match the E-Verify photo to the employee. Hair color and length, weight, facial hair, and eyeglasses may have all changed from the time the photo was taken.
- Click the "Yes" radio button when
  - The document photo and the E-Verify photo match
  - When E-Verify is not able to provide a photograph

#### **E-Verify Photo Matching**

You **MUST** compare the photo below to the photo on the Form I-551 - Permanent Resident Card or U.S. Passport or Alien Registration Receipt Card presented by the employee. Do **NOT** compare the photo below from E-Verify to the employee directly.

Does the photo below match the photo on the Form I-551 - Permanent Resident Card or U.S. Passport or Alien Registration Receipt Card presented by the Employee?

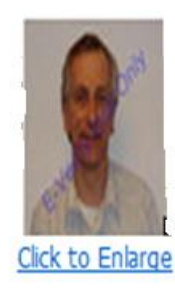

1

Yes. The photographs are the same.

No. The photographs are different.

IMPORTANT! Make sure your selection above is correct. Then, click the Continue button below to conifrm your response with E-Verify.

#### **RETAINING DOCUMENT COPY**

- You will be reminded that the last part of the Photo Match process involves scanning a copy of the document into the employee's Equifax file.
- Click "Continue" to move to the screens to Close the Case

|                                                               |                                                        | <u> </u>                                  |                                          |                     |     |
|---------------------------------------------------------------|--------------------------------------------------------|-------------------------------------------|------------------------------------------|---------------------|-----|
|                                                               |                                                        |                                           |                                          | щ <sub>а</sub> б.   |     |
| No.                                                           |                                                        |                                           |                                          |                     |     |
| Click to Enlarge                                              |                                                        |                                           |                                          |                     |     |
| IMPORTANT! You MUST retain<br>Registration Receipt Card or U. | in a copy of the employee<br>.S. Passport. To meet     | e's Form I-551 - Pe<br>this Federal Gov   | rmanent Resident Ca<br>vernment requiren | rd or Alien<br>nent | - 0 |
| Scan the document and<br>Attach File action in the            | d attach the image to the<br>I-9 History Section on th | e employee's electr<br>ne Employee Detail | onic Form I-9 by click<br>page           | ing the             |     |
|                                                               |                                                        |                                           |                                          |                     |     |
|                                                               |                                                        |                                           |                                          |                     |     |

## COMPLETING A POSITIVE PHOTO MATCH

• E-Verify will return an "Employment Authorized" status

### $CLOSING \ A \ CASE - EMPLOYEE \ EMPLOYED$

• If the employee is currently employed click the Yes radio button

#### Select Case Closure Option

E-Verify requires that you confirm that the employee is or is not currently employed before you can close the case.

- 1. Select Yes or No to indicate if the employee is currently employed.
- 2. Select the closure option for this employee.
- 3. Click Close Case.

#### Is the employee currently employed?

- Ves The employee IS currently employed.
- No The employee IS NOT currently employed.

Back Close Case

#### CLOSING A CASE

- When "Yes" is selected, the screen will display 3 options.
- The default option is "The employee continues to work after receiving an Employment Authorized result". If this is the correct response, click the "Close Case" bar.
- Choosing option 2, "The case is invalid because another case with the same data already exists *may* require a new I-9 to be completed.
- Choosing option 3, "The case is invalid because the data entered is incorrect" *will* require a new I-9 to be processed.

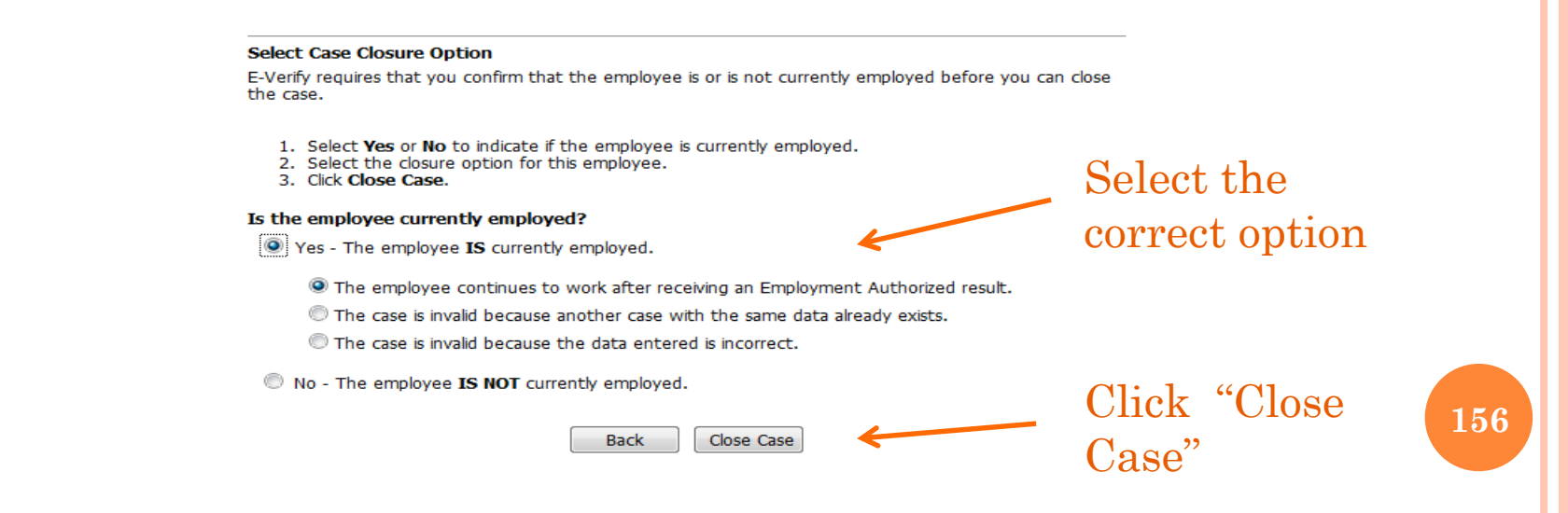

## Closing a Case – Employee not Employed

## • If the employee is NOT currently employed, click the "No" radio button.

#### Select Case Closure Option

E-Verify requires that you confirm that the employee is or is not currently employed before you can close the case.

- 1. Select Yes or No to indicate if the employee is currently employed.
- 2. Select the closure option for this employee.
- 3. Click Close Case.

Is the employee currently employed?

Yes - The employee IS currently employed.

No - The employee IS NOT currently employed.

Back Close Case

## Closing a Case – Employee not Employed

- When "No" is selected, the screen will expand to show 4 options.
- There is no "default" option when "No" is selected
- Select the appropriate option
- Click on "Close Case"

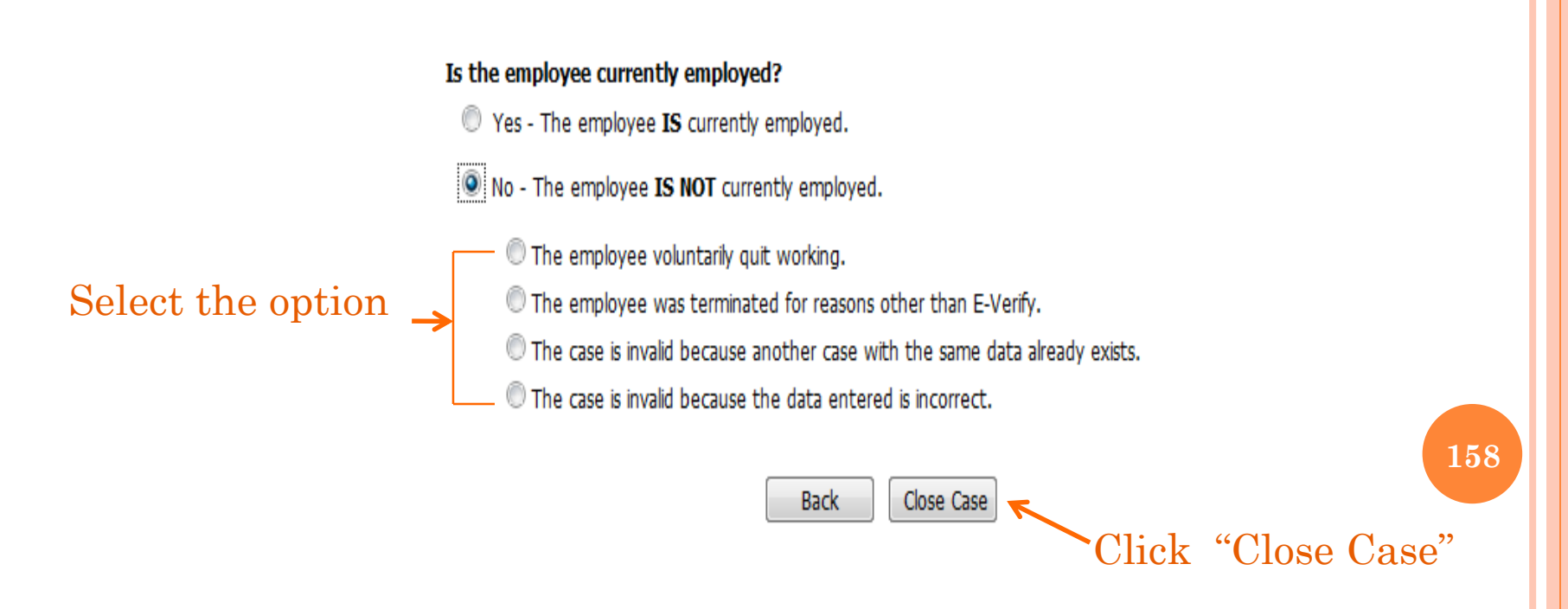

### NON-MATCHING PHOTOS

## • The document photo and the E-Verify photo do not match, select the "No" radio button.

#### **E-Verify Photo Matching**

You **MUST** compare the photo below to the photo on the Form I-551 - Permanent Resident Card or U.S. Passport or Alien Registration Receipt Card presented by the employee. Do **NOT** compare the photo below from E-Verify to the employee directly.

Does the photo below match the photo on the Form I-551 - Permanent Resident Card or U.S. Passport or Alien Registration Receipt Card presented by the Employee?

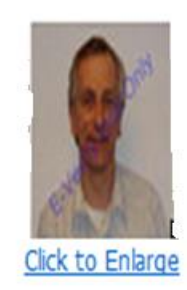

Yes. The photographs are the same.

No. The photographs are different.

IMPORTANT! Make sure your selection above is correct. Then, click the Continue button below to conifrm your response with E-Verify.

## NON-MATCHING PHOTOS (CONTINUED)

- You will be reminded that the last part of the Photo Match process involves scanning a copy of the document into the employee's Equifax file.
- Click "Continue"

|                                                                                                    |                                                                                                    |                                                                                                    |                                                                              | 10 A                           |  |
|----------------------------------------------------------------------------------------------------|----------------------------------------------------------------------------------------------------|----------------------------------------------------------------------------------------------------|------------------------------------------------------------------------------|--------------------------------|--|
| and the second                                                                                         |                                                                                                    |                                                                                                    |                                                                              |                                |  |
| Click to Enlarge                                                                                       |                                                                                                    |                                                                                                    |                                                                              |                                |  |
|                                                                                                    |                                                                                                    |                                                                                                    |                                                                              |                                |  |
| <b>PORTANT!</b> You <b>MUST</b> re<br>egistration Receipt Card or                                      | tain a copy of the emp<br>U.S. Passport. To r                                                      | oloyee's Form I-551 - Pe<br>meet this Federal Go                                                       | ermanent Resident Car<br>vernment requirem                                   | rd or Alien<br>nent            |  |
| MPORTANT! You MUST re<br>egistration Receipt Card or<br>Scan the document a<br>Attach File action in t | tain a copy of the emp<br>U.S. Passport. To r<br>and attach the image t<br>the I-9 History Section | oloyee's Form I-551 - Pe<br>meet this Federal Go<br>to the employee's electr<br>on the Employee Detail | rmanent Resident Ca<br>vernment requirem<br>ronic Form I-9 by click<br>page  | rd or Alien<br>nent<br>ing the |  |
| MPORTANT! You MUST re<br>egistration Receipt Card or<br>Scan the document a<br>Attach File action in t | tain a copy of the emp<br>U.S. Passport. To r<br>and attach the image t<br>the I-9 History Section | oloyee's Form I-551 - Pe<br>neet this Federal Go<br>to the employee's electr<br>on the Employee Detail | rmanent Resident Car<br>vernment requirem<br>ronic Form I-9 by click<br>page | rd or Alien<br>nent<br>ing the |  |

# E-VERIFY RESPONSE TO NON-MATCHING PHOTOS

- E-Verify will return a "Tentative Non Confirmation" status.
- Attach the document copy to the electronic I-9

# ATTACHING A DOCUMENT TO THE EQUIFAX RECORD

- Click on the "Browse" button and select the type of file.
- Enter the document name
- Save the file

| Main Menu            | Attach Document                                                                                                    |                                                                                                    |                                                    |
|----------------------|----------------------------------------------------------------------------------------------------|----------------------------------------------------------------------------------------------------|----------------------------------------------------|
| New 1-9              | Edit and confirm file information, then<br>image must be in one of the supporte<br>Note: The maximum file size that can | click Save. Select the image file of th<br>d formats. The supported formats are<br>be uploaded is 1024 KB. | e document to upload. The<br>e PDF, TIF, GIF, JPG. |
| Upload I-9           | File Information                                                                                                    |                                                                                                    |                                                    |
| Search For Employees | Image file to attach:                                                                                                   | PDF                                                                                                    | Browse                                             |
| Scarciffor Employees |                                                                                                    | (TIF, GIF, JPG, PDF)                                                                                       |                                                    |
| Reports              | Select the image of the I-9 to upload                                                                                   | in a supported format (TIF, GIF, JPG                                                                       | , PDF).                                            |
| Help                 | Document Name:                                                                                                    | Fever_ Spring.doc                                                                                          |                                                    |
|                      | First Name:                                                                                                    | Spring                                                                                                    |                                                    |
|                      | Middle Initial:                                                                                                    |                                                                                                    |                                                    |
|                      | Last Name:                                                                                                    | Fever                                                                                                    |                                                    |
|                      | SSN:                                                                                                    | XXX-XX- 7777                                                                                               |                                                    |
|                      |                                                                                                    | Cancel Save                                                                                                |                                                    |

#### **RETAINING DOCUMENT COPY**

- Follow the Tentative Non Confirmation Process (see slide 69)
- An employee will have 8 business days to contact DHS
- Monitor the Equifax system for updated status.
- Click "Continue"

|                                                                                                    |                                                                                                  |                                                                                                    |                                                                                        | 94 <sub>10</sub> (21       |  |
|----------------------------------------------------------------------------------------------------|--------------------------------------------------------------------------------------------------|----------------------------------------------------------------------------------------------------|----------------------------------------------------------------------------------------|----------------------------|--|
| No.                                                                                                    |                                                                                                  |                                                                                                    |                                                                                        |                            |  |
| Click to Enlarge                                                                                               |                                                                                                  |                                                                                                    |                                                                                        |                            |  |
|                                                                                                    |                                                                                                  |                                                                                                    |                                                                                        |                            |  |
|                                                                                                    | atain a conv of the er                                                                           | molovee's Form I-551 - D                                                                                | ermanent Resident Card                                                                 | or Alien                   |  |
| <b>1PORTANT!</b> You <b>MUST</b> r<br>agistration Receipt Card o                                               | etain a copy of the er<br>r U.S. Passport. To                                                    | nployee's Form I-551 - Po<br>meet this Federal Go                                                       | ermanent Resident Card<br>overnment requireme                                          | or Alien<br>ent            |  |
| PORTANT! You MUST r<br>gistration Receipt Card o<br>Scan the document<br>Attach File action in                 | etain a copy of the er<br>r U.S. Passport. To<br>and attach the image<br>the I-9 History Section | nployee's Form I-551 - Po<br>meet this Federal Go<br>to the employee's elect<br>n on the Employee Detai | ermanent Resident Card<br>overnment requireme<br>ronic Form I-9 by clickin<br>il page  | l or Alien<br>ent<br>g the |  |
| <b>IPORTANT!</b> You <b>MUST</b> r<br>egistration Receipt Card o<br>Scan the document<br>Attach File action in | etain a copy of the er<br>r U.S. Passport. To<br>and attach the image<br>the I-9 History Section | nployee's Form I-551 - Po<br>meet this Federal Go<br>to the employee's elect<br>n on the Employee Detai | ermanent Resident Card<br>overnment requireme<br>rronic Form I-9 by clickin<br>il page | l or Alien<br>ent<br>g the |  |
| APORTANT! You MUST r<br>agistration Receipt Card o<br>Scan the document<br>Attach File action in               | etain a copy of the er<br>r U.S. Passport. To<br>and attach the image<br>the I-9 History Section | nployee's Form I-551 - Po<br>meet this Federal Go<br>to the employee's elect<br>n on the Employee Detai | ermanent Resident Card<br>overnment requireme<br>cronic Form I-9 by clickin<br>il page | l or Alien<br>ent<br>g the |  |

## UPLOADING A DOCUMENT COPY TO E-VERIFY (CONTINUED)

- Follow the Tentative Non Confirmation process for an employee contesting the Tentative Non Confirmation
  - --Verify employees information
  - --Print the Notice and give it to the employee

• Uploading the document to E-Verify is the third step

| IS Referral - Case Num      | ber: 101115180834044                                                                                            | ad Refer                                                                                                    | -O <sup>Print</sup> -O | Complete |
|-----------------------------|----------------------------------------------------------------------------------------------------|----------------------------------------------------------------------------------------------------|------------------------|----------|
| Information - Notic         | e Upload                                                                                                    | - Employee                                                                                                    | Letter                 |          |
| ay choose to scan or take   | a digital photo of the docum                                                                                    | ient.                                                                                                    | npucer. For example,   | , you    |
| se the Browse button to     | select the file. Files must in a                                                                                | supported format (T                                                                                                    | IF, GIF, JPG).         |          |
| lote: The maximum file size | e that can be uploaded is 153                                                                                   | 6 КВ.                                                                                                    |                        |          |
|                             |                                                                                                    |                                                                                                    |                        | 1        |
| Image file to send with I   | Referral:                                                                                                    |                                                                                                    | Browse                 |          |
|                             | (TIF, G                                                                                                    | IF, JPG)                                                                                                    |                        |          |
|                             | Back Cance                                                                                                    | Continue                                                                                                    |                        |          |
| Upload                      |                                                                                                    |                                                                                                    |                        |          |
| 1. Scan and                 | save document t                                                                                                 | to your comp                                                                                                    | puter                  |          |
| 2. Use the di               | rop down to sele                                                                                                | ct an image                                                                                                    | file                   |          |
|                             | Contraction of the second second second second second second second second second second second second second s | and the second second se |                        |          |

### INTIAL RESULT: EMPLOYMENT AUTHORIZED NEXT STEPS

#### **EMPLOYMENT AUTHORIZED**

- When an Employment Authorized response is returned, the I-9 User will need to accept that response by "Closing the Case".
- Indicate either "Yes" the employee is currently employed, or "No" the employee is not currently employed

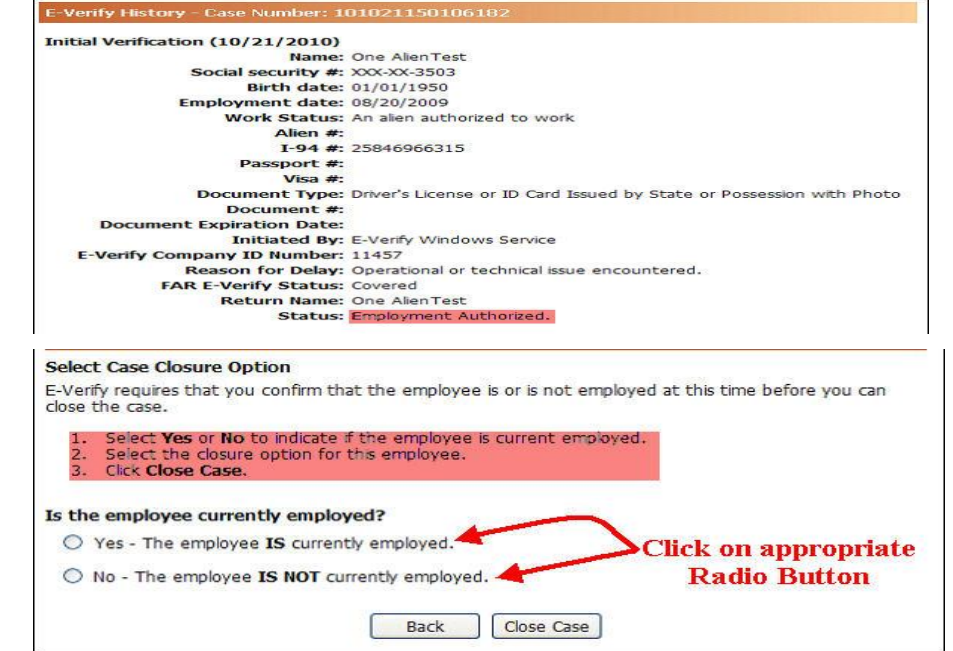

• If the status is "employment authorized", clicking the YES radio button expands the page to show the available closure options, and defaults the next radio button to "The employee continues to work after receiving an Employment Authorized result".

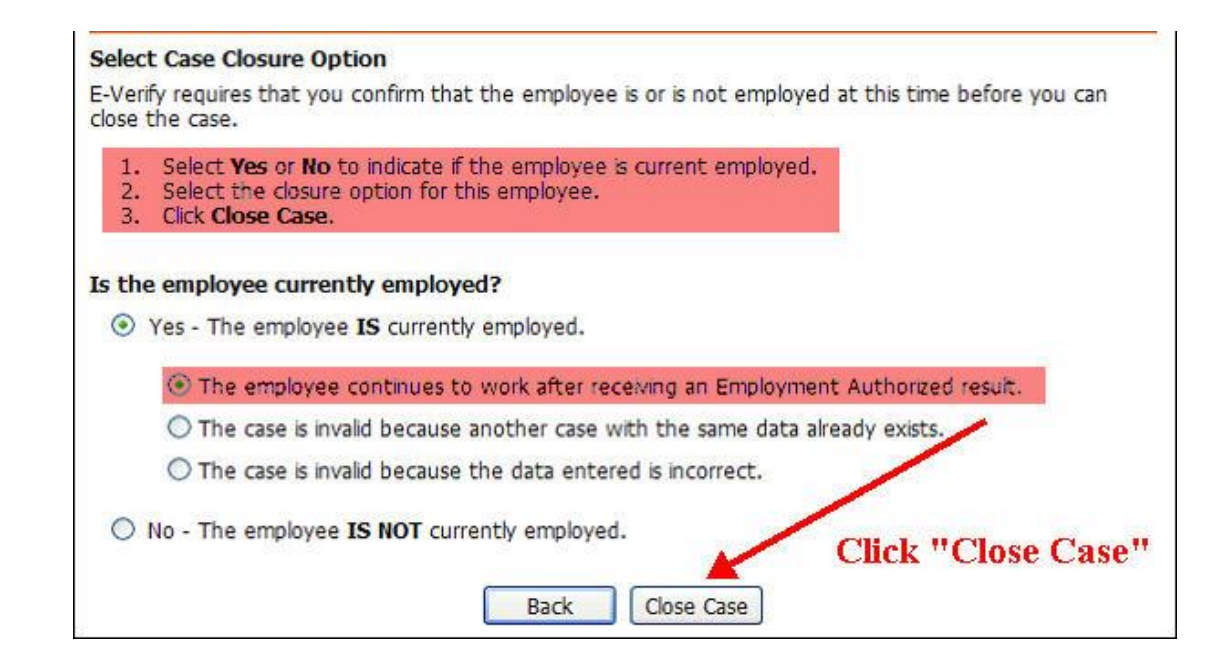

#### • Additional options

- "The case is invalid because another case with the same data already exists" option could be used if the I-9 user finds that another I-9 has already been completed and e-verified for the same time period.
- "The case is invalid because the data entered is incorrect" option might be used if some information that is not part of the e-verification process is incorrect such as an employee's address or driver's license number. \*\*
- \*\*IT IS VERY IMPORTANT TO NOTE THAT CLOSING THE CASE FOR ONE OF THESE REASONS REQUIRES THAT A NEW I-9 BE COMPLETED AND E-VERIFIED.

• If the status is "employment authorized", clicking the "No-The employee IS NOT currently employed" response will produce the following options.

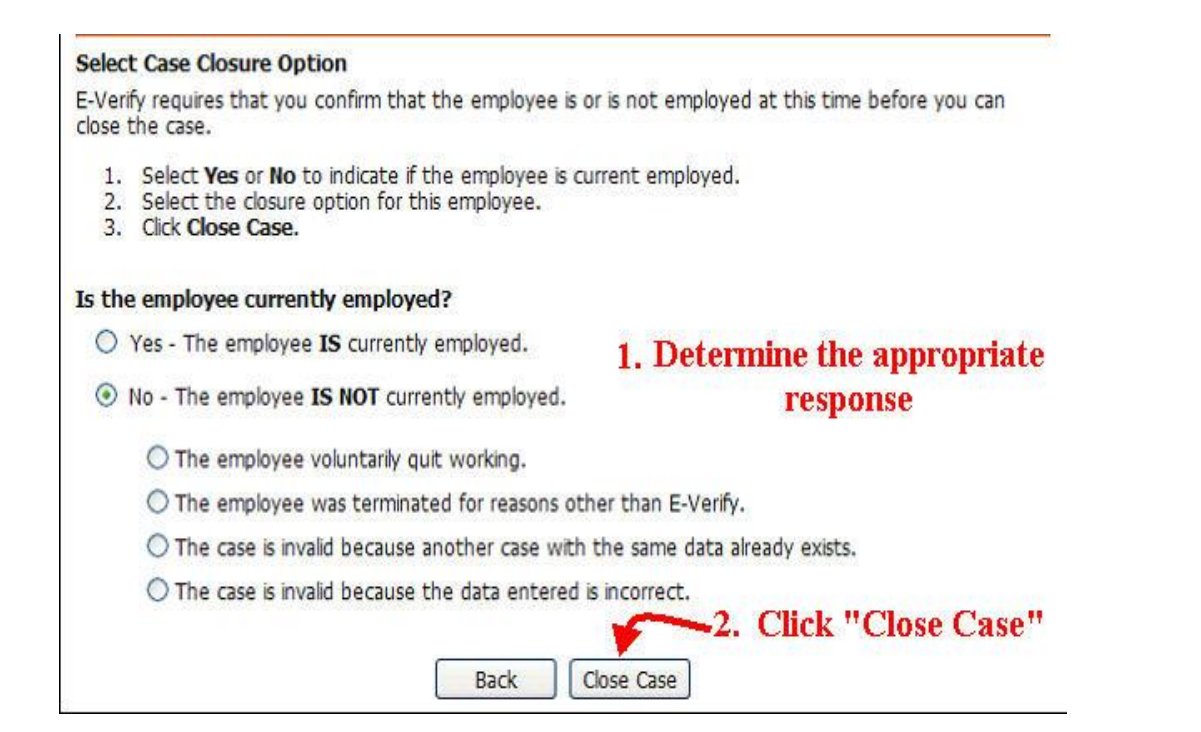

#### • Options

- "The employee voluntarily quit working" option may be needed if a non-U.S. Citizen had not received a Social Security Number before their assignment ended or where a job assignment was only for 1 or 2 days.
- "The employee was terminated for reasons other than E-Verify" option would be used when JHU terminated the employee for cause.
- "The case is invalid because another case with the same data already exists" option could be used if the I-9 user finds that another I-9 has already been completed and e-verified for the same time period.
- "The case is invalid because the data entered is incorrect" option might be used if some information that is not part of the everification process is incorrect such as an employee's address or driver's license number.

## INTITAL RESULT: ERROR NEXT STEPS

#### Error

#### • Current Status: An error has occurred

• When E-Verify returns a status indicating that there is an error in the data, the option of "the case is invalid because the data entered is incorrect" must be selected and click "Close Case". A new I-9 must be completed and submitted to E-Verify.

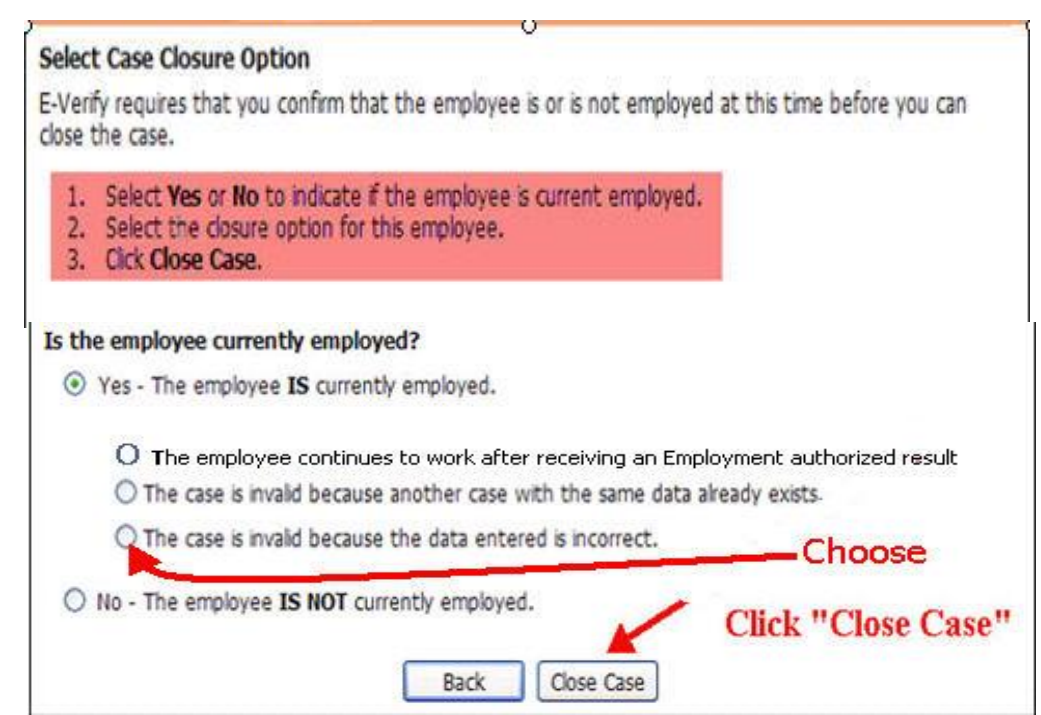

## INTIAL RESULT: AUTHORIZED + OPTIONAL NEXT STEPS

#### AUTHORIZED + OPTIONAL

• When a response of "Authorized + Optional" is received, JHU will consider the employee authorized to work. To complete the E-verify process, the user will need to access the employee's information, choose the "Close Case" button.

| E-Verify             |                                                                                           |
|----------------------|-------------------------------------------------------------------------------------------|
| Origination Date:    | 11/11/2010                                                                                |
| Reason for Delay:    | Initial query submitted on time.                                                          |
| FAR E-Verify Status  | Covered                                                                                   |
| Current Status Date: | 11/11/2010                                                                                |
| Current Status:      | Employment Authorized with additional verification that can be requested by the employer. |
| History              | Additional Verification Close Case                                                        |

#### INTIAL RESULT: SSA OR DHS CASE INCOMPLETE NEXT STEPS

#### SSA CASE INCOMPLETE

When E-Verify returns the status of SSA Case Incomplete, click the Review/Edit Case button to review the data submitted to E-Verify, confirm it is accurate and edit if necessary.

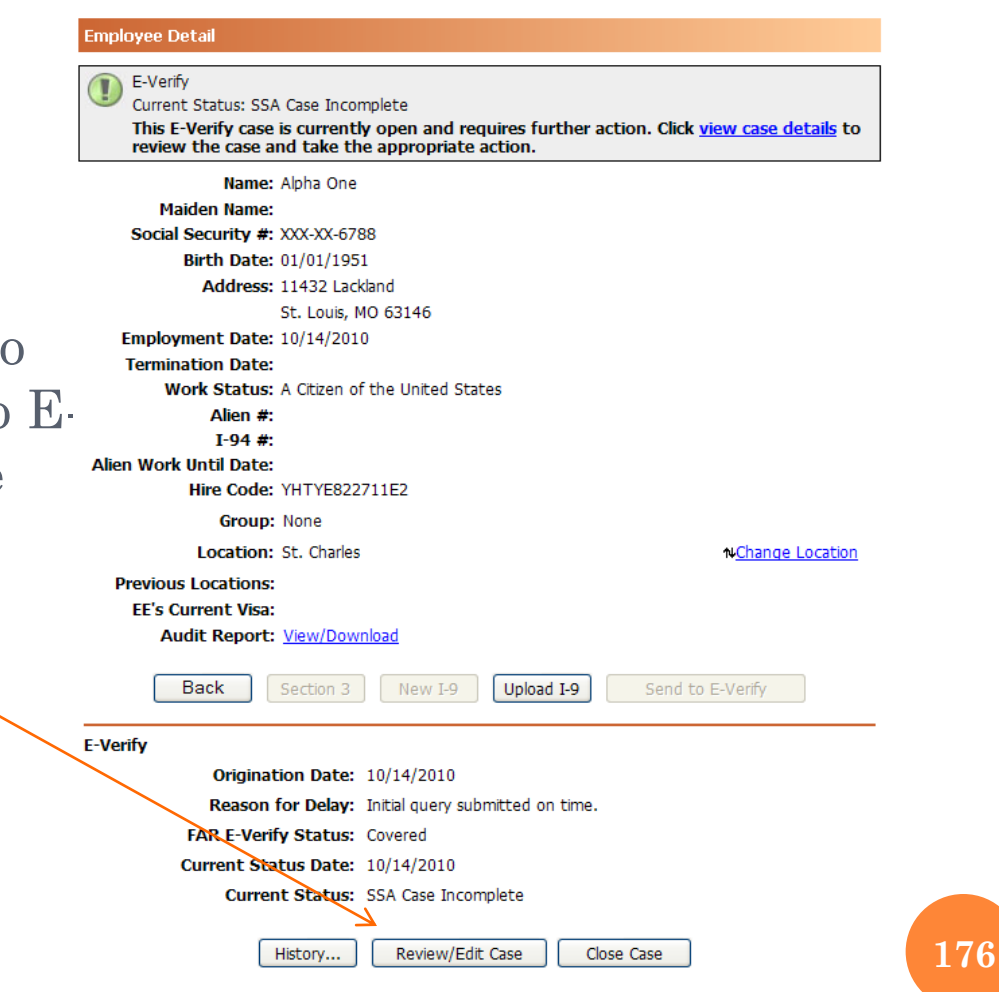

#### SSA CASE INCOMPLETE (CONTINUED)

#### E-Verify History - Case Number: 20102871727522U

Initial Verification (10/14/2010)

• Review the data entered and make any necessary corrections. Click **Continue** to submit the information to E-Verify.

Name: Alpha One Social security #: XXX-XX-6788 Birth date: 01/01/1951 Employment date: 10/14/2010 Work Status: A Citizen of the United States Alien #: I-94 #: Passport #: 195111111 Visa #: Document Type: U.S. Passport or U.S. Passport Card Document #: **Document Expiration Date:** Initiated By: John Smith E-Verify Company ID Number: 11457 Reason for Delay: Initial guery submitted on time. FAR E-Verify Status: Covered **Return Name:** Status: SSA Case Incomplete

#### SSA Case Incomplete

#### Check Information

The information below is on the employee?s Form I-9. Check with the employee to confirm that the information is correct.

If this information is correct, click Continue.

If this information is not correct, enter the correct information and click Continue.

| Last Name: | First Nan      | ne:          | Middle Initial: | Maiden Name: |  |
|------------|----------------|--------------|-----------------|--------------|--|
| One        | Alpha          |              |                 |              |  |
| SSN:       | Date of Birth: |              |                 |              |  |
| 123456788  | 01/01/1951     | (mm/dd/yyyy) |                 |              |  |
|            |                |              |                 |              |  |
|            |                | Back         | Continue        |              |  |

#### SSA CASE INCOMPLETE (CONTINUED)

- If the employer/employee believe the information to be correct, then the I-9 user should click the "continue" button. A status of "SSA TNC" will be returned and the user will need to follow the TNC process.
- If there is an error in the information, the I-9 user should make the correction before clicking "continue". If, with the corrected data, all of the information matches, SSA will return "Employment Authorized", or "Photo Match" status, and the user would proceed to complete the case as directed on slides 149 and 165.

#### DHS CASE INCOMPLETE

When E-Verify returns the status of DHS Case Incomplete, click the Review/Edit Case button to review the data submitted to E-Verify, confirm it is accurate and edit if necessary.

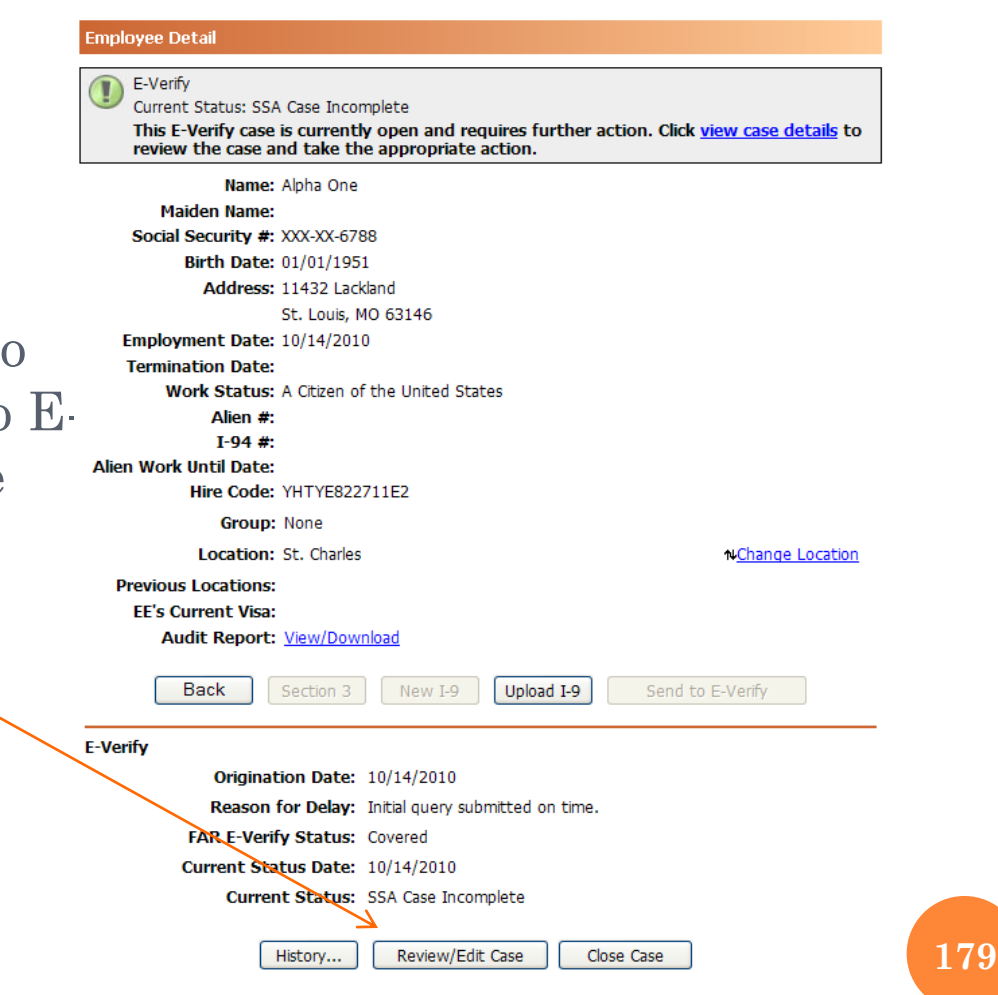

#### DHS CASE INCOMPLETE

Review the data entered and make any necessary corrections. Click **Continue** to submit the information to E-Verify.

#### E-Verify History - Case Number: 2010281113153NL

Initial Verification (10/08/2010) Name: Charlie Three Social security #: XXX-XX-6789 Birth date: 03/03/1973 Employment date: 10/08/2010 Work Status: An alien authorized to work Alien #: 197333333 I-94 #: Passport #: Visa #: Document Type: Form I-766 - Employment Authorization Document that contains a photograph Document #: ABC1234567890 Document Expiration Date: 03/03/2013 Initiated By: John Smith E-Verify Company ID Number: 11457 Reason for Delay: Initial query submitted on time. FAR E-Verify Status: Covered Return Name: Status: DHS Case Incomplete

#### DHS Case Incomplete

#### Check Information

The information below is on the employee?s Form I-9. Check with the employee to confirm that the information is correct.

If this information is correct, click Continue.

If this information is not correct, enter the correct information and click Continue.

197333333

Alien Number:

Document Number: ABC1234567890

Back

Continue
# DHS CASE INCOMPLETE (CONTINUED)

Review the data entered and make any necessary corrections. Click **Continue** to submit the information to E-Verify.

#### DHS Case Incomplete

#### **Check Information**

The information below is on the employee's Form I-9. Check with the employee to confirm that the information is correct.

If this information is correct, click Continue.

If this information is not correct, enter the correct information and click Continue.

I-94 Number:

Passport Number:

| 15059561111 |  |
|-------------|--|
| 0WP96111111 |  |

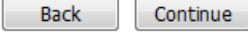

# SSA OR DHS INCOMPLETE STATUS UPDATE

- After the SSA or DHS Case Incomplete status, the case is to be updated by E-Verify to one of the following statuses:
  - Employment Authorized
  - SSA or DHS Tentative Nonconfirmation
  - Photo Match

#### Search For Employees

Select one or more search criteria below to search for employees.

| First Name:     | Last       | Name:       | SSN:     |           | Type of I-9:    |   |
|-----------------|------------|-------------|----------|-----------|-----------------|---|
|                 |            |             | 1234     | 156788    | E-Verify Issues | * |
| Group:          |            | Location:   |          |           |                 |   |
| (All)           | *          | (All)       |          | *         |                 |   |
| Date Range: (mi | m/dd/yyyy) | Include:    |          |           |                 |   |
| 1/1/2009        | Start Date | Active Empl | oyees    | 🗌 Termina | ted Employees   |   |
|                 | End Date   | Current Loc | ation Or | ily       |                 |   |
|                 |            | Search      |          |           |                 |   |

#### Search Results: E-Verify Issues

Type:

E=E-Verify, C=Complete, P=Pending, R=Reverification, S=SSN Applied For, M=Missing, I=Invalid, F=E-Verify w/o I-9 (Red=Problem, Bold=Urgent)

| Туре   | Name              | Location    | SSN  | Employment | E-Verify Status |
|--------|-------------------|-------------|------|------------|-----------------|
| E      | One, Alpha        | St. Charles | 6788 | 10/14/2010 | SSA Incomplete  |
| Showin | q 1-1 of <b>1</b> |             |      |            |                 |

# SSA or DHS CASE INCOMPLETE – UPDATING THE I-9

• Information will only be updated in the E-Verify system, not on the I-9 itself. The following corrections can be made by updating section 3 of the existing I-9.

• Employee's name

 $\circ$  SSN

• Document number

A new I-9 must be processed to correct:
Birth date
Alien number

• You must close the case on the original I-9

### • Correcting Employee Name

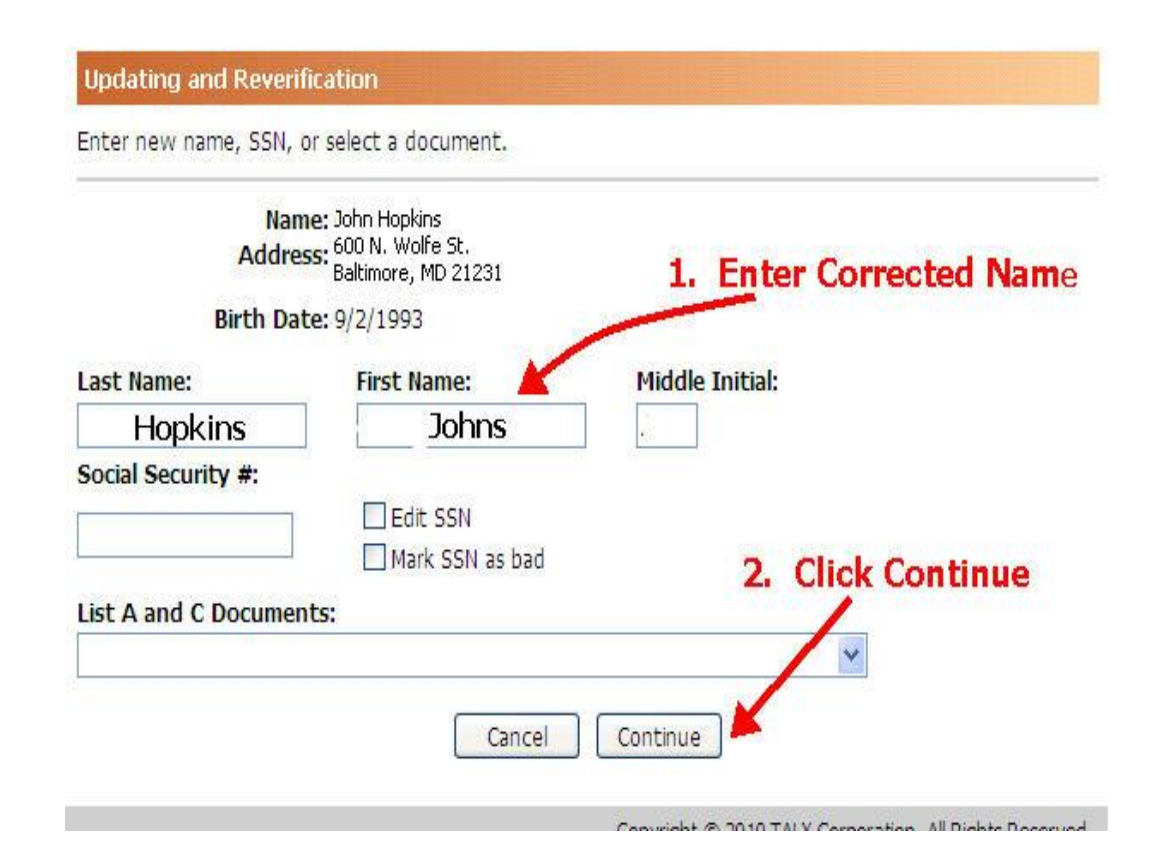

### • Correcting SSN

| Name<br>Address      | : Johns Hopkins<br>: 600 N. Wolfe St.<br>Baltimore, MD 21231 |                      |
|----------------------|--------------------------------------------------------------|----------------------|
| Birth Date           | : 9/2/1993                                                   |                      |
| Last Name:           | First Name:                                                  | Middle Initial:      |
| Hopkins              | Johns                                                        |                      |
| 552-39-6541          | Edit SSN Mark SSN as bad                                     | Check "Edit SSN" bo> |
| De A did o Documenta |                                                              | ~                    |
|                      | Cancel                                                       | Continue             |
| Social Security #:   | Cancel<br>✓ Edit SSN<br>Mark SSN as bad                      | Continue             |

• Correcting Document Number

| Home Privacy Policy<br>ting and Reverification<br>new name, SSN, or select<br>Name:<br>Address:<br>Birth Date: 9/2/:                       | y 🖻 Help 💽 Logout<br>: a document.<br>1993                                                                                                    |                                                                                                    | TALX<br>Judith B Harvey<br>Johns Hopkins University                                                                                                    |
|----------------------------------------------------------------------------------------------------|----------------------------------------------------------------------------------------------------|----------------------------------------------------------------------------------------------------|----------------------------------------------------------------------------------------------------|
| ting and Reverification<br>new name, SSN, or select<br>Name:<br>Address:<br>Birth Date: 9/2/                                               | t a document.<br>1993                                                                                                    |                                                                                                    |                                                                                                    |
| new name, SSN, or select<br>Name:<br>Address:<br>Birth Date: 9/2/3                                                                         | a document.                                                                                                    |                                                                                                    |                                                                                                    |
| Name:<br>Address:<br>Birth Date: 9/2/:                                                                                                    | 1993                                                                                                    |                                                                                                    |                                                                                                    |
| Birth Date: 9/2/2                                                                                                    | 1993                                                                                                    |                                                                                                    |                                                                                                    |
|                                                                                                    |                                                                                                    |                                                                                                    |                                                                                                    |
| ame: Fir                                                                                                    | rst Name:                                                                                                    | Middle Initial:                                                                                                    |                                                                                                    |
| Security #:                                                                                                    | ] Edit SSN<br>] Mark SSN as bad                                                                                                    | From the dro<br>the documer                                                                                                    | op down list, select<br>nt that should be                                                                                                    |
| and C Documents:                                                                                                    |                                                                                                    |                                                                                                    |                                                                                                    |
| assport or U.S. Passport<br>s Registration Card with<br>I Security Account Numl<br>FS-545 - Certification of<br>DS-1350 - Certification of | ort Card<br>I Photo<br>ber Card Authorized f<br>Birth Abroad from De<br>of Report of Birth from                                                                                                    | for Employment<br>ept. of State<br>Dept. of State                                                                                                    | ration. All Rights Reserved                                                                                                    |
| al Birth Certificate or Ce<br>American Tribal Docu<br>I-197 - U.S. Citizen ID Ca                                                           | ntified Copy with Offici<br>ment<br>ard                                                                                                    | ial Seal                                                                                                    |                                                                                                    |
|                                                                                                    | <sup>2</sup> assport or U.S. Passpo<br>'s Registration Card with<br>I Security Account Num<br>FS-545 - Certification of<br>DS-1350 - Certification or<br>al Birth Certificate or Ce<br>e American Tribal Docu<br>I-197 - U.S. Citizen ID Ca | Passport or U.S. Passport Card<br>'s Registration Card with Photo<br>Il Security Account Number Card Authorized<br>FS-545 - Certification of Birth Abroad from De<br>S-1350 - Certification of Report of Birth from<br>al Birth Certificate or Certified Copy with Offic<br>e American Tribal Document<br>I-197 - U.S. Citizen ID Card<br>J-179, ID Card for Lles of Desident Citizen in | Passport or U.S. Passport Card<br>'s Registration Card with Photo<br>Il Security Account Number Card Authorized for Employment<br>FS-545 - Certification of Birth Abroad from Dept. of State<br>DS-1350 - Certification of Report of Birth from Dept. of State<br>ral Birth Certificate or Certified Copy with Official Seal<br>e American Tribal Document<br>I-197 - U.S. Citizen ID Card<br>I-799 - D Card for Use of Resident Citizen in the U.S. |

#### • Correcting Document Number

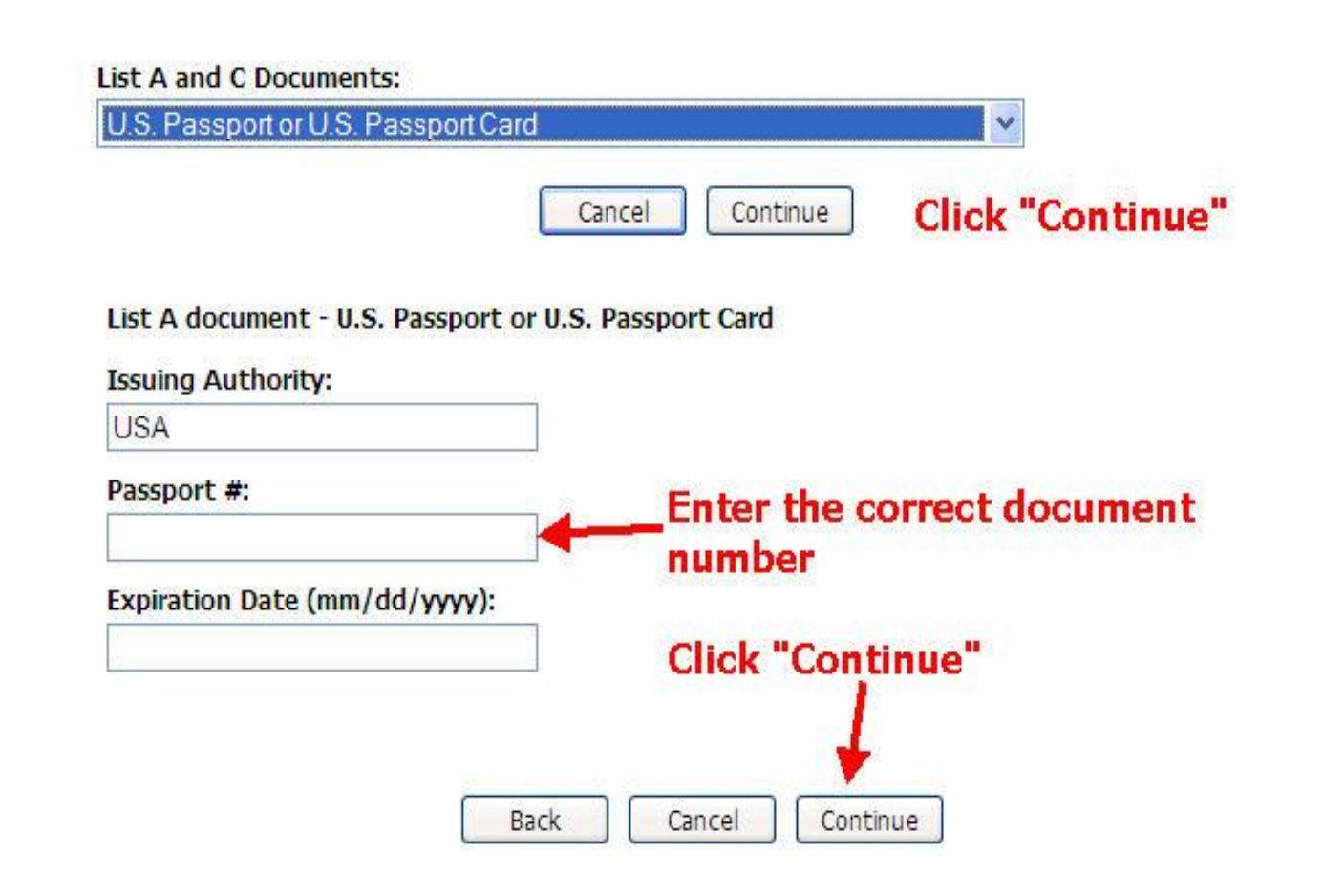

# SSA or DHS INCOMPLETE

• Once corrections are made, one of the following statuses will be returned.

--Photo Match. If the corrections provided the SSA or DHS with the correct information, and a U.S. Passport, I-766, or an I-551 were presented as the document, then a status of "Photo Match" will be returned. Follow the Photo Match process beginning on slide 149.

--Employment Authorized. If the corrections provided the SSA or DHS with the correct information, and documents other than those listed above were presented.

--TNC. If the corrections provided still do not match either the SSA or DHS database follow the TNC process beginning on slide 189.

INITIAL RESULT: TENTATIVE NON-CONFIRMATION

## TENTATIVE NON-CONFIRMATION (TNC) AND FINAL NON-CONFIRMATION (FNC) PROCEDURES

• If after completing and submitting Section 2 of the Form I-9 to Equifax I-9 Management , the determination is "Tentative Non-Confirmation", there will be information indicating whether the data does not agree with the Social Security Administration (SSA) or Department of Homeland Security (DHS) database information.

# HOW TO "CONTEST" A TENTATIVE NON-CONFIRMATION

Print and explain to the employee the "Further Action Notice (FAN)"

Ask the employee if he/she wishes to "Contest" or "Not Contest" the findings

Click on the appropriate button

| E-Verify                 |                                                    |
|--------------------------|----------------------------------------------------|
| Origination Date:        | 02/07/2014                                         |
| Reason for Delay:        | Federal Contractor verifying an existing employee. |
| FAR E-Verify Status:     | Covered                                            |
| Current Status Date:     | 02/07/2014                                         |
| Current Status:          | SSA Tentative Nonconfirmation.                     |
| Photo Matching Document: | N/A                                                |
| ACTION REQUIRED!         |                                                    |
|                          |                                                    |

The SAMPLE Further Action Notices on this page are for INFORMATIONAL PURPOSES ONLY. They are only provided to help the employee decide to Contest or Not Contest the E-Verify results. When the employee makes their decision you MUST click on the appropriate button below. After clicking the appropriate button you MUST follow the steps listed on the E-Verify History page to actually refer the employee to SSA or DHS to close this E-Verify Tentative Nonconfirmation case. You MUST print the ACTUAL E-Verify documents on the E-Verify History page and provide copies to the employee.

E-Verify Further Action Notices have been translated into several languages and are available via I-9 Management Help.

View Sample SSA Further Action Notice

View Sample SSA Further Action Notice (Español)

History .... Contest Not Contest Close Case

• Check the information and click "Continue"

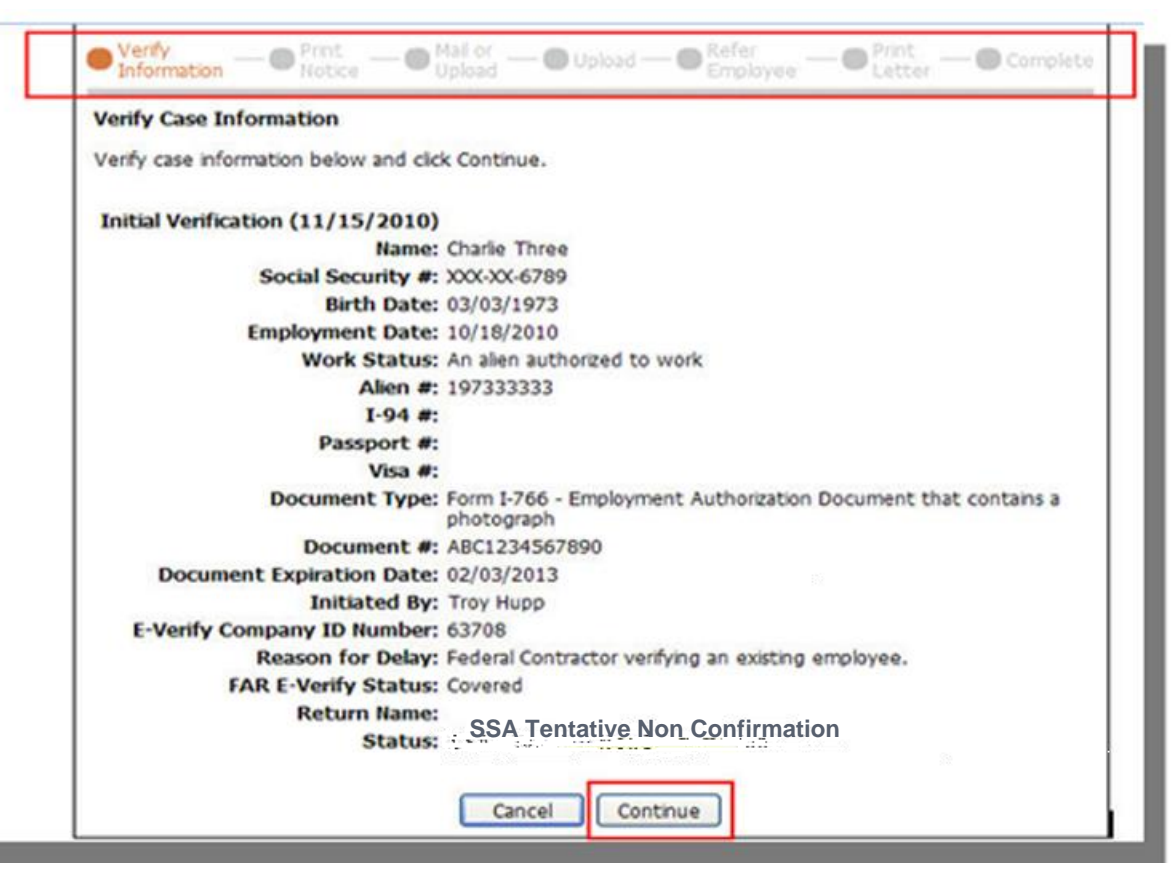

- The I-9 User must review the FAN with the employee. (see slides 194 and 195)
- The employee must indicate whether he/she chooses to contest or not contest the information.

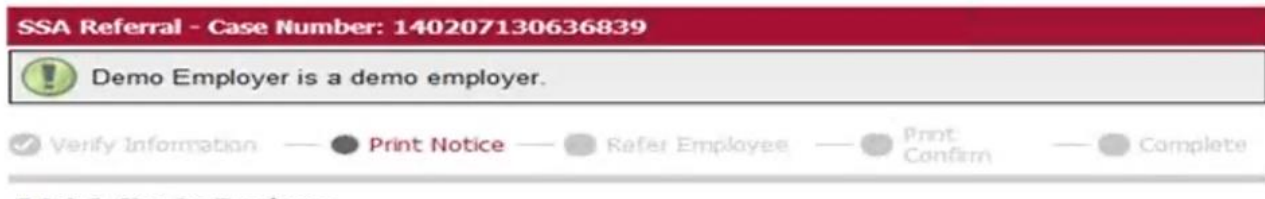

#### Print & Give to Employee

- 1. Print the SSA Further Action Notice (FAN).
- 2. Review the SSA FAN privately with the employee.
- Confirm you have given the employee a printed copy of the signed SSA FAN.
  - I have notified the employee and given them a printed copy of the signed SSA FAN.
- After these steps are complete, click the Continue button below.
- E-Verify Further Action Notices have been translated into several languages and are available via I-9 Management Help.
- I authorize my electronic signature to be applied to this E-Verify document being provided to the employee.

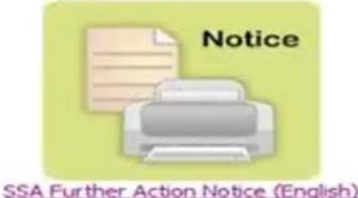

SSA Further Action Notice (English) SSA Further Action Notice (Español)

## **EMPLOYEE INSTRUCTIONS SSA FAN**

1. Review this Further Action Notice in private with the employee as soon as possible.

**IMPORTANT**: If the employee does not speak English as his or her primary language or has a limited ability to read or understand the English language, also provide the employee with a translated version of this Further Action Notice. Translated versions are available in the 19 Hep Menu-FAN Translations in the 19 Management System. If the employee cannot read this document for some other reason, provide the information in an alternative format.

- Check that all of the information at the top of this Further Action Notice is correct. If this information is incorrect, close this case in E-Verify and create a new case with the correct information.
- Ask the employee to indicate whether he or she will contest the SSA Tentative Nonconfirmation (SSA TNC) by signing and dating Page 2 of this Further Action Notice, and then sign and date below as the employer.
- 4. Give the employee a copy of the signed Further Action Notice in English (and a translated version, if appropriate) and attach the original to the employee's Form I-9.
- 5. Log in to E-Verify and search for this case using the information above. Follow the instructions in E-Verify to refer the case to SSA if the employee contests the TNC, or close the case if the employee does not contest the SSA TNC. If the employee chooses not to contest the SSA TNC, you may terminate his or her employment and close the case in E-Verify.

**IMPORTANT:** If the employee contests the SSA TNC, refer the case to SSA, print the Referral Date Confirmation from E-Verify, provide it to the employee, and instruct the employee to visit SSA within 8 Federal Government working days as specified in the Referral Date Confirmation.

# **EMPLOYEE INSTRUCTIONS DHS FAN**

1. Review this Further Action Notice in private with the employee as soon as possible.

**IMPORTANT**: If the employee does not speak English as his or her primary language or has a limited ability to read or understand the English language, also provide the employee with a translated version of this Further Action Notice. Translated versions are available in the 19 Help Menu FAN Translations in the 19 Management System . If the employee cannot read this document for some other reason, provide the information in an alternative format.

- 2. Check that all of the information at the top of this Further Action Notice is correct. If this information is incorrect, close this case in E-Verify and create a new case with the correct information.
- Ask the employee to indicate whether he or she will contest the SSA Tentative Nonconfirmation (SSA TNC) by signing and dating Page 2 of this Further Action Notice, and then sign and date below as the employer.
- 4. Give the employee a copy of the signed Further Action Notice in English (and a translated version, if appropriate) and attach the original to the employee's Form I-9.

5. Log in to E-Verify Issues and search for this case using <u>the information above</u>. Follow the instructions to refer the case to DHS if the employee contests the TNC, or close the case if the employee does not contest the DHS TNC. If the employee chooses not to contest the DHS TNC contact your divisional HR office before proceeding. IMPORTANT: If the employee contests the DHS TNC, refer the case to DHS, print the Referral Date Confirmation, provide it to the employee, and instruct the employee to contact DHS within 8 Federal Government working days as specified in the Referral Date Confirmation.

#### For Photo Mismatch ONLY

Complete this Further Action Notice and send a copy of it with a copy of the employee's photo document to DHS. Attach and submit a digital copy of the photo document.

#### • Print Further Action Notice (FAN)

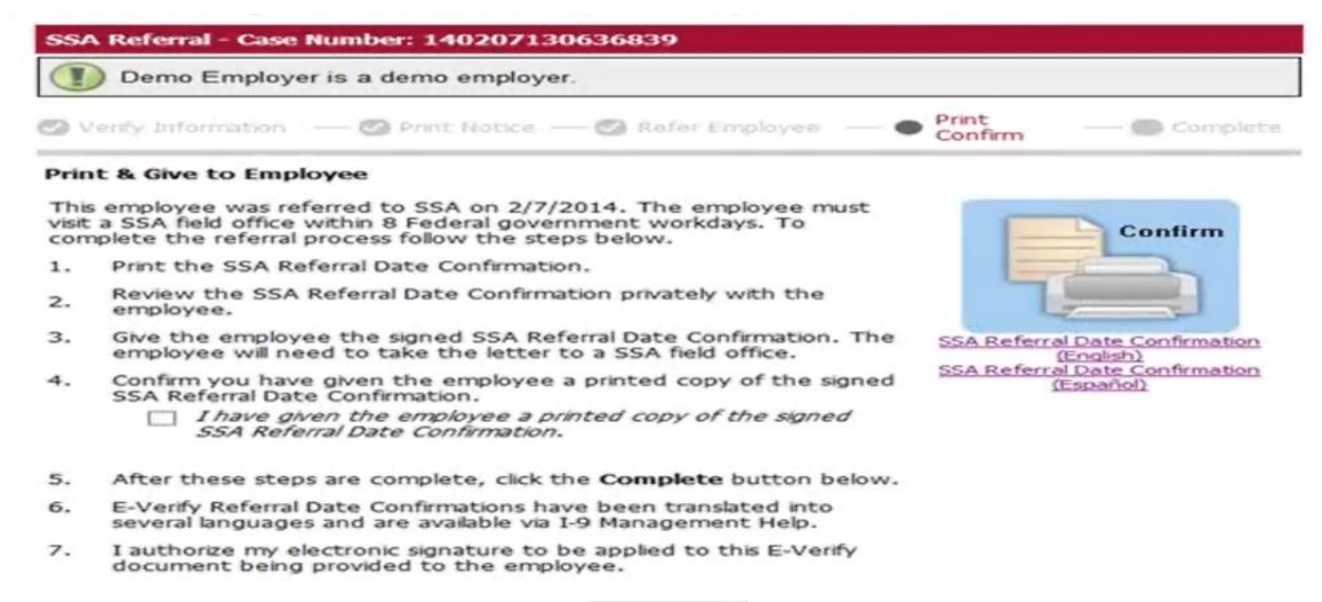

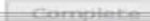

### • Complete TNC Process

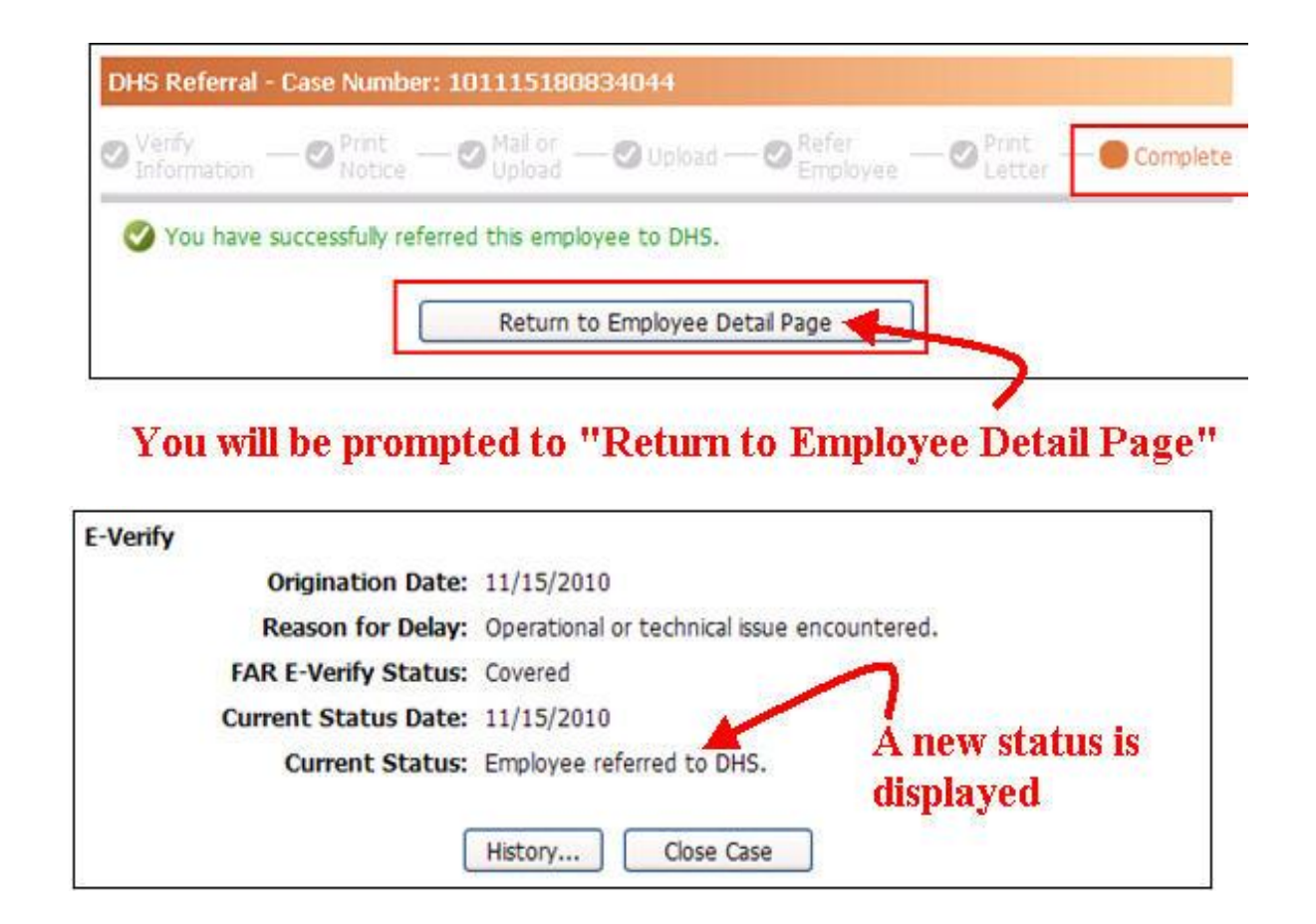

• To go back, DO NOT use the browser "Back" button, click on the "Back" button on the page FURTHER ACTION NOTICE AND REFERRAL DATE CONFIRMATION – SSA TNC

• <u>Further Action Notice – SSA TNC</u>

• <u>Referral Date Confirmation – SSA TNC</u>

FURTHER ACTION NOTICE AND REFERRAL DATE CONFIRMATION – DHS TNC

• <u>Further Action Notice – DHS TNC</u>

• <u>Referral Date Confirmation – DHS TNC</u>

# HOW TO "NOT-CONTEST" A TENTATIVE NON-CONFIRMATION

Print and explain to the employee the "Further Action Notice (FAN)"

The employee elects not to contest the findings

Click on the "Not Contest" button

|   |      |     |      | _ |
|---|------|-----|------|---|
| - |      | _   | - 24 |   |
|   | - 10 | - 1 | -    | ~ |
|   | -    |     | •••  |   |

Origination Date: 02/07/2014 Reason for Delay: Federal Contractor verifying an existing employee. FAR E-Verify Status: Covered Current Status Date: 02/07/2014 Current Status: SSA Tentative Nonconfirmation.

Photo Matching Document: N/A

ACTION REQUIRED!

The SAMPLE Further Action Notices on this page are for INFORMATIONAL PURPOSES ONLY. They are only provided to help the employee decide to Contest or Not Contest the E-Verify results. When the employee makes their decision you MUST click on the appropriate button below. After clicking the appropriate button you MUST follow the steps listed on the E-Verify History page to actually refer the employee to SSA or DHS to close this E-Verify Tentative Nonconfirmation case. You MUST print the ACTUAL E-Verify documents on the E-Verify History page and provide copies to the employee.

E-Verify Further Action Notices have been translated into several languages and are available via I-9 Management Help.

Contest

View Sample SSA Further Action Notice

View Sample SSA Further Action Notice (Español)

| <br>Linkanz |  |
|-------------|--|
| <br>HISCOLA |  |

Not Contest

Close Case

# NOT-CONTEST TENTATIVE NON-CONFIRMATION IN I-9 MANAGEMENT (CONTINUED)

- 1. In the event the employee selects "Not Contested", **STOP**, <u>do not</u> proceed by clicking any of the options to resolve the case. Return to Main Menu.
- 2. Contact your Divisional Human Resources office. There will be consultation with the hiring manager, General Counsel's staff, Human Resources staff and, if the employee is a faculty member, the appropriate academic officer.
- 3. Following the consultation, a decision will be made regarding the employee's status.
- 4. The pending Form I-9 will be completed / finalized by the Divisional HR Office. The Divisional HR Office will contact the hiring department with payroll instructions, if necessary.

# "NO-SHOW"

- 1. In the event an employee selects to contest a TNC, but fails to contact the appropriate agency (SSA or DHS) within the designated time, the E-verification determination will be "no show".
- 2. If the determination is "no show", **STOP**, <u>do not</u> proceed by clicking any of the options to resolve the case. Return to Main Menu.
- 3. Contact the appropriate Divisional Human Resources Office. There will be consultation with the hiring manager, General Counsel staff, Human Resources staff, and, if the employee is a faculty member, the appropriate academic office.
- 4. Following the consultation, a decision will be made regarding the employee's status.
- 5. The Form I-9 will be completed by the Divisional Human Resources staff and the staff will notify the hiring manager regarding payroll instructions if necessary.

# FINAL NON-CONFIRMATION IN I-9 EXPRESS

- 1. In the event the E-verification determination is "Final Non-Confirmation", **STOP**, <u>do not</u> proceed by clicking any of the options to resolve the case. Return to Main Menu.
- 2. Contact your Divisional Human Resources office. There will be consultation with the hiring manager, General Counsel's staff, Human Resources staff, and, if the employee is a faculty member, the appropriate academic officer.
- 3. Following the consultation, a decision will be made regarding the employee's status.
- 4. The pending Form I-9 will be completed / finalized by the Divisional HR Office. The Divisional HR Office will contact the hiring department with payroll instructions, if necessary.

STUDENT EMPLOYMENT SERVICES (SES)

# STUDENT EMPLOYMENT SERVICES (SES) Homewood

- Students ~ U.S. Citizens
  - SES will instruct Hiring Departments to inform student(s) to complete Section 1 prior to visiting SES.
  - SES staff will complete Section 2.
  - Upon completion of Section 2, SES will provide the student with an internal form to present to the hiring department confirming Form I-9 completion.
  - If there is a Tentative Non-Confirmation for SSA or DHS, refer to the instructions in the section **U.S. Citizens Notification of Eligibility to Work.**

#### • Students – International Students or Legal Permanent Residents

• International & LPR who already have a social security number can complete Section 1 prior to visiting SES and complete section 2 with SES staff. International students that DO NOT have a permanent social security number should schedule an appointment to complete BOTH section 1 & 2 @ SES.

# STUDENT EMPLOYMENT SERVICES (SES) HOMEWOOD (CONTINUED)

• In the event of "Not Contest", "Contest No-Show", or "Final Non-Confirmation", SES will notify the student and hiring department; employment will be suspended pending final determination. A consultation will take place between SES, the hiring manager and General Counsel to make a determination regarding the student's employment status.

• If, after consultation, it is determined that the student employee is to be terminated, the hiring department is required to notify the student. SES will proceed with resolving the case in Equifax.

I-9 AND E-VERIFICATION PROCEDURES FOR EMPLOYEES WORKING OUTSIDE OF THE U.S.

## I-9 AND E-VERIFICATION PROCEDURES FOR EMPLOYEES WORKING OUTSIDE OF THE U.S.

- All new employees and current employees hired after November 6, 1986 paid from a federal contract must complete a Form I-9 and be everified. These procedures apply to employees working in the United States, including the 50 states, the District of Columbia, Guam, Puerto Rico, and the U.S. Virgin Islands.
- In order to be in compliance with federal regulations and to meet the business needs of the Johns Hopkins University, the following procedures are being introduced:
  - 1. New employees who are processed for employment (on-boarding) in the United States prior to traveling to the work location are required to complete the Form I-9 and be e-verified. The processes can be completed when the job offer is accepted. However, the Form I-9 and e-verification must be completed within three (3) business days of the first day of work for pay.
  - 2. New employees who are processed for employment (on-boarding) outside of the United States (see above for locations that are included in the United States) do not have to complete the I-9 and be e-verified. It is also true for current employees who were hired after November 6, 1986; paid from a federal contract and work outside the United States. However, if the employee returns to the United States to work, even if for one day, the Form I-9 must be completed within three (3) business days and the employee must be e-verified.

PROCESSING THE FORM I-9 AND E-VERIFICATION AT REMOTE LOCATIONS

• <u>Instructions to Employee Completing the Form I-</u> <u>9 at a Remote Location</u>

• Instructions for the Notary Public

## **APPENDIX - POSTERS**

• <u>E-Verify Participation Poster (English)</u>

- <u>E-Verify Participation Poster (Spanish)</u>
- <u>Right to Work Poster (English)</u>
- <u>Right to Work Poster (Spanish)</u>

## APPENDIX – HANDBOOK FOR EMPLOYERS

• <u>Handbook for Employers</u>